# Coverage Gap Discount Program (CGDP) Manufacturer Portal

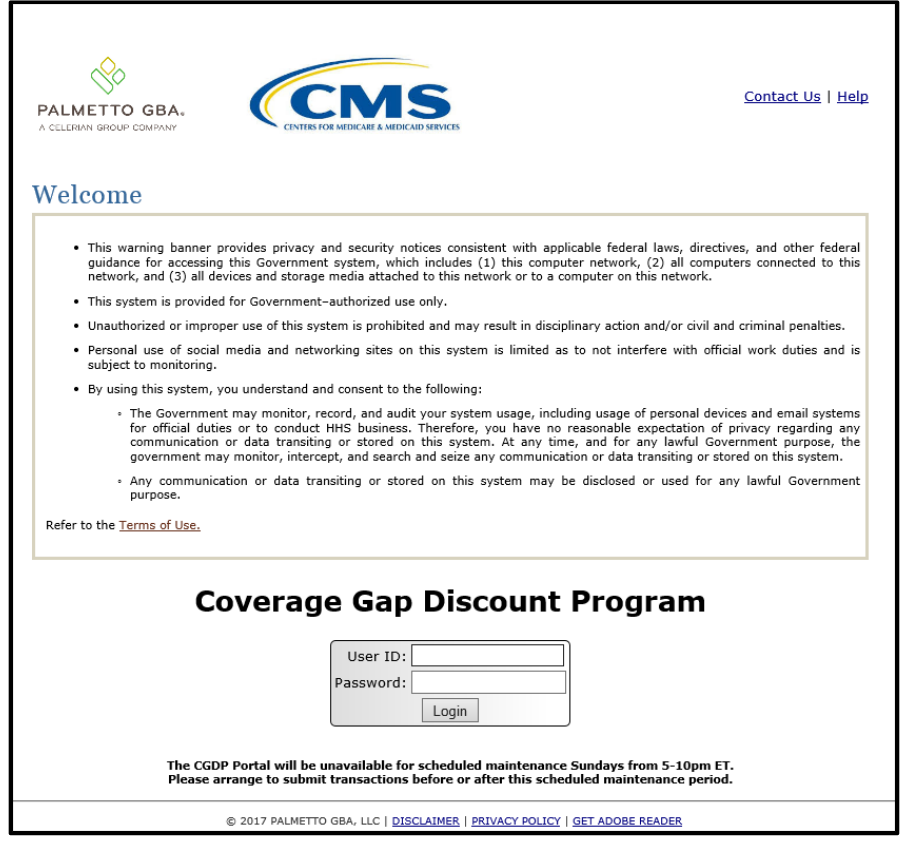

# Disputes Users Guide

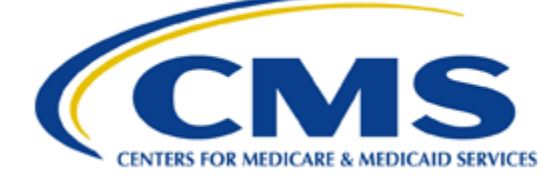

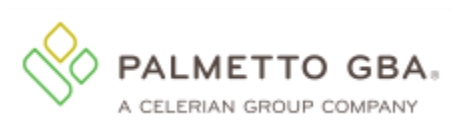

### **Table of Contents**

| Introduction                                                                   | 1  |
|--------------------------------------------------------------------------------|----|
| CGDP Portal Login                                                              | 2  |
| CGDP Portal – Disputes Tab                                                     | 4  |
| Tabbed Region – Disputes                                                       | 6  |
| Filter Region – Disputes                                                       | 6  |
| Current Cutoff Calendar Region                                                 | 6  |
| Return File Region                                                             | 7  |
| Resolution File Region                                                         | 8  |
| CGDP Portal Instructions – Disputes                                            | 9  |
| Accessing Disputes Return and Resolution files                                 | 9  |
| CGDP Portal Dispute Builder Tab                                                | 14 |
| Tabbed Region – Dispute Builder                                                | 16 |
| Selection Criteria Form Button                                                 | 16 |
| Selection Criteria Form                                                        | 16 |
| Current Cutoff Calendar Region                                                 | 20 |
| PDE Line Item Region                                                           | 21 |
| Dispute Builder Save Button                                                    | 22 |
| Dispute Builder Delete All Button                                              | 22 |
| Dispute Builder Complete Dispute File Button                                   | 22 |
| CGDP Portal Instructions – Dispute Builder                                     | 23 |
| Creating Dispute Files via the Dispute Builder Functionality                   | 23 |
| CGDP Portal Dispute Submission Tab                                             | 33 |
| Tabbed Region – Dispute Submission                                             | 34 |
| Upload Dispute File Region                                                     | 34 |
| Current Cutoff Calendar Region                                                 | 34 |
| Submitted Disputes Region                                                      | 35 |
| CGDP Portal Instructions – Dispute Submission                                  | 37 |
| Submitting Dispute Builder Dispute Files                                       | 37 |
| Submitting Manual Dispute Files                                                | 43 |
| Summary                                                                        | 50 |
| References                                                                     | 51 |
| Appendix A: Acronym List                                                       | 51 |
| Appendix B: Error Message Descriptions                                         | 52 |
| Appendix C: Manufacturer Dispute Reason Codes and Supporting Data Requirements | 53 |
| Glossary                                                                       | 55 |

### Introduction

Welcome to the Coverage Gap Discount Program (CGDP) Manufacturer Portal Dispute Users Guide. This guide provides you, the Manufacturer, information on accessing Dispute return and resolution reports located in the CGDP Portal's Disputes Dashboard and using the Disputes functionality to build and submit dispute requests.

The Disputes functionality is available for Manufacturers participating in the CGDP (the Program) to submit dispute requests on current quarter prescription drug event (PDE) line items in order to request a CMS review. According to the terms in the Manufacturers' Agreement, Part D Manufacturers will have sixty (60) calendar days from the date of Invoice Receipt to submit a dispute file. The *Invoice Receipt Date* is as stated in the Manufacturers Agreement Section II (b):

Receipt of the invoice shall be considered to be one (1) calendar day after the TPA electronically transmits the invoice to the Manufacturer or otherwise notifies the Manufacturer that it is available (e.g., it is posted on a secure web site for download).

Disputed PDE line items included in a dispute file <u>must</u> be paid by the invoice payment deadline, also known as the "Invoice Paid By 38<sup>th</sup> Calendar Day After Receipt" as defined in the <u>Medicare</u> <u>Part D CGDP Calendar</u> (CGDP Calendar) located on the <u>TPAdministrator.com</u> website, even though the Manufacturer is disputing the line item.

Manufacturers can create dispute files for disputed PDE line items by using the information provided in the current quarter's Data report. Manufacturers have two options for creating dispute files: manual text file format or Dispute Builder functionality. Submission of uploaded manual text files or Dispute Builder-created files are performed in the CGDP Portal. When creating dispute files, only PDE's for a single P number should be included in a file. Files containing multiple P numbers for a Corporate ID will error out in the Portal. After submission of the dispute files, Manufacturers can review and download reports detailing the results of submitted disputes editing on the Dispute Return or the final determination for reviewed disputes on the Dispute Resolution files loaded to the Disputes Dashboard. Additional details on the Disputes Dashboard, Dispute Builder, and Dispute Submission functionality is

The CGDP Portal, here forward known as the Portal, will provide Manufacturers the ability to perform the following Dispute functions:

- Invoice dispute filing
- Return and resolution reports retrieval

This **CGDP Manufacturer Portal Disputes Users Guide** will provide the information necessary to process Disputes, including tasked-based instructions for creating, submitting, and reviewing dispute files and dispute reports retrieval.

## CGDP Portal Login

The CGDP Portal is a U.S. government information system. To access the Dispute functionality a user must have authorized access to the Portal.

Authorized users of the Portal application must adhere to CMS information security policies, standards and procedures.

Detailed daily login instructions are in the CGDP Manufacturer Portal Introduction and Login Users Guide located under <u>*References*</u> on the <u>*TPAdministrator.com*</u> website. Instructions contained within the guide include:

- Initial Security Data Set Up
- Daily Login
- Account Maintenance
- Navigation of the Portal and its tabs and links

Note: Users will not have the ability to view other Manufacturers' data.

The CGDP Portal is accessed via a link on the **<u>TPAdministrator.com</u>** website.

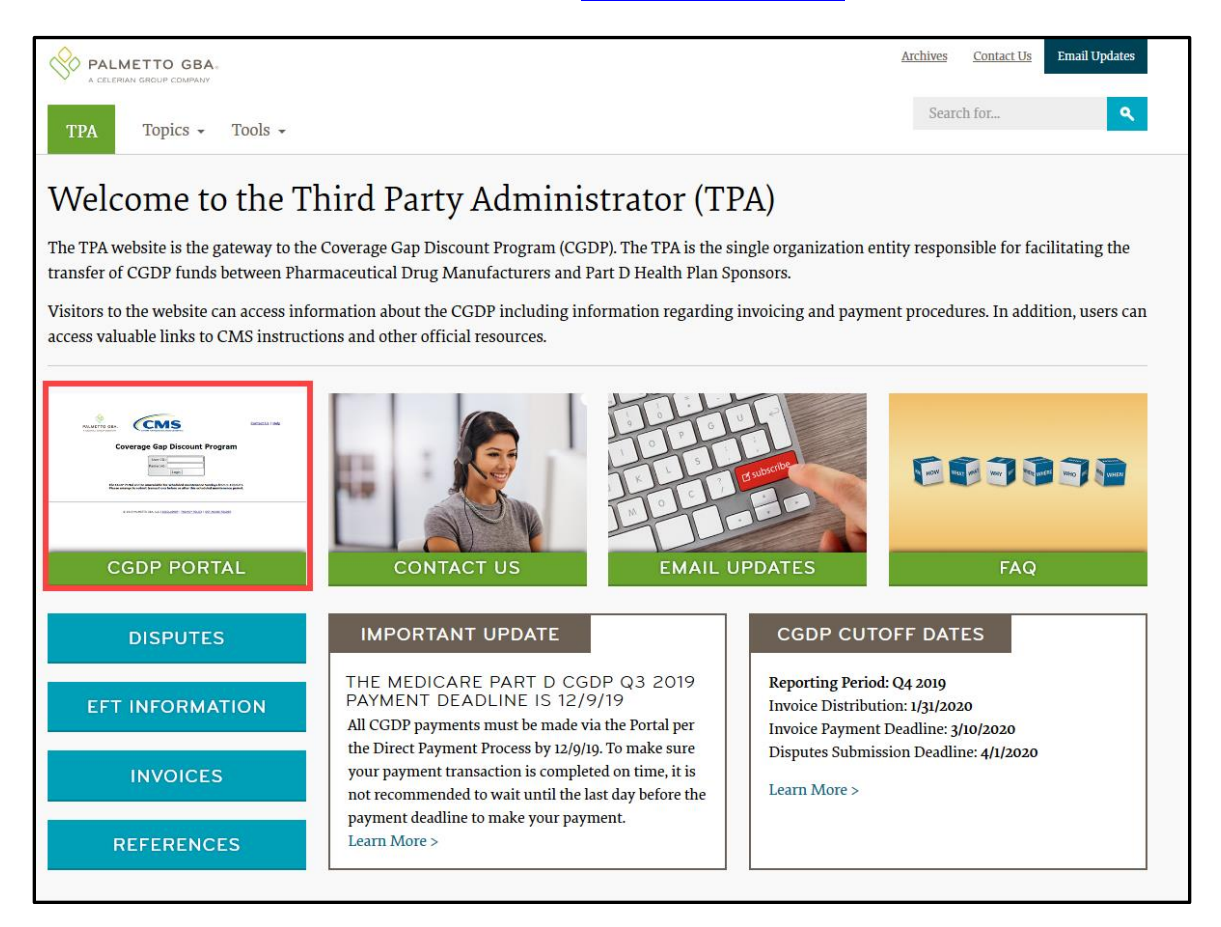

Once the Portal Login page displays, the Welcome and Site Use warning notification is presented to the authorized user and they are provided with the ability to review the Terms of Use of the application.

To access the Portal, Manufacturers will enter their credential information provided by the TPA Operations Team. The User ID is the Corporate ID number, assigned by the CMS Health Plan Management System (HPMS), which categorizes the information loaded to the Portal. Information is limited to only Manufacturer P number(s) associated with the Corporate ID. The TPA provides the initial temporary password to access the Portal to the Manufacturer via email, once the onboarding process is complete.

To exit out of the Portal properly, select the <u>*Logout*</u> link in the upper right hand corner of the active page. Do not select the "X" to exit the Portal.

**Note**: Failing to select the *Logout* link to exit the system will lock a user out of the Portal for a minimum of 30 minutes.

## **CGDP Portal – Disputes Tab**

The disputes functionality provides Manufacturers with the ability to dispute invoiced PDE line item records due for a current reporting period. The **Dispute Dashboard** allows Manufacturers the ability to review statuses and results of submitted dispute files for both the current period and prior period's dispute reports.

The **Disputes** tab, displayed as the **Dispute Dashboard**, allows a user to review dispute submission return and resolution files. Manufacturers can submit disputes for PDE line item records included in the current quarterly invoices that they deem to be incorrect and can request review by the TPA and CMS. TPA receives dispute files and performs multiple validations prior to final submission to CMS.

**Note**: PDE line item invoiced for the quarter <u>must</u> be paid even if a dispute is being submitted for the specific PDE.

The following information provides an overview of the **Dispute Dashboard** located by activating the **Disputes** tab.

|   | PALMETTO GBA, A CELERIAN GROUP COMPANY                                                                                                    | CENTERS FOR MEDICARE & MP |                                             |                  | <u>Contact U</u> | Is   <u>My Profile</u> | <u>Logout</u>   Helf<br>Logged | )   <u>Reporting</u><br>on as <b>X7</b> |  |  |  |
|---|----------------------------------------------------------------------------------------------------|---------------------------|---------------------------------------------|------------------|------------------|------------------------|--------------------------------|-----------------------------------------|--|--|--|
| 1 | Home Payments                                                                                                    | Complete                  | d Receipts R                                | Reports Disputes |                  |                        |                                |                                         |  |  |  |
| 1 | Manufacturer Portal Dispute Dashboard                                                                                                    |                           |                                             |                  |                  |                        |                                |                                         |  |  |  |
| 2 | 3         Current Cutoff Calendar (Quarter 201503)           2         Corporate ID: XP1_6         P Number: ALL V         Reporting Period: ALL V         Invoice Paid By: 12/09/2015         Dispute Submission: 01/31/2016           Invoice Distribution: 10/31/2015         Dispute Submission: 03/01/2016         Dispute Distribution: 03/01/2016 |                           |                                             |                  |                  |                        |                                |                                         |  |  |  |
| 4 | Return File                                                                                                    | Download                  | Download Date                               | Reporting Period | P Number         | Number<br>Accepted     | Number<br>Rejected             | Total                                   |  |  |  |
|   | Dispute Datum D                                                                                                    | 0                         | Last downloaded on                          | 201402           | D1 6             | 4574                   | 415                            | 4000                                    |  |  |  |
|   | Dispute_Return_R                                                                                                    | 0                         | 09/21/2015 @ 4:29 PM                        | 201403           | P10<br>0         | 4574                   | 415                            | 4989                                    |  |  |  |
|   | Dispute_Return_R                                                                                                    | 0                         |                                             | 201403           | P1 1             | 69                     | 32                             | 101                                     |  |  |  |
|   |                                                                                                    |                           |                                             | 201100           |                  |                        |                                |                                         |  |  |  |
| 5 | Resolution File                                                                                                    | Download                  | Download Date                               | Reporting Period | P Number         | Number<br>Upheld       | Number<br>Denied               | Total                                   |  |  |  |
|   | Dispute_Resolution_R2015082                                                                                                    | 0                         | Last downloaded on<br>01/15/2016 @ 10:52 AM | 201501           | P16              | 1                      | 3236                           | 3237                                    |  |  |  |
|   | Dispute Resolution R                                                                                                    | 0                         | Last downloaded on<br>01/15/2016 @ 10:42 AM | 201501           | P1 6             | 1                      | 3236                           | 3237                                    |  |  |  |
|   | Dispute Resolution R2015082                                                                                                    | 0                         | ,,                                          | 201501           | P11              | 0                      | 18                             | 18                                      |  |  |  |
|   | Dispute_Resolution_R                                                                                                    | 0                         |                                             | 201501           | P11              | 0                      | 18                             | 18                                      |  |  |  |
|   | Dispute_Resolution_R                                                                                                    | 0                         |                                             | 201402           | P16              | 311                    | 4955                           | 5266                                    |  |  |  |
|   | Dispute_Resolution_R                                                                                                    | 0                         |                                             | 201402           | P11              | 13                     | 87                             | 100                                     |  |  |  |

The **Disputes** tab contains five (5) regions.

- 1. **Tabbed region** displays the tab that is currently active and tabs available for selection.
- 2. Filter region Disputes allows a user to search data listed by the defaulted Corporate ID number.
- 3. **Current Cutoff Calendar region** displays specific quarter cutoff dates, in a MM/DD/YYYY format, for the most recent quarter. The current quarter date displays in the title bar of the region, in parentheses, displayed in YYYYQQ format.
- 4. **Return File region** displays reports containing the <u>Number Accepted</u> (validated) and <u>Number Rejected</u> (invalidated) dispute return file for specific reporting periods that have completed all CMS-system edits. Accepted line item will be sent to CMS for evaluation and resolution. Rejected line item records will require correction and resubmission to be eligible for CMS evaluation. Only correct records should be resubmitted, otherwise previously Accepted dispute records will be rejected with a duplicate error.

5. **Resolution File region** displays reports containing the <u>Number Upheld</u> (approved) and <u>Number Denied</u> dispute resolution files for specific reporting periods that have been reviewed and determinations made by CMS. Upheld line items will require adjustment by Sponsors. Denied line items will remain unchanged.

The upcoming pages will describe each region and its associated functions.

#### **Tabbed Region – Disputes**

The **Tabbed region** allows a user to select different activities to perform while accessing the system. In this example, the **Disputes** tab is active.

| (1) | Home | Payments | Completed | Receipts | Reports | Disputes |
|-----|------|----------|-----------|----------|---------|----------|
|-----|------|----------|-----------|----------|---------|----------|

#### Filter Region – Disputes

The **Filter region** – **Disputes** contains three (3) columns to assist a user with narrowing dispute search criteria.

| 2      | A Corporate ID: XP16 | B P Number: ALL | ~ | C Reporting Period: | ALL | ~ |
|--------|----------------------|-----------------|---|---------------------|-----|---|
| $\sim$ |                      |                 |   |                     |     |   |

- A. Corporate ID column defaults to the Corporate ID utilized to access the system.
- B. <u>P Number</u> field displays the P number. This field contains a drop down list that will display P numbers associated with the Corporate ID.

**Note**: This field will only allow updates to P numbers that are associated with the Corporate ID and have had dispute return and resolution reports loaded to the Portal.

C. <u>Reporting Period</u> field allows a user to view all applicable reporting periods or select specific reporting periods from the drop down list.

#### **Current Cutoff Calendar Region**

(3)

The **Current Cutoff Calendar region** displays important program cutoff dates for the current quarter.

The calendar region contains five (5) auto-populated fields to keep users aware of specific due dates for the current quarter.

|       | A Current Cutoff Calendar (Quarter 201503) |                                    |  |  |  |  |  |  |  |
|-------|--------------------------------------------|------------------------------------|--|--|--|--|--|--|--|
| B Inv | oice Paid By: 12/09/2015                   | C Dispute Submission: 01/31/2016   |  |  |  |  |  |  |  |
| D Inv | oice Distribution: 10/31/2015              | E Dispute Distribution: 03/01/2016 |  |  |  |  |  |  |  |

- A. <u>Current Cutoff Calendar (Quarter YYYYQQ)</u> field displays the current quarter in an YYYYQQ format.
- B. <u>Invoice Paid By</u> field displays the due date for Manufacturers to pay amounts invoiced to each contract, known as the "*Invoice Paid By 38<sup>th</sup> Calendar Day After Receipt*" as listed on the CGDP Calendar. Invoice payments are due to be paid by the Manufacturer within but not over 38 calendar days after the "*Quarterly Invoice Receipt Date*", which is the next calendar day after the "*Quarterly Invoice Distribution*" date on the CGDP Calendar.

**Note**: The TPA recommends that invoices are paid prior to the payment due date or the "*Invoice Paid By 38*<sup>th</sup> Calendar Day After Receipt" date, not on the due date. Initiating payment prior to the due date will allow for error-free processing of Portal-initiated ACH payments.

Payments that error out on the due date are not considered as initiated and will require special handling between the Manufacturer and the TPA.

Payments that do not meet the "*Invoice Paid By 38<sup>th</sup> Calendar Day After Receipt*" due date, may be subject to civil money penalties (CMP) assessed by CMS as per the Manufacturer agreement.

C. <u>Dispute Submission</u> field displays the last date Manufacturers can submit disputes for the quarter. The <u>Dispute Submission</u> date, also known as the "*Dispute Submission Deadline*" on the CGDP Calendar, is sixty (60) calendar days after the "*Quarterly Invoice Receipt Date*".

The TPA recommends that Manufacturers submit disputes as soon as they are determined, within the 60-calendar day range, to allow for review of files for correct data inclusion.

**Note**: Dispute records must pass multiple system verification edits, obtain a status of *Passed* (on the Dispute Submission tab), and appear in the *Number Accepted* (on the Disputes tab), prior to final submission to CMS for review.

- D. Invoice Distribution field displays the date the TPA loads the invoices to the Portal.
- E. <u>Dispute Distribution</u> field displays the last date TPA/CMS will provide response reports for disputes filed for the current quarter. The <u>Dispute Distribution</u> date, also known as the "*Dispute Resolution Deadline*" on the CGDP Calendar, is sixty (60) calendar days after the <u>Dispute Submission</u> date.

#### **Return File Region**

The **Return File region** on the **Disputes** tab displays information regarding submitted dispute records submitted via the Portal. Dispute record files process through multiple edits prior to submission to CMS. Submitted dispute records may appear with an <u>Accepted</u> status, in the <u>Number Accepted</u> column, where some or all the dispute line item records included in the submitted file pass validation edits. Submitted records may also appear with a <u>Rejected</u> status, in the <u>Number Rejected</u> column, where some or all the line item records included in the submitted file do not pass validation.

**Note**: <u>*Rejected*</u> line item records will require correction and resubmission to be eligible for CMS evaluation, prior to the dispute deadline.

The **Return File region** contains eight (8) columns that assist a user in reviewing dispute file validation processing prior to submission to CMS for review and decision.

| 4) | A Return File    | B Download | C Download Date                            | D Reporting Period | E P Number | F Number<br>Accepted | G Number<br>Rejected | H Total |  |
|----|------------------|------------|--------------------------------------------|--------------------|------------|----------------------|----------------------|---------|--|
|    | Dispute_Return_R | 0          | Last downloaded on<br>09/21/2015 @ 4:29 PM | 201403             | P16        | 4574                 | 415                  | 4989    |  |
|    | Dispute_Return_R | 0          |                                            | 201403             | P17        | 0                    | 2                    | 2       |  |
|    | Dispute_Return_R | 0          |                                            | 201403             | P11        | 69                   | 32                   | 101     |  |

- A. <u>Return File</u> column displays a unique file name of the dispute file validated.
- B. <u>Download</u> column provides a radio button to allow a user to select, download, and review specific return reports for accepted and rejected line items.
- C. <u>Download Date</u> column displays the most recent download date of a return report.
- D. <u>Reporting Period</u> column displays the reporting period associated with disputed invoices contained in the file.
- E. <u>P Number</u> column displays the P number associated with the dispute return report.
- F. <u>Number Accepted</u> column displays the number of records that passed validation in a submitted dispute file and are eligible for submission to CMS for review.
- G. <u>Number Rejected</u> column displays the number of records that failed CMS' validation in a submitted dispute file.

Note: <u>*Rejected*</u> records require correction and resubmission to be eligible for CMS evaluation. Only the correct records should be resubmitted.

Previously submitted <u>Accepted</u> dispute records will reject with a duplicate error code.

H. <u>Total</u> column displays the total number of records included in the Return report.

#### **Resolution File Region**

The **Resolution File region** on the **Disputes** tab displays information regarding the disposition of dispute files. Resolution files are loaded to the Portal on the <u>Dispute Distribution</u> date for the applicable quarter, also known as the "*Dispute Resolution Deadline*" on the CGDP Calendar.

The **Resolution File region** contains eight (8) columns that assist a user in reviewing final determinations provided by CMS.

| 5 | A Resolution File           | B Download | C Download Date                             | D Reporting Period | E P Number | F Number<br>Upheld | G Number<br>Denied | H Total |
|---|-----------------------------|------------|---------------------------------------------|--------------------|------------|--------------------|--------------------|---------|
|   | Dispute_Resolution_R2015082 | 0          | Last downloaded on<br>01/15/2016 @ 10:52 AM | 201501             | P16        | 1                  | 3236               | 3237    |
|   | Dispute_Resolution_R        | 0          | Last downloaded on<br>01/15/2016 @ 10:42 AM | 201501             | P16        | 1                  | 3236               | 3237    |
|   | Dispute_Resolution_R2015082 | 0          |                                             | 201501             | P11        | 0                  | 18                 | 18      |
|   | Dispute_Resolution_R        | 0          |                                             | 201501             | P11        | 0                  | 18                 | 18      |
|   | Dispute_Resolution_R        | 0          |                                             | 201402             | P16        | 311                | 4955               | 5266    |
|   | Dispute_Resolution_R        | 0          |                                             | 201402             | P11        | 13                 | 87                 | 100     |

- A. <u>Resolution File</u> column displays the unique file name of the resolved dispute file received.
- B. <u>Download</u> column displays a radio button to allow a user the ability to select, download, and review specific reports for upheld and denied line items.
- C. <u>Download Date</u> column displays the most recent download date of a resolution report.
- D. <u>Reporting Period</u> column displays the reporting period associated with disputed invoices contained in the submitted dispute file.
- E. <u>P Number</u> column displays the P number associated with the resolved dispute report file.
- F. <u>Number Upheld</u> column displays the number of dispute records within a dispute file upheld during CMS review.
- G. <u>Number Denied</u> column displays the number of dispute records within a dispute file denied during CMS review.
- H. Total column displays the total number of records included in the Resolution report.

### **CGDP Portal Instructions – Disputes**

#### Accessing Disputes Return and Resolution files

Manufacturers can utilize the **Disputes Dashboard** in the Portal to review Dispute Return and Dispute Resolution reports for submitted disputed invoice line item records.

This instruction provides direction on accessing the Dispute Return and Resolution reports functionality.

- 1. Authorized end users will access the Portal to review disputes on the **Dispute Dashboard**. Instructions for daily login into the Portal are in the **CGDP Manufacturer Portal Introduction and Login Users Guide** under <u>*References*</u> on the <u>*TPAdministrator.com*</u> website.
- 2. After successful login, the **Home** tab will appear. Select the **Disputes** tab to access the **Dispute** Dashboard and review the report types available for Manufacturers for the reporting period.

| PALMETTO G                                                                                                    |                                                           |                                                                                                    | CES                                                                                                    |          |                | Contact Us   My Profile   Logout   Help   Reporting<br>Logged on as XP1_6<br>Test Environment                                                                                                    |
|----------------------------------------------------------------------------------------------------|-----------------------------------------------------------|----------------------------------------------------------------------------------------------------|----------------------------------------------------------------------------------------------------|----------|----------------|----------------------------------------------------------------------------------------------------|
| Home                                                                                                    | Payments                                                  | Completed                                                                                                    | Receipts                                                                                                    | Reports  | Disputes       | ]                                                                                                    |
| Manufacture                                                                                                    | er Portal                                                 | Coverage G                                                                                                    | Sap Discou                                                                                                    | int Prog | ram Home       | 2                                                                                                    |
| Corporate ID Invo<br>XP16 ALL                                                                                          | vice Type P Num                                           | Reporting<br>ber Period                                                                                                    | Status                                                                                                    |          | 1 - 6 out of 6 | Welcome to Coverage Gap Discount Portal where<br>you can initiate a payment, check the status of<br>payments and receipt of payments as well as view<br>your reports.                                                                                                    |
| Invoice Type<br>BY Closeout<br>Quarterly<br>Quarterly<br>Quarterly<br>Quarterly<br>Quarterly<br>Quarterly<br>Quarterly | P Number<br>P16<br>P17<br>P16<br>P11<br>P16<br>P17<br>P11 | Reporting           Period           2016           201503           201503           201503           201502           201502           201502           201502 | Status<br>Available<br>Available<br>Available<br>Available<br>Available<br>Available<br>Available<br>Available | Select   |                | For payment functions, start by selecting a line<br>item from the list to the left of this message.<br>Available Invoice is ready for payment initiations<br>Failed One or more items has an unsuccessful<br>payment attempt<br>Incomplete One or more items have not been paid<br>N/A No invoice due for payment. Receipt of<br>funds due from Manufacturer or Sponsor.<br>Pending All line items have been initiated<br>successfully<br>Successful All line items have been paid successfully |
|                                                                                                    |                                                           |                                                                                                    |                                                                                                    |          |                | Reporting Periods with no invoice line itemsFilter by: $\begin{array}{c} P \ Number \\ P1\_6 \end{array}$ Reporting Period \\ ALL \checkmarkP Number Reporting Period \\ P1\_6 201602 P1_6 201504                                                                                                    |

3. To view a specific Dispute Return report file in a text file format, populate the radio button in the <u>Download column</u> that corresponds to the appropriate report. The <u>Download</u> radio button is located in the **Return File region** of the **Dispute Dashboard**.

| PALMETTO GBA.                                                                                                    |           | SERVICES      | -                | <u>Contact L</u> | Js   <u>My Profile</u> | <u>Logout</u>   <u>Hel</u><br>Logged | 0   <u>Reporting</u><br>on as <b>X7</b> |  |  |
|----------------------------------------------------------------------------------------------------|-----------|---------------|------------------|------------------|------------------------|--------------------------------------|-----------------------------------------|--|--|
| Home Payments Manufacturer Po                                                                                                    | Completed | Receipts      | Reports Disputes |                  | 2                      |                                      |                                         |  |  |
| Corporate ID: XP1_6 V       P Number: ALL       Reporting Period: ALL       Image: Corporate ID: ALL       Dispute Submission: 01/31/2016         Invoice Paid By: 12/09/2015       Dispute Submission: 01/31/2016       Dispute Submission: 01/31/2016 |           |               |                  |                  |                        |                                      |                                         |  |  |
| Return File                                                                                                    | Download  | Download Date | Reporting Period | P Number         | Number<br>Accepted     | Number<br>Rejected                   | Total                                   |  |  |
| Dispute_Return_R                                                                                                    | O         |               | 201403           | P16              | 4574                   | 415                                  | 4989                                    |  |  |
| Dispute_Return_R                                                                                                    | 0         |               | 201403           | P17              | 0                      | 2                                    | 2                                       |  |  |
| Dispute_Return_R                                                                                                    | 0         |               | 201403           | P11              | 69                     | 32                                   | 101                                     |  |  |
| Resolution File                                                                                                    | Download  | Download Date | Reporting Period | P Number         | Number<br>Upheld       | Number<br>Denied                     | Total                                   |  |  |
| Dispute_Resolution_R2015082                                                                                                    | 0         |               | 201501           | P16              | 1                      | 3236                                 | 3237                                    |  |  |
| Dispute_Resolution_R                                                                                                    | 0         |               | 201501           | P16              | 1                      | 3236                                 | 3237                                    |  |  |
| Dispute_Resolution_R2015082                                                                                                    | 0         |               | 201501           | P11              | 0                      | 18                                   | 18                                      |  |  |
| Dispute_Resolution_R                                                                                                    | 0         |               | 201501           | P11              | 0                      | 18                                   | 18                                      |  |  |
| Dispute_Resolution_R                                                                                                    | 0         |               | 201402           | P16              | 311                    | 4955                                 | 5266                                    |  |  |
| Dispute_Resolution_R                                                                                                    | 0         |               | 201402           | P11              | 13                     | 87                                   | 100                                     |  |  |

4. Select one (1) of the decision buttons in the message that appears at the bottom of the screen.

- <u>Open</u> to view the data in text file format
- <u>Save</u> to save the data in text file format
- <u>Cancel</u> to exit the decision message

This example displays the selected <u>Open</u> button.

| Do you want to open or save XP1_6 dispute report.txt from apps.tpadministrator.com?         | Open | Save | • | Cancel | × |
|---------------------------------------------------------------------------------------------|------|------|---|--------|---|
| bo you want to open of sure wir 1 == o_uspute_report determine uppsteputentinist detoneonin | open | 5070 |   | Concer | ~ |

#### 5. After selecting the <u>Open</u> button, review the downloaded text file of the dispute return report.

| X7_dispute_report.txt - Notepad                                                                               |                                         |                                                 |   |
|----------------------------------------------------------------------------------------------------|-----------------------------------------|-------------------------------------------------|---|
| File Edit Format View Help                                                                                    |                                         |                                                 |   |
| TPAMH20140300000052015020322005610DRTP1620141204201502022015                                                  | 50203                                   |                                                 | ~ |
|                                                                                                    |                                         |                                                 |   |
|                                                                                                    |                                         |                                                 |   |
| REJCG2011150000026685460000001617815320111468546031730                                                        | 00000073568800030000001000201102030118  | 0000000000{000003867H0000003867H201402201403D01 |   |
|                                                                                                    |                                         |                                                 |   |
|                                                                                                    |                                         | Duplicatees with                                | , |
| REF#68546000000016178153,6854600000001617815301E210<br>REJCG2011150000003685460000000008713620111468546031730 | 000002119182000300000001000201101240117 | 0000000000{000004246a000004246a201402201403001  |   |
|                                                                                                    |                                         |                                                 |   |
|                                                                                                    |                                         | Duplicatees with                                |   |
| REF#6854600000000087136,6854600000000008713601E210<br>REF#68546000000568546000000012511320111468546031730     | 0000004591340103000000100020110117011 6 | 000000000100000864960000086496201402201403001   |   |
|                                                                                                    | 000000000000000000000000000000000000000 |                                                 |   |
|                                                                                                    |                                         | Duplicatees with                                |   |
| REF#6854600000000125113,685460000000012511301E210                                                             | 0000031008000403000000100030110136011   | 000000000000000000000000000000000000000         |   |
| REJCG2011130000007883480000000012863920111488348031730                                                        | 000002100890040300000010020110128011/   | 000000000000000000000000000000000000000         |   |
|                                                                                                    |                                         |                                                 |   |
| REF#6854600000000128659,685460000000012865901E210                                                             |                                         | Dupiicatees with                                | · |
| ACCCG20121100000100009300000004377591720120400093204656                                                       | 00000691303800030000030000201211190118  | 0000000248{000000552H000000304H201204201403D06  |   |
|                                                                                                    |                                         |                                                 |   |
| Retail price (AWP) = \$16.76 for 30 units00                                                                   |                                         |                                                 |   |
| ACCC62014030036387685460000010463369400000068546031730                                                        | 0000030234120309000000300020140530011 4 | 0000000000{000004827100000048271000000201403014 |   |
|                                                                                                    |                                         |                                                 |   |
|                                                                                                    |                                         | Exceeds 50% (ishility with                      |   |
| REF#68546000000088349363,6854600000010463369400                                                               |                                         | Exceeds 50% Elability with                      |   |
| TPART2014030000000000000000000000000000000000                                                                 |                                         |                                                 | ¥ |

**Note**: The Dispute Return File report format is listed under <u>Manufacturer Dispute</u> <u>Information</u> on the <u>TPAdministrator.com</u> website.

- 6. Once review of text file is complete, return to the **Disputes** tab.
- 7. The **Return File region** will display the date and time of the last download in the <u>Download</u> <u>Date</u> column for the relevant Dispute Return report.

| A CELERIAN GROUP COMPANY                                                                                                    |           |                      |                  |          |                    |                    |       |  |  |  |
|----------------------------------------------------------------------------------------------------|-----------|----------------------|------------------|----------|--------------------|--------------------|-------|--|--|--|
| Home Payments                                                                                                    | Completed | Receipts             | Reports Disputes |          |                    |                    |       |  |  |  |
| Manufacturer Portal Dispute Dashboard 🚔                                                                                                    |           |                      |                  |          |                    |                    |       |  |  |  |
| Corporate ID: XP1_6 V       P Number: ALL V       Reporting Period: ALL V         Invoice Paid By: 12/09/2015       Dispute Submission: 01/31/2016         Invoice Distribution: 10/31/2015       Dispute Distribution: 03/01/2016 |           |                      |                  |          |                    |                    |       |  |  |  |
| Return File                                                                                                    | Download  | Download Date        | Reporting Period | P Number | Number<br>Accepted | Number<br>Rejected | Total |  |  |  |
| Dispute Return R                                                                                                    |           | Last downloaded on   | 201403           | P1 6     | 4574               | 415                | 4989  |  |  |  |
| Dispute Return R                                                                                                    | 0         | 01/22/2010 @ 5107 AT | 201403           | P17      | 0                  | 2                  | 2     |  |  |  |
| Dispute_Return_R                                                                                                    | 0         |                      | 201403           | P11      | 69                 | 32                 | 101   |  |  |  |
| Resolution File                                                                                                    | Download  | Download Date        | Reporting Period | P Number | Number<br>Upheld   | Number<br>Denied   | Total |  |  |  |
| Dispute_Resolution_R2015082                                                                                                    | 0         |                      | 201501           | P16      | 1                  | 3236               | 3237  |  |  |  |
| Dispute_Resolution_R                                                                                                    | 0         |                      | 201501           | P16      | 1                  | 3236               | 3237  |  |  |  |
| Dispute_Resolution_R2015082                                                                                                    | 0         |                      | 201501           | P11      | 0                  | 18                 | 18    |  |  |  |
| Dispute_Resolution_R                                                                                                    | 0         |                      | 201501           | P11      | 0                  | 18                 | 18    |  |  |  |
| Dispute_Resolution_R                                                                                                    | 0         |                      | 201402           | P16      | 311                | 4955               | 5266  |  |  |  |
| Dispute_Resolution_R                                                                                                    | 0         |                      | 201402           | P11      | 13                 | 87                 | 100   |  |  |  |

8. To view a specific Dispute Resolution report in a text file format, populate the radio button in the <u>Download</u> column\_that corresponds to the appropriate report. The <u>Download</u> radio button is in the **Resolution File region** of the **Dispute Dashboard**.

| PALMETTO GBA.               |                 | S<br>D SERVICES   |                                       | <u>Contact Us</u>                                            | i   <u>My Profile</u>                 | <u>Logout</u>   <u>Help</u><br>Logged                    | <u>P</u>   <u>Reportin</u><br>on as X_7 |
|-----------------------------|-----------------|-------------------|---------------------------------------|--------------------------------------------------------------|---------------------------------------|----------------------------------------------------------|-----------------------------------------|
| Home Payments               | s Completed     | Receipts          | Reports Disputes                      |                                                              |                                       |                                                          |                                         |
| 4anufacturer Po             | rtal Disp       | oute Dashbo       | oard                                  |                                                              |                                       |                                                          |                                         |
| Corporate ID: XP1_6 V F     | • Number: ALL 🗸 | Reporting Period: | ALL V<br>Invoice Paid<br>Invoice Dist | Current Cutoff Cal<br>By: 12/09/2015<br>ribution: 10/31/2015 | endar (Quar<br>Dispute :<br>Dispute : | r <u>ter 201503)</u><br>Submission: (<br>Distribution: ) | )1/31/2016<br>03/01/201                 |
| Return File                 | Download        | Download Date     | Reporting Period                      | P Number                                                     | Number<br>Accepted                    | Number<br>Rejected                                       | Total                                   |
| Dispute_Return_R            | 0               |                   | 201403                                | P16                                                          | 4574                                  | 415                                                      | 4989                                    |
| Dispute_Return_R            | 0               |                   | 201403                                | P17                                                          | 0                                     | 2                                                        | 2                                       |
| Dispute_Return_R            | 0               |                   | 201403                                | P11                                                          | 69                                    | 32                                                       | 101                                     |
| Resolution File             | Download        | Download Date     | Reporting Period                      | P Number                                                     | Number<br>Upheld                      | Number<br>Denied                                         | Tota                                    |
| Dispute_Resolution_R2015082 | O               |                   | 201501                                | P16                                                          | 1                                     | 3236                                                     | 323                                     |
| Dispute_Resolution_R        | 0               |                   | 201501                                | P16                                                          | 1                                     | 3236                                                     | 323                                     |
| Dispute_Resolution_R2015082 | 0               |                   | 201501                                | P11                                                          | 0                                     | 18                                                       | 18                                      |
| Dispute_Resolution_R        | 0               |                   | 201501                                | P11                                                          | 0                                     | 18                                                       | 18                                      |
| Dispute_Resolution_R        | 0               |                   | 201402                                | P16                                                          | 311                                   | 4955                                                     | 526                                     |
| Dispute Resolution R        | 0               |                   | 201402                                | P11                                                          | 13                                    | 87                                                       | 100                                     |

- 9. Select one (1) of the decision buttons in the message that appears at the bottom of the screen.
  - <u>Open</u> to view the data in text file format
  - <u>Save</u> to save the data in text file format
  - <u>Cancel</u> to exit the decision message

This example displays the selected <u>Open</u> button.

10. After selecting the <u>Open</u> button, review the downloaded text file of the dispute resolution report.

| File Edit Format View Help                                                                                                    |
|----------------------------------------------------------------------------------------------------|
| IPPANEQ030100000020310627162326100RsPL_6201504307this file includes the resolution of a dispute previously filed. If the ofspute ofsposition field indicates that the TPA upheld a dispute there will be an adjustment on a future invoice. A manufacturer may appeal a deried dispute to the independent Review Entity (IRE) within 30 calendar days of distribution of the dispute resolution file. A link to the IRE can be found on the CRS manufacturer's page at http://www.cms.gov/Medicare/Prescription-Drug-Coverage/Prescription-Drug-Coverage/Prescription-Drug-Covera |
| DETER2013090000278000930000001227650040000000093204656 000006771226030300000030000201303020112 0000000000{0000001307{0000001307{000000201501D06}}}                                                                                                    |
| Retail price (AWP) = \$0.5592 per unit28009996ER-UNIT PRICE OF DRUG FALLS WITHIN ACCEPTABLE RANGE OF PDE PRICES FOR NDC.<br>0000070294070193000002300000201207184300000000093204756 000000029407019300000030000020130121011 1 0000000000(000000120410000000120410000000201501D06                                                                                                    |
| Retail price (AWP) = 50.04297 per unit2R00999PER-UNIT PRICE OF DRUG FALLS WITHIN ACCEPTABLE RANGE OF PDE PRICES FOR NDC.<br>DETER2013090000288000930000012277184800000000093204756 0000001204100000001204100000001204100000001204100000001204                                                                                                    |
| Retail price (AWP) = 50.04297 per unit2R000909PER-UNIT PRICE OF DRUG FALLS WITHIN ACCEPTABLE BANGE OF PDE PRICES FOR NDC.<br>DETDR201309000029000009300000012277184900000000093204756 000000030000003000000300000130524011 00000000120410000000120410000000120410000000201501D06                                                                                                    |
| Retail price (AWP) = 50.04297 per unit2R000999PER-UNIT PRICE OF DRUG FALLS WITHIN ACCEPTABLE RANGE OF PDE PRICES FOR NDC.<br>DETDR20140500027866854600000011112169920140468546032512 000000273043020840000036000201410220114 0000000125{000001195100000110707201404201501D14                                                                                                    |
| DI4 Exceeds 50% Liability with<br>DET#854600000111121699,6854600000012354726000000068546032512 000003599639940280000012000201503170114 00000000007379A00000007379A0000007379A00000007379A00000007379A0000000000                                                                                                    |
| EFF#651600000123547258,6854600000123547258,685460000001235472602R00999Benes total CGD does not exceed the maximum of \$4947.37 +/- \$0.05                                                                                                    |

**Note**: The Dispute Resolution Report File Layout is listed under <u>Manufacturer</u> <u>Dispute Information</u> on the <u>TPAdministrator.com</u> website.

11. Once review of text file is complete, return to the **Disputes** tab.

12. The **Resolution File region** will display the date and time of the last download of the specific dispute resolution report in the <u>Download Date</u> column.

| PALMETTO GBA.                                                                                                    |           | S<br>ACAID SHEVICES                         |                  | <u>Contact Us</u> | a   <u>My Profile</u> | <u>Logout</u>   <u>Hel</u> j<br>Logged | on as X_7 |  |  |  |
|----------------------------------------------------------------------------------------------------|-----------|---------------------------------------------|------------------|-------------------|-----------------------|----------------------------------------|-----------|--|--|--|
| Home Payments                                                                                                    | Completed | Receipts F                                  | Reports Disputes |                   |                       |                                        |           |  |  |  |
| Manufacturer Portal Dispute Dashboard 🚔                                                                                                    |           |                                             |                  |                   |                       |                                        |           |  |  |  |
| Corporate ID: XP1_6 V         P Number: ALL V         Reporting Period: ALL V         Invoice Paid By: 12/09/2015         Dispute Submission: 01/31/2016           Invoice Distribution: 10/31/2015         Dispute Submission: 03/01/2016         Dispute Distribution: 03/01/2016 |           |                                             |                  |                   |                       |                                        |           |  |  |  |
| Return File                                                                                                    | Download  | Download Date                               | Reporting Period | P Number          | Number<br>Accepted    | Number<br>Rejected                     | Total     |  |  |  |
| Dispute Return R                                                                                                    | 0         |                                             | 201403           | P16               | 4574                  | 415                                    | 4989      |  |  |  |
| Dispute_Return_R                                                                                                    | 0         |                                             | 201403           | P17               | 0                     | 2                                      | 2         |  |  |  |
| Dispute_Return_R                                                                                                    | 0         |                                             | 201403           | P11               | 69                    | 32                                     | 101       |  |  |  |
| Resolution File                                                                                                    | Download  | Download Date                               | Reporting Period | P Number          | Number<br>Upheld      | Number<br>Denied                       | Total     |  |  |  |
| Dispute_Resolution_R2015082                                                                                                    |           | Last downloaded on<br>01/22/2016 @ 10:23 AM | 201501           | P16               | 1                     | 3236                                   | 3237      |  |  |  |
| Dispute Resolution R                                                                                                    | 0         |                                             | 201501           | P16               | 1                     | 3236                                   | 3237      |  |  |  |
| Dispute_Resolution_R2015082                                                                                                    | 0         |                                             | 201501           | P11               | 0                     | 18                                     | 18        |  |  |  |
| Dispute_Resolution_R                                                                                                    | 0         |                                             | 201501           | P11               | 0                     | 18                                     | 18        |  |  |  |
| Dispute_Resolution_R                                                                                                    | 0         |                                             | 201402           | P16               | 311                   | 4955                                   | 5266      |  |  |  |
| Dispute_Resolution_R                                                                                                    | 0         |                                             | 201402           | P11               | 13                    | 87                                     | 100       |  |  |  |

You have now completed accessing Dispute Return and Resolution reports on the Disputes tab.

## **CGDP Portal Dispute Builder Tab**

The Portal provides a **Dispute Builder** to assist users in creating dispute files from the data files received for the current quarter. Utilizing the dispute builder will assist Manufacturers in creating dispute files with required information needed to support disputed PDE line item records. Users can select individual or multiple PDE line item records from the data file, select the applicable dispute reason code, and enter the required data for supporting the selected line items.

The **Dispute Builder** tab is made visible by positioning the cursor over the **Disputes** tab. The **Dispute Builder** will assist users in creating dispute files that successfully pass the TPA and CMS pre-review edits in a timely manner.

**Note:** Obtaining a *Passed* status on the pre-review edits <u>does not</u> mean that the disputed invoice line items have been upheld by CMS. The *Passed* status means that the dispute file contains the required information to allow the dispute file to be subjected to a secondary review edit process. Once the secondary review edits are completed and the file receives an *Accepted* status, CMS will receive and review the dispute request to provide a determination on upholding or denying the dispute.

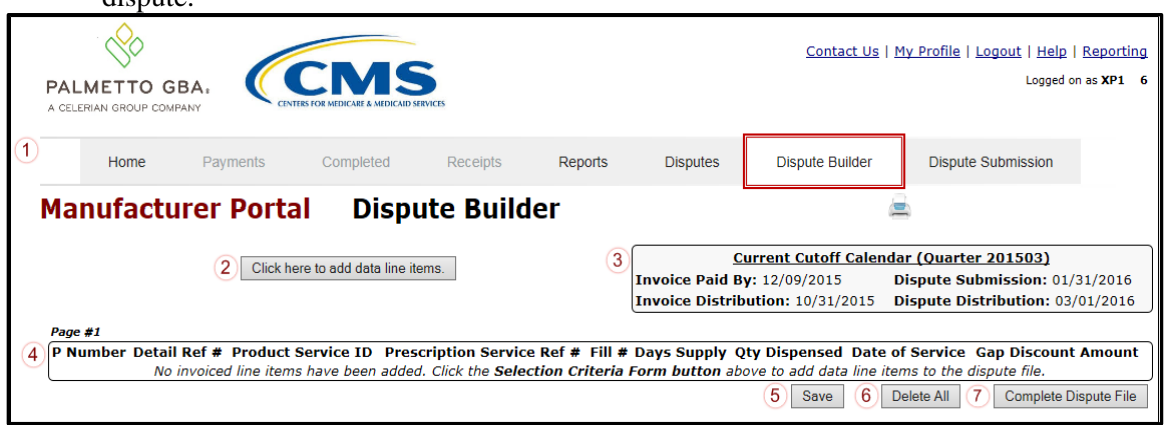

**Note**: Dispute files can only contain data records for a single P number. Files containing multiple P number records for a Corporate ID will error out in the Portal.

The **Dispute Builder** tab contains seven (7) regions.

- 1. **Tabbed region** displays the tab that is currently active and tabs available for selection.
- 2. Selection Criteria Form button, displayed as the "*Click here to add data line items*.", allows a user to open the Selection Criteria Form to add PDE line item records to a dispute file.
- 3. **Current Cutoff Calendar region** displays specific quarter cutoff dates in a MM/DD/YYYY format for the most recent quarter. The current quarter date displays in the title bar of the region, in parentheses, in YYYYQQ format.
- 4. **PDE Line Item region** displays PDE line item records selected via the **Selection Criteria Search Form**.
- 5. **Dispute Builder** <u>Save</u> button allows a user to save the invoice line item records that have been loaded to the **PDE Line Item region**.
- 6. **Dispute Builder** <u>*Delete All*</u> **button** allows a user to delete all PDE line item records that have been loaded to the **PDE Line Item region**.

7. **Dispute Builder** <u>*Complete Dispute File*</u> **button** completes the dispute file containing all selected PDE line item records for a specific P number and prepare it for submission in the Portal.

The upcoming pages will describe each region and its associated functions.

#### Tabbed Region – Dispute Builder

The **Tabbed region** allows a user to select different activities to perform while accessing the system. In this example, the **Dispute Builder** tab is active.

| 1 Home Payments Completed Receipts Reports Disputes Dispute Builder D | Dispute Submission |
|-----------------------------------------------------------------------|--------------------|
|-----------------------------------------------------------------------|--------------------|

**Note:** The **Dispute Builder** and **Dispute Submission** tabs are only visible when the cursor is hovering over the **Disputes** tab.

#### Selection Criteria Form Button

The *Selection Criteria Form* button, displayed as the "*Click here to add data line items*" button, allows a user to open the **Selection Criteria Form** and enter criteria to search for and include PDE line item records in a dispute file for submission to CMS evaluation. The **Selection Criteria Form** and description of its five (5) regions are discussed in the upcoming pages.

| <b>n</b> | OF L  |      |    |     | 1.1  | 12   | 14     |  |
|----------|-------|------|----|-----|------|------|--------|--|
| Z        | Click | here | to | add | data | line | items. |  |

#### Selection Criteria Form

The **Selection Criteria Form** contains five (5) regions:

| A                 |                                             | Selection Criteria                             |                                        |                             |                            |
|-------------------|---------------------------------------------|------------------------------------------------|----------------------------------------|-----------------------------|----------------------------|
|                   | P Number: V Product Service I               | D: Service Pr                                  | rovider ID:                            |                             |                            |
|                   | Prescription Reference Number:              | Date of Se                                     | ervice (yyyyMMdd): 🔍                   | ·                           |                            |
|                   | Gap Discount Amount: 🔍                      | Quantity I                                     | Dispensed: 🗸                           |                             |                            |
|                   | Previous Discount Amount: 🔍                 | Days Sup                                       | ply:                                   |                             |                            |
|                   | Current Discount Amount: 🔽                  |                                                |                                        |                             |                            |
|                   |                                             | Search Clear Criteria                          |                                        |                             |                            |
|                   |                                             |                                                |                                        | )                           |                            |
| В                 | Disput                                      | te Reason for Selected Lines (O                | ptional)                               |                             |                            |
|                   |                                             |                                                |                                        | ~                           |                            |
| Selection Results |                                             |                                                |                                        |                             |                            |
| P Number          | Prescription Ref # Product Service Se<br>ID | rvice Provider Days Qty<br>ID Supply Dispensed | Date of Gap Discount<br>Service Amount | Previous Discount<br>Amount | Current Discount<br>Amount |
|                   |                                             | an wave found wains the entered of             | arch critoria                          |                             |                            |

- A. Selection Criteria Search region provides search fields for a user to limit the number and type of PDE line item records displayed, based on the criteria entered in each field or selected from the combo box menus. Definitions of each field or combo box will appear in a subsequent section of the Selection Criteria Form introduction.
- B. **Dispute Region for Selected Lines (Optional) region** allows a user to select a dispute reason code and supporting reason code information for multiple PDE line item records requiring the same reason code.
- C. Selection Results region displays specific PDE line item records based on the criteria used in the Selection Criteria Search region. Definitions of each column heading will appear in a subsequent section of the Selection Criteria Form introduction.

- D. *Add Selected to Dispute File* **button** allows a user to add selected PDE line item records to the dispute file.
- E. *Return to Dispute Builder* button allows a user to exit the Selection Criteria Form and return to the Dispute Builder tab.

Description of each of the five (5) **Selection Criteria Form** regions appears on the upcoming pages with their associated functions.

#### Selection Criteria Search Region

The **Selection Criteria Search region** assists users in limiting the PDE line item records displayed when creating a dispute file. Users can enter specific data into each field to assist with retrieving specific PDE lines containing matching information.

| A | Selection Criteria                                                                                                    |
|---|----------------------------------------------------------------------------------------------------|
|   | i. P Number: v ii. Product Service ID: iii. Service Provider ID:                                                                                                    |
|   | iV. Prescription Reference Number: V.Date of Service (yyyyMMdd):                                                                                                    |
|   | vi. Gap Discount Amount: Vi. Quantity Dispensed: Vi. Quantity Dispensed: Vi. Q |
|   | Viii. Previous Discount Amount: 🔽 🚺 🤼 🤼 🕹 🕺 🕹                                                                                                    |
|   | X. Current Discount Amount:                                                                                                    |
|   | xi. Search xii. Clear Criteria                                                                                                    |

This region contains twelve (12) fields that assist a user in searching line items.

- i. <u>P Number</u> field contains a combo box drop down listing that provides all active P numbers associated with the Corporate ID.
- ii. <u>Product Service ID</u> field allows a user to enter the National Drug Code (NDC) number.
- iii. <u>Service Provider ID</u> field allows a user to enter the identifier for the Service Provider, such as a National Provider Identifier (NPI), National Council of Prescription Drug Programs (NCPDP), Unique Physician Identification Number (UPIN), Federal Tax Number, or State License Number.
- iv. <u>Prescription Reference Number</u> field allows a user to enter a unique reference number for a prescription assigned by a plan.

**Note**: The <u>Prescription Reference Number</u> must be unique for and date of service and <u>Service Provider ID</u> combination.

- v. <u>Date of Service (yyyyMMdd)</u> field allows a user to enter a date in YYYYMMDD format. Also provides the required combo box drop down menu field, when a date of service is entered, to select qualifiers such as equal to (=), greater than (>), less than (<), greater than or equal to (> =) or less than or equal to (< =).
- vi. <u>Gap Discount Amount</u> field allows a user to enter the net payment amount for the current quarter. Also provides the required combo box drop down menu field to select qualifiers for dates entered, such as equal to (=), greater than (>), less than (<), greater than or equal to (>=) or less than or equal to (<=). The derived amount calculated as the reported Gap Discount Current Amount minus the reported Gap Discount Previous Amount.</p>
- <u>Quantity Dispensed</u> field allows a user to enter number of units, grams, milliliters for a dispensed prescription. Also provides the required combo box drop down menu field allows a user to select qualifiers for quantities dispensed, such as equal to (=), greater than (>), less than (<), greater than or equal to (>=) or less than or equal to (<=).</li>

**Note**: If compounded item, total of all supplied ingredients calculated as quantity dispensed.

- viii. <u>Previous Discount Amount</u> field allows a user to enter a reported Gap Discount from the preceding data report when the invoiced PDE record represents an adjustment to a previously invoiced PDE record. Also provides the required combo box drop down menu field allows a user to select qualifiers for amounts entered, such as equal to (=), greater than (>), less than (<), greater than or equal to (>=) or less than or equal to (<=).
- ix. <u>Days' Supply</u> field allows a user to enter the number of days' supply a Sponsor covered for a prescription.
- x. <u>Current Discount Amount</u> field allows a user to enter the new Gap Discount amount invoiced for the current quarter.
- xi. <u>Search</u> button allows a user to initiate PDE line item records search based on the criteria entered in the applicable fields.
- xii. <u>Clear Criteria</u> button allows a user to clear all criteria fields.

#### **Dispute Reason for Selected Lines (Optional) Region**

The **Dispute Reason for Selected Lines (Optional) region** allows a user to select a specific dispute reason code from the combo box drop down to be applied to multiple PDE line item records in a dispute file. When used, the reason code will be applied to all selected PDE line item records selected in the **Selection Criteria Search region** and will assist in classification of similarly disputed line item records.

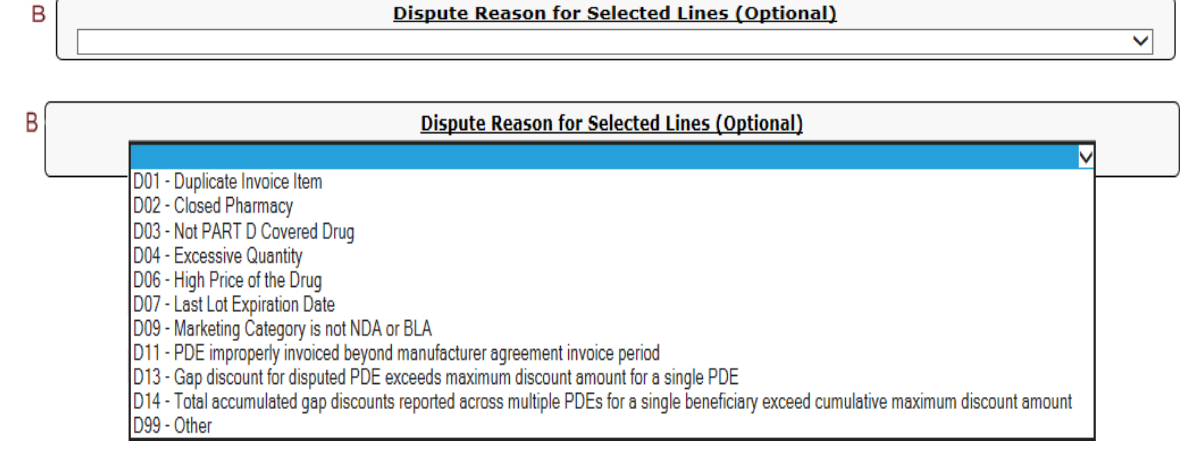

#### Selection Results Region

The **Selection Results region** displays the selected PDE line item records based on the search criteria entered in the **Selection Criteria Search region**.

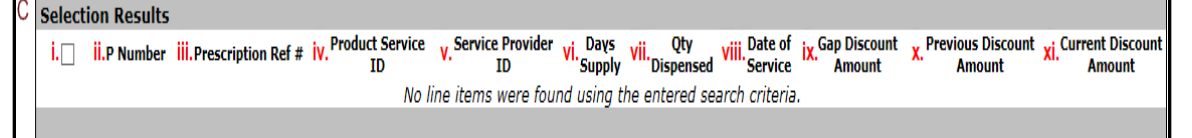

This region contains eleven (11) columns that assist a user in displaying selected line item records.

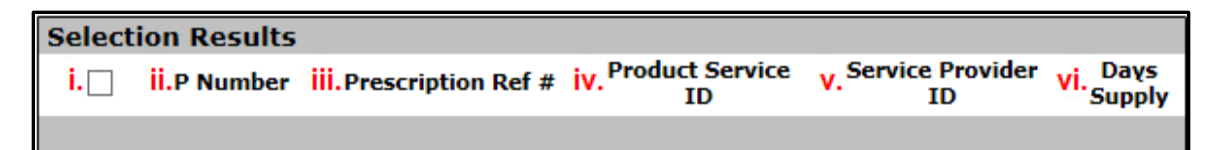

- i. <u>Checkbox</u> column allows a user to populate a checkmark for a specific PDE line item record to be included in the dispute file, based on the search criteria entered in the fields located on the **Selection Criteria Search region**.
- ii. <u>P Number</u> column displays the P number assigned to the specific PDE line item record.
- iii. <u>Prescription Ref #</u> column displays the prescription reference (ref) number (#) assigned to the specific PDE line item record.
- iv. <u>Product Service ID</u> column displays the product service ID assigned to the specific PDE line item record.
- v. <u>Service Provider ID</u> column displays the service provider ID assigned to the specific PDE line item record.
- vi. <u>Days' Supply</u> column displays the number of days prescriptions supplied and covered by the Sponsor for the specific PDE line item with a three (3) digit value.

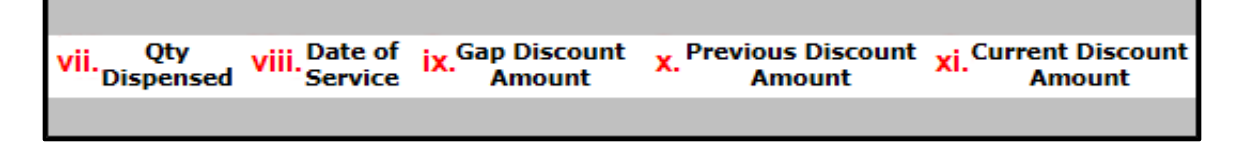

- vii. <u>Qty Dispensed</u> column displays the quantity (Qty) of the prescription dispensed and covered by the Sponsor for the specific PDE line item record.
- viii. <u>Date of Service</u> column displays the date of service for the specific PDE line item record in YYYY-MM-DD format.
- ix. <u>Gap Discount Amount</u> column displays the dollar amount of the specific PDE line item record.
- x. <u>Previous Discount Amount</u> column displays the dollar amount of the specific PDE line item record for the prior reporting period.
- xi. <u>Current Discount Amount</u> column displays the dollar amount of the specific PDE line item record for the current reporting period.

#### Add Selected to Dispute File Button

The <u>Add Selected to Dispute File</u> button allows a user to add the individual PDE line items containing a checkmark to the **PDE Line Item region** of the **Dispute Builder** tab. These selected PDE line items will become part of the submitted dispute file forwarded to TPA/CMS for review.

D Add Selected to Dispute File

#### **Return to Dispute Builder Button**

The <u>*Return to Dispute Builder*</u> button allows a user to exit the **Selection Criteria Form region** to return to the **Dispute Builder** tab.

E Return to Dispute Builder

Once the Dispute submission deadline has passed, a system message will replace the <u>Selection</u> <u>Criteria Form</u> button. The system message states, "The deadline for dispute submission has passed."

|   | PALMETTO GI<br>A CELERIAN GROUP COMP  | BA.           |                            | RVICES          |                 |                                        | <u>Contact Us</u>                                           | My Profile   Logout   Help<br>Logged o                                              | <u>Reporting</u><br>In as <b>XP1 6</b> |
|---|---------------------------------------|---------------|----------------------------|-----------------|-----------------|----------------------------------------|-------------------------------------------------------------|-------------------------------------------------------------------------------------|----------------------------------------|
| 1 | Home                                  | Payments      | Completed                  | Receipts        | Reports         | Disputes                               | Dispute Builder                                             | Dispute Submission                                                                  |                                        |
|   | Manufacturer Portal Dispute Builder 🚔 |               |                            |                 |                 |                                        |                                                             |                                                                                     |                                        |
|   |                                       | 2 The dead    | lline for dispute submissi | ion has passed. | 3               | )<br>Invoice Paid B<br>Invoice Distrit | urrent Cutoff Calend<br>y: 12/09/2015<br>pution: 10/31/2015 | <u>dar (Quarter 201503)</u><br>Dispute Submission: 01/<br>Dispute Distribution: 03, | '31/2016<br>/01/2016                   |
| 4 | Page #1<br>P Number Detail            | Ref # Product | Service ID Prese           | cription Servic | ce Ref # Fill # | t Days Supply Q                        | ty Dispensed Date?                                          | of Service Gap Discount                                                             | Amount                                 |
|   |                                       |               |                            |                 |                 |                                        |                                                             |                                                                                     |                                        |

#### **Current Cutoff Calendar Region**

The **Current Cutoff Calendar region** displays important program cutoff dates for the current quarter.

The calendar region contains five (5) fields to keep users aware of specific due dates for the current quarter.

| 3 | A Current Cutoff Calendar (Quarter 201503) |                                    |  |  |  |  |  |  |  |
|---|--------------------------------------------|------------------------------------|--|--|--|--|--|--|--|
|   | B Invoice Paid By: 12/09/2015              | C Dispute Submission: 12/31/2015   |  |  |  |  |  |  |  |
|   | D Invoice Distribution: 10/31/2015         | E Dispute Distribution: 03/01/2016 |  |  |  |  |  |  |  |

- A. <u>Current Cutoff Calendar (Quarter YYYYQQ)</u> field displays the current quarter in an YYYYQQ format.
- B. <u>Invoice Paid By</u> field displays the due date Manufacturers have to pay amounts invoiced to each contract, known as the "*Invoice Paid By 38<sup>th</sup> Calendar Day After Receipt*" as listed on the CGDP Calendar. Invoice payments are due to be paid by the Manufacturer within but not over 38 calendar days after the "*Quarterly Invoice Receipt Date*", which is the next calendar day after the "*Quarterly Invoice Distribution*" date on the CGDP Calendar.

**Note**: TPA recommends that invoices are paid prior to the payment due date or the "*Invoice Paid By 38<sup>th</sup> Calendar Day After Receipt*" *date*, not on the due date. Initiating payment prior to the due date will allow for error-free processing of Portal-initiated ACH payments.

Payments that error out on or after the due date are not considered as initiated and could be subject to civil monetary penalties assessed by CMS as per the Manufacturer agreement.

C. <u>Dispute Submission</u> field displays the last date Manufacturers can submit disputes for the quarter. The <u>Dispute Submission</u> date is sixty (60) calendar days after the "Quarterly *Invoice Receipt Date"* date on the CGDP Calendar.

The TPA recommends that Manufacturers submit disputes as soon as they are determined, within the sixty (60) calendar day range, to allow for review of files for correct data inclusion.

**Note**: Dispute records must pass multiple system verification edits, obtain a status of *Passed* (on the Dispute Submission tab), and appear in the *Number Accepted* (on the Disputes tab), prior to final submission to CMS for review.

D. <u>Invoice Distribution</u> field displays the date the TPA loads the invoices to the Portal.

E. <u>Dispute Distribution</u> field displays the last date TPA/CMS will respond to disputes filed for the quarter. The <u>Dispute Distribution</u> date, also known as the "*Dispute Resolution Deadline*" on the CGDP Calendar, is sixty (60) calendar days after the <u>Dispute Submission</u> date.

#### PDE Line Item Region

The **PDE Line Item region** contains nine (9) columns that display the PDE line items selected and added to the dispute file from the **Selection Criteria Form**. Page #1

4 A P Number B Detail Ref # C Product Service ID D Prescription Service Ref # E Fill # F Days Supply G Qty Dispensed H Date of Service | Gap Discount Amount No invoiced line items have been added. Click the Selection Criteria Form button above to add data line items to the dispute file.

The first four (4) columns, fields labeled A through D, provide a user with the ability to review the PDE line item record information according to these fields.

4 A P Number B Detail Ref # C Product Service ID D Prescription Service Ref # No invoiced line items have been added.

- A. <u>P Number</u> column displays the P number assigned to the specific PDE line item.
- B. <u>Detail Ref #</u> column provides the detail reference number associated with the specific PDE line item. The <u>Detail Ref #</u> is a unique reference number for the current coverage gap discount and used to track changes in the coverage gap discount record from quarter to quarter.
- C. <u>Product Service ID</u> column displays the product service ID assigned to the specific PDE line item.
- D. <u>Prescription Service Ref #</u> column displays the unique reference number for a prescription assigned by a plan. It must be unique for any DOS and <u>Service Provider ID</u> combination.

The final five (5) columns, fields labeled E through I, provide a user with the ability to review the PDE line item record information according to these fields.

4 E Fill # F Days Supply G Qty Dispensed H Date of Service | Gap Discount Amount Click the Selection Criteria Form button above to add data line items to the dispute file.

- E. <u>Fill #</u> column displays the total number of retail prescriptions filled at a pharmacy with a two (2)-digit value.
- F. <u>Days' Supply</u> column displays the number of days prescriptions supplied and covered by the Sponsor for the specific PDE line item with a three (3)-digit value.
- G. <u>Qty Dispensed</u> column displays the quantity (Qty) of the prescription dispensed and covered by the Sponsor for the specific PDE line item.
- H. <u>Date of Service</u> column displays the date of service for the specific PDE line item in YYYY-MM-DD format.
- I. <u>Gap Discount Amount</u> column displays the dollar amount of the specific PDE line item.

Page #1

#### **Dispute Builder Save Button**

The <u>Save</u> button allows a user to save the current data in the PDE Line Item region.

5 Save

#### **Dispute Builder Delete All Button**

The <u>Delete All</u> button allows a user to delete all invoice line items added in the PDE Line Item region.

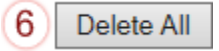

#### Dispute Builder Complete Dispute File Button

The <u>Complete Dispute File</u> button allows a user to complete the dispute file and prepare it for submission via the Portal to the TPA for edit checks prior to final submission to CMS for review.

7 Complete Dispute File

Once a user selects the <u>Complete Dispute File</u> button, the system redirects them to the Dispute Submission tab, which allows a user to submit the dispute file in the Portal and begin the TPA validation process.

The discussion of the **Dispute Submission** tab follows in the next section of this manual.

## **CGDP Portal Instructions – Dispute Builder**

#### **Creating Dispute Files via the Dispute Builder Functionality**

Manufacturers can utilize the Portal to create and complete disputes of a current quarter's distributed invoice line items using the **Dispute Builder** tab.

This instruction provides direction for submitting disputes via the **Dispute Builder** functionality.

- 1. Authorized end users will access the Portal to create disputes on the **Dispute Builder** tab. Instructions for daily login into the Portal are in the **CGDP Manufacturer Portal Introduction and Login Users Guide** under <u>*References*</u> on the <u>*TPAdministrator.com*</u> website.
- 2. After successful login, the **Home** tab will appear. Position the cursor over the **Disputes** tab to allow the **Dispute Builder** tab to become visible. Select the **Dispute Builder** tab to create a dispute file.

| PALMETTO G                                                                                                    | BA:                                                              |                                                                                         | ces                                                                                               |          |                | <u>Contact Us</u>                                                                                                    | My Profile   Logout   Help   Reporting<br>Logged on as XP1_6<br>Test Environment                               |  |  |
|----------------------------------------------------------------------------------------------------|------------------------------------------------------------------|-----------------------------------------------------------------------------------------|---------------------------------------------------------------------------------------------------|----------|----------------|----------------------------------------------------------------------------------------------------|----------------------------------------------------------------------------------------------------|--|--|
| Home                                                                                                    | Payments                                                         | Completed                                                                               | Receipts                                                                                          | Reports  | Disputes       | Dispute Builder                                                                                                    | Dispute Submission                                                                                             |  |  |
| Manufacture                                                                                                    | er Portal                                                        | Coverage G                                                                              | Gap Discou                                                                                        | int Prog | ram Home       | á                                                                                                    |                                                                                                    |  |  |
| Corporate ID Invo<br>XP16 ALL                                                                                          | oice Type P Num                                                  | Reporting<br>ber Period                                                                 | Status                                                                                            |          | 1 - 6 out of 6 | Welcome to Cove<br>you can initiate a<br>payments and rec<br>your reports                                                                                                    | rage Gap Discount Portal where<br>payment, check the status of<br>ceipt of payments as well as view            |  |  |
| Invoice Type<br>BY Closeout<br>Quarterly<br>Quarterly<br>Quarterly<br>Quarterly<br>Quarterly<br>Quarterly<br>Quarterly | P Number<br>P16<br>P17<br>P16<br>P17<br>P11<br>P16<br>P17<br>P11 | Reporting<br>Period<br>2016<br>201601<br>201503<br>201503<br>201502<br>201502<br>201502 | Status<br>Available<br>Available<br>Available<br>Available<br>Available<br>Available<br>Available | Select   |                | your reports.<br>For payment functions, start by selecting a line<br>item from the list to the left of this message.<br>Available Invoice is ready for payment initiations<br>Failed One or more items has an unsuccessful<br>payment attempt<br>Incomplete One or more items have not been paid<br>N/A No invoice due for payment. Receipt of<br>funds due from Manufacturer or Sponsor.<br>Pending All line items have been initiated<br>successfully |                                                                                                    |  |  |
|                                                                                                    |                                                                  |                                                                                         |                                                                                                   |          |                | Reporting Peri<br>Filter by: PN<br>P Numbe<br>P16<br>P16                                                                                                    | iods with no invoice line items<br>lumber Reporting Period<br>ALL V<br>Pr Reporting Period<br>201602<br>201504 |  |  |

3. Once the **Dispute Builder** tab displays, select the *Selection Criteria Form* button to add data line items to a dispute file. The *Selection Criteria Form* button, visible as the <u>*Click here to add*</u> <u>*data line items*</u> button, appears on the **Dispute Builder** tab.

| PAL<br>A CELE                      | PALMETTO GBA.<br>A CELERIAN GROUP COMPANY                                                                                                    |          |           |                                                                                                    |         |          |                 | Contact Us   <u>My Profile</u>   <u>Logout</u>   <u>Help</u>   <u>Reporting</u><br>Logged on as <b>XP16</b> |            |  |
|------------------------------------|----------------------------------------------------------------------------------------------------|----------|-----------|----------------------------------------------------------------------------------------------------|---------|----------|-----------------|----------------------------------------------------------------------------------------------------|------------|--|
|                                    | Home                                                                                                    | Payments | Completed | Receipts                                                                                                    | Reports | Disputes | Dispute Builder | Dispute S                                                                                                   | Submission |  |
| Ма                                 | Manufacturer Portal Dispute Builder 🚔                                                                                                    |          |           |                                                                                                    |         |          |                 |                                                                                                    |            |  |
| Click here to add data line items. |                                                                                                    |          |           | Current Cutoff Calendar (Quarter 201503)           Invoice Paid By: 12/09/2015         Dispute Submission: 01/31/2016           Invoice Distribution: 10/31/2015         Dispute Distribution: 03/01/2016 |         |          |                 |                                                                                                    |            |  |
| Page<br>P Nu                       | Page #1 P Number Detail Ref # Product Service ID Prescription Service Ref # Fill # Days Supply Qty Dispensed Date of Service Gap Discount Amount No invoiced line items have been added. Click the Selection Criteria Form button above to add data line items to the dispute file. Save Delete All Complete Dispute File |          |           |                                                                                                    |         |          |                 |                                                                                                    |            |  |

4. On the **Selection Criteria Form**, populate the selection criteria fields based on the necessary data needed to locate individual or specific line items to add to a dispute file.

This example displays a search related to a specific P number for specific line items corresponding to the search criteria entered in the selection criteria fields.

|                            |                                                                                                    |                                                                                                    |                                                                                                    | Coverage G                                                                   | ap Dis                                                                     | count Pro                                                                                        | ogram                                                                                                    |                                                                                                    |                                                                                                    | _                                                                                                    |  |  |
|----------------------------|----------------------------------------------------------------------------------------------------|----------------------------------------------------------------------------------------------------|----------------------------------------------------------------------------------------------------|------------------------------------------------------------------------------|----------------------------------------------------------------------------|--------------------------------------------------------------------------------------------------|----------------------------------------------------------------------------------------------------|----------------------------------------------------------------------------------------------------|----------------------------------------------------------------------------------------------------|----------------------------------------------------------------------------------------------------|--|--|
|                            | ĺ                                                                                                    |                                                                                                    |                                                                                                    | Sel                                                                          | ection                                                                     | <u>Criteria</u>                                                                                  |                                                                                                    |                                                                                                    |                                                                                                    |                                                                                                    |  |  |
|                            |                                                                                                    | P Number: P16                                                                                                    | <ul> <li>Product Ser</li> </ul>                                                                                                    | vice ID:                                                                     |                                                                            | Service                                                                                          | Provider                                                                                                    | (D:                                                                                                    |                                                                                                    |                                                                                                    |  |  |
|                            |                                                                                                    | Prescription Refer                                                                                                    | ence Number:                                                                                                    |                                                                              |                                                                            | Date of                                                                                          | f Service (y                                                                                                    | yyyMMdd): =                                                                                                    | ✓ 20150815                                                                                                    |                                                                                                    |  |  |
|                            | Gap Discount Amount: V Quantity Dispensed: V                                                                                                    |                                                                                                    |                                                                                                    |                                                                              |                                                                            |                                                                                                  |                                                                                                    |                                                                                                    |                                                                                                    |                                                                                                    |  |  |
|                            | Previous Discount Amount:                                                                                                    |                                                                                                    |                                                                                                    |                                                                              |                                                                            |                                                                                                  |                                                                                                    |                                                                                                    |                                                                                                    |                                                                                                    |  |  |
| Previous Discourt Annualt. |                                                                                                    |                                                                                                    |                                                                                                    |                                                                              |                                                                            |                                                                                                  |                                                                                                    |                                                                                                    |                                                                                                    |                                                                                                    |  |  |
| Current Discount Amount:   |                                                                                                    |                                                                                                    |                                                                                                    |                                                                              |                                                                            |                                                                                                  |                                                                                                    |                                                                                                    |                                                                                                    |                                                                                                    |  |  |
| Search Clear Criteria      |                                                                                                    |                                                                                                    |                                                                                                    |                                                                              |                                                                            |                                                                                                  |                                                                                                    |                                                                                                    |                                                                                                    |                                                                                                    |  |  |
|                            |                                                                                                    |                                                                                                    |                                                                                                    |                                                                              |                                                                            |                                                                                                  |                                                                                                    |                                                                                                    |                                                                                                    |                                                                                                    |  |  |
|                            |                                                                                                    |                                                                                                    |                                                                                                    | Dispute Reason f                                                             | or Sele                                                                    | cted Lines                                                                                       | (Optional)                                                                                                    |                                                                                                    |                                                                                                    |                                                                                                    |  |  |
| ×                          |                                                                                                    |                                                                                                    |                                                                                                    |                                                                              |                                                                            |                                                                                                  |                                                                                                    |                                                                                                    |                                                                                                    |                                                                                                    |  |  |
|                            |                                                                                                    |                                                                                                    |                                                                                                    |                                                                              |                                                                            |                                                                                                  |                                                                                                    |                                                                                                    |                                                                                                    |                                                                                                    |  |  |
|                            |                                                                                                    |                                                                                                    |                                                                                                    |                                                                              |                                                                            |                                                                                                  |                                                                                                    |                                                                                                    | `                                                                                                    |                                                                                                    |  |  |
| electi                     | ion Results                                                                                                    | Page #1 of 10 (Fo                                                                                                    | und 972 line items)                                                                                                    |                                                                              |                                                                            |                                                                                                  |                                                                                                    |                                                                                                    |                                                                                                    | <u>&gt;&gt;&gt;</u>                                                                                                    |  |  |
| electi                     | ion Results<br>P Number                                                                                                    | Page #1 of 10 (Fo<br>Prescription Ref #                                                                                            | und 972 line items)<br>Product Service<br>ID                                                                                           | Service Provider<br>ID                                                       | Days<br>Supply                                                             | Qty<br>Dispensed                                                                                 | Date of<br>Service                                                                                                    | Gap Discount<br>Amount                                                                                         | Previous Discount<br>Amount                                                                                                    | Current Discount     Amount                                                                                                   |  |  |
| electi                     | ion Results<br>P Number<br>P1_6                                                                                                    | Page #1 of 10 (Fo<br>Prescription Ref #<br>000000022                                                                               | und 972 line items)<br>Product Service<br>ID<br>00093206                                                                               | Service Provider<br>ID<br>16                                                 | Days<br>Supply<br>30                                                       | Qty<br>Dispensed<br>60.0                                                                         | Date of<br>Service<br>2015-08-15                                                                                                   | Gap Discount<br>Amount<br>\$54.60                                                                              | Previous Discount<br>Amount<br>\$0.00                                                                                                    | Current Discount<br>Amount<br>\$54.60                                                                                         |  |  |
| electi                     | P Number           P1_6           P1_6                                                                                                    | Page #1 of 10 (Fo<br>Prescription Ref #<br>000000022<br>000000057                                                                  | und 972 line items)<br>Product Service<br>ID<br>00093206<br>00093306                                                                   | Service Provider<br>ID<br>16<br>15                                           | Days<br>Supply<br>30<br>30                                                 | Qty<br>Dispensed<br>60.0<br>60.0                                                                 | Date of<br>Service<br>2015-08-15<br>2015-08-15                                                                                     | Gap Discount<br>Amount<br>\$54.60<br>\$155.82                                                                  | Previous Discount<br>Amount<br>\$0.00<br>\$0.00                                                                                           | Current Discount<br>Amount<br>\$54.60<br>\$155.82                                                                             |  |  |
| ielecti                    | P Number           P1_6           P1_6           P1_6                                                                                                    | Page #1 of 10 (Fo<br>Prescription Ref #<br>000000022<br>000000057<br>000000061                                                     | und 972 line items)<br>Product Service<br>ID<br>00093206<br>00093306<br>00093205                                                       | Service Provider<br>ID<br>16<br>15<br>14                                     | <b>Days</b><br><b>Supply</b><br>30<br>30<br>30                             | Qty<br>Dispensed<br>60.0<br>60.0<br>30.0                                                         | Date of<br>Service<br>2015-08-15<br>2015-08-15<br>2015-08-15                                                                       | Gap Discount<br>Amount<br>\$54.60<br>\$155.82<br>\$20.01                                                       | Previous Discount<br>Amount<br>\$0.00<br>\$0.00<br>\$0.00                                                                                 | Current Discount<br>Amount<br>\$54.60<br>\$155.82<br>\$20.01                                                                  |  |  |
| Gelecti                    | P Number<br>P1_6<br>P1_6<br>P1_6<br>P1_6<br>P1_6<br>P1_6                                                                                                    | Page #1 of 10 (Fo<br>Prescription Ref #<br>000000022<br>000000057<br>000000061<br>000000065                                        | und 972 line items)<br>Product Service<br>ID<br>00093206<br>00093306<br>00093205<br>00093206                                           | Service Provider<br>ID<br>16<br>15<br>14<br>10                               | Days<br>Supply<br>30<br>30<br>30<br>30<br>30                               | <b>Oty</b><br><b>Dispensed</b><br>60.0<br>60.0<br>30.0<br>30.0                                   | Date of<br>Service<br>2015-08-15<br>2015-08-15<br>2015-08-15<br>2015-08-15                                                         | Gap Discount<br>Amount<br>\$54.60<br>\$155.82<br>\$20.01<br>\$3.76                                             | Previous Discount<br>Amount<br>\$0.00<br>\$0.00<br>\$0.00<br>\$0.00                                                                       | Current Discount<br>Amount<br>\$54.60<br>\$155.82<br>\$20.01<br>\$3.76                                                        |  |  |
| Selecti                    | P Number           P1_6           P1_6           P1_6           P1_6           P1_6           P1_6           P1_6           P1_6                                                                                                    | Page #1 of 10 (Fo<br>Prescription Ref #<br>0000002_2<br>00000005_7<br>00000005_1<br>00000006_5<br>00000007_7                       | und 972 line items)<br>Product Service<br>ID<br>00093206<br>00093205<br>00093205<br>00093205<br>00172290                               | Service Provider<br>ID<br>1                                                  | Days<br>Supply<br>30<br>30<br>30<br>30<br>30<br>30<br>30                   | <b>Oty</b><br><b>Dispensed</b><br>60.0<br>60.0<br>30.0<br>30.0<br>15.0                           | Date of<br>Service<br>2015-08-15<br>2015-08-15<br>2015-08-15<br>2015-08-15<br>2015-08-15<br>2015-08-15                             | Gap Discount<br>Amount<br>\$54.60<br>\$155.82<br>\$20.01<br>\$3.76<br>\$0.14                                   | Previous Discount<br>Amount<br>\$0.00<br>\$0.00<br>\$0.00<br>\$0.00<br>\$0.00                                                             | Current Discount<br>Amount<br>\$54.60<br>\$155.82<br>\$20.01<br>\$3.76<br>\$0.14                                              |  |  |
| electi                     | ion Results<br>P Number<br>P16<br>P16<br>P16<br>P16<br>P16<br>P16<br>P16<br>P16                                                                                                    | Page #1 of 10 (Fo<br>Prescription Ref #<br>00000022<br>00000061<br>000000065<br>000000077<br>000000077                             | und 972 line items)<br>Product Service<br>ID<br>00093206<br>00093205<br>00093205<br>00093205<br>00172290<br>00172290                   | Service Provider<br>ID<br>1 6<br>1 5<br>1 4<br>1 0<br>1 3<br>1 1             | Days<br>Supply<br>30<br>30<br>30<br>30<br>30<br>30<br>30                   | Qty<br>Dispensed<br>60.0<br>30.0<br>30.0<br>15.0<br>30.0                                         | Date of<br>Service<br>2015-08-15<br>2015-08-15<br>2015-08-15<br>2015-08-15<br>2015-08-15<br>2015-08-15                             | Gap Discount<br>Amount<br>\$54.60<br>\$155.82<br>\$20.01<br>\$3.76<br>\$0.14<br>\$0.38                         | Previous Discount<br>Amount \$0.00<br>\$0.00<br>\$0.00<br>\$0.00<br>\$0.00<br>\$0.00<br>\$0.00                                            | Current Discount<br>\$54.60<br>\$155.82<br>\$20.01<br>\$3.76<br>\$0.14<br>\$0.38                                              |  |  |
|                            | P Number           P16           P16           P16           P16           P16           P16           P16           P16           P16           P16           P16           P16           P16                                                                                                    | Page #1 of 10 (Fo<br>Prescription Ref #<br>000000052<br>000000061<br>00000065<br>00000065<br>000000077<br>000000080                | und 972 line items)<br>Product Service<br>00093206<br>00093206<br>00093206<br>00172290<br>00172290<br>00093306                         | Service Provider<br>ID<br>16<br>15<br>14<br>10<br>13<br>11<br>11             | Days<br>Supply<br>30<br>30<br>30<br>30<br>30<br>30<br>30<br>30<br>30       | Qty<br>Dispensed<br>60.0<br>30.0<br>30.0<br>15.0<br>30.0<br>60.0                                 | Date of<br>Service<br>2015-08-15<br>2015-08-15<br>2015-08-15<br>2015-08-15<br>2015-08-15<br>2015-08-15<br>2015-08-15               | Gap Discount<br>Amount<br>\$54.60<br>\$155.82<br>\$20.01<br>\$3.76<br>\$0.14<br>\$0.38<br>\$73.65              | Previous Discount<br>\$0.00<br>\$0.00<br>\$0.00<br>\$0.00<br>\$0.00<br>\$0.00<br>\$0.00<br>\$0.00                                         | Current Discount<br>\$54.60<br>\$155.82<br>\$20.01<br>\$3.76<br>\$0.14<br>\$73.65                                             |  |  |
|                            | P Number           P1_6           P1_6                                                                                                    | Page #1 of 10 (Fo<br>Prescription Ref #<br>00000022<br>00000057<br>000000057<br>000000057<br>000000087<br>000000080<br>000000087   | und 972 line items)<br>Product Service<br>00093205<br>00093205<br>00093205<br>00172290<br>00172290<br>00172290<br>00093306<br>68546026 | Service Provider<br>ID<br>1                                                  | Days<br>Supply<br>30<br>30<br>30<br>30<br>30<br>30<br>30<br>30<br>30<br>30 | Qty<br>Dispensed<br>60.0<br>30.0<br>30.0<br>15.0<br>30.0<br>60.0<br>30.0                         | Date of<br>Service<br>2015-08-15<br>2015-08-15<br>2015-08-15<br>2015-08-15<br>2015-08-15<br>2015-08-15<br>2015-08-15               | Gap Discount<br>#Mount<br>\$54.60<br>\$155.82<br>\$20.01<br>\$.3.76<br>\$0.14<br>\$0.38<br>\$73.65<br>\$263.59 | Previous Discount<br>\$0.00<br>\$0.00<br>\$0.00<br>\$0.00<br>\$0.00<br>\$0.00<br>\$0.00<br>\$0.00<br>\$0.00<br>\$0.00<br>\$0.00<br>\$0.00 | Current Discount<br>\$54.60<br>\$155.82<br>\$20.01<br>\$3.76<br>\$0.14<br>\$0.38<br>\$73.65<br>\$265.59                       |  |  |
|                            | P Number           P1_6           P1_6 | Page #1 of 10 (Fo<br>Prescription Ref #<br>000000022<br>000000057<br>000000061<br>000000065<br>000000087<br>000000087<br>000000087 | und 972 line items) Product Service 00093206 00093206 00093205 00093205 00172290 00172290 00172290 0009306 68546026 68546026           | Service Provider<br>ID<br>16<br>15<br>14<br>10<br>13<br>11<br>11<br>11<br>11 | Days<br>Supply<br>30<br>30<br>30<br>30<br>30<br>30<br>30<br>30<br>30<br>30 | Qty<br>Dispensed<br>60.0<br>60.0<br>30.0<br>15.0<br>30.0<br>60.0<br>30.0<br>60.0<br>30.0<br>30.0 | Date of<br>Service<br>2015-08-15<br>2015-08-15<br>2015-08-15<br>2015-08-15<br>2015-08-15<br>2015-08-15<br>2015-08-15<br>2015-08-15 | Gap Discount<br>Amount<br>\$54.60<br>\$20.01<br>\$3.76<br>\$0.14<br>\$0.38<br>\$73.65<br>\$263.59<br>\$268.01  | Previous Discount<br>\$0.00<br>\$0.00<br>\$0.00<br>\$0.00<br>\$0.00<br>\$0.00<br>\$0.00<br>\$0.00<br>\$0.00<br>\$0.00<br>\$0.00           | Current Discount<br>Amount<br>\$54.60<br>\$155.82<br>\$20.01<br>\$3.76<br>\$0.14<br>\$0.38<br>\$77.65<br>\$263.59<br>\$266.01 |  |  |

5. To add individual PDE line items to a dispute file, populate the check box associated with the specific line item located in the **Disputes Selection Results** region.

| -      | -           |                    |                       | -                      |                |                  |                    | <u> </u>               |                             |                            |
|--------|-------------|--------------------|-----------------------|------------------------|----------------|------------------|--------------------|------------------------|-----------------------------|----------------------------|
| Select | ion Results | Page #1 of 10 (Fo  | und 972 line items)   |                        |                |                  |                    |                        |                             | >>>                        |
|        | P Number    | Prescription Ref # | Product Service<br>ID | Service Provider<br>ID | Days<br>Supply | Qty<br>Dispensed | Date of<br>Service | Gap Discount<br>Amount | Previous Discount<br>Amount | Current Discount<br>Amount |
|        | P16         | 00000022           | 00093206              | 16                     | 30             | 60.0             | 2015-08-15         | \$54.60                | \$0.00                      | \$54.60                    |
|        | P16         | 00000057           | 00093306              | 15                     | 30             | 60.0             | 2015-08-15         | \$155.82               | \$0.00                      | \$155.82                   |
|        | P16         | 00000061           | 00093205              | 14                     | 30             | 30.0             | 2015-08-15         | \$20.01                | \$0.00                      | \$20.01                    |
|        | P16         | 00000065           | 00093206              | 10                     | 30             | 30.0             | 2015-08-15         | \$3.76                 | \$0.00                      | \$3.76                     |
|        | P1_6        | 00000077           | 00172290              | 13                     | 30             | 15.0             | 2015-08-15         | \$0.14                 | \$0.00                      | \$0.14                     |
|        | P16         | 00000087           | 00172290              | 11                     | 30             | 30.0             | 2015-08-15         | \$0.38                 | \$0.00                      | \$0.38                     |
|        | P16         | 00000080           | 00093306              | 11                     | 30             | 60.0             | 2015-08-15         | \$73.65                | \$0.00                      | \$73.65                    |
|        | P16         | 00000097           | 68546026              | 10                     | 30             | 30.0             | 2015-08-15         | \$263.59               | \$0.00                      | \$263.59                   |
|        | P16         | 000000107          | 68546026              | 11                     | 30             | 30.0             | 2015-08-15         | \$268.01               | \$0.00                      | \$268.01                   |
|        | P1_6        | 000000109          | 00172290              | 11                     | 30             | 30.0             | 2015-08-15         | \$0.45                 | \$0.00                      | \$0.45                     |

6. To add a specific dispute reason code to multiple line items during the search process, click on the combo box drop down menu located in the **Dispute Reason for Selected Lines (Optional)** region and select the applicable dispute reason code for the line items.

| Dispute Reason for Selected Lines (Optional)                                      |   |
|-----------------------------------------------------------------------------------|---|
|                                                                                   | ~ |
| <br>Additional fields display based on the dispute reason code selected. Refer to |   |

Additional fields display based on the dispute reason code selected. Refer to <u>Appendix D:</u> <u>Manufacturer Dispute Reason Codes and Supporting Data</u> <u>Requirements</u> guide in the Reference section for assistance with completing the required and optional fields displayed with each reason code.

This example displays the **Dispute Reason for Selected Lines (Optional) region** with one (1) of the dispute reason codes populated.

|                                                        | r             |                         |                       |                                         |                |                  |                    |                        |                             |                            |
|--------------------------------------------------------|---------------|-------------------------|-----------------------|-----------------------------------------|----------------|------------------|--------------------|------------------------|-----------------------------|----------------------------|
|                                                        |               |                         | ļ                     | Dispute Reason f                        | or Sele        | cted Lines       | (Optional)         |                        |                             |                            |
|                                                        | [             | 001 - Duplicate Invoice | Item                  |                                         |                |                  |                    |                        | ×                           | -                          |
|                                                        | Detail Refe   | rence Number: 00000     | 028 9                 |                                         |                |                  |                    |                        |                             |                            |
|                                                        |               |                         |                       |                                         |                |                  |                    |                        |                             |                            |
|                                                        | Additional In | formation: CGDP Po      | rtal Dispute process  | <ul> <li>optional supporting</li> </ul> | informati      | on entered he    | ere for Duplicat   | te Invoice Item rea    | ison code.                  |                            |
|                                                        | <u></u>       |                         |                       |                                         |                |                  |                    |                        |                             |                            |
| Selection Results Page #1 of 10 (Found 972 line items) |               |                         |                       |                                         |                |                  |                    |                        |                             |                            |
|                                                        | P Number      | Prescription Ref #      | Product Service<br>ID | Service Provider<br>ID                  | Days<br>Supply | Qty<br>Dispensed | Date of<br>Service | Gap Discount<br>Amount | Previous Discount<br>Amount | Current Discount<br>Amount |
|                                                        | P1_6          | 00000022                | 00093206              | 16                                      | 30             | 60.0             | 2015-08-15         | \$54.60                | \$0.00                      | \$54.60                    |
|                                                        | P1_6          | 00000057                | 00093306              | 15                                      | 30             | 60.0             | 2015-08-15         | \$155.82               | \$0.00                      | \$155.82                   |
|                                                        | P1_6          | 00000061                | 00093205              | 14                                      | 30             | 30.0             | 2015-08-15         | \$20.01                | \$0.00                      | \$20.01                    |
|                                                        | P1_6          | 00000065                | 00093206              | 10                                      | 30             | 30.0             | 2015-08-15         | \$3.76                 | \$0.00                      | \$3.76                     |
|                                                        | P1_6          | 00000077                | 00172290              | 13                                      | 30             | 15.0             | 2015-08-15         | \$0.14                 | \$0.00                      | \$0.14                     |
|                                                        | P1_6          | 00000087                | 00172290              | 11                                      | 30             | 30.0             | 2015-08-15         | \$0.38                 | \$0.00                      | \$0.38                     |
|                                                        | P1_6          | 00000080                | 00093306              | 11                                      | 30             | 60.0             | 2015-08-15         | \$73.65                | \$0.00                      | \$73.65                    |
|                                                        | P1_6          | 00000097                | 68546026              | 10                                      | 30             | 30.0             | 2015-08-15         | \$263.59               | \$0.00                      | \$263.59                   |
|                                                        | P1_6          | 000000107               | 68546026              | 11                                      | 30             | 30.0             | 2015-08-15         | \$268.01               | \$0.00                      | \$268.01                   |
|                                                        | P1_6          | 000000109               | 00172290              | 11                                      | 30             | 30.0             | 2015-08-15         | \$0.45                 | \$0.00                      | \$0.45                     |

**Note**: The **Dispute Reason for Selected Lines (Optional) region** is not a required field when completing a search in the **Selection Criteria form**. This field is available to assists Manufacturers with applying the same dispute reason code to multiple line items. However, a Dispute reason code is required for each PDE line item record included in a dispute file.

 Once all line item check boxes are populated and, if applicable, the Dispute Reason for Selected Lines (Optional) region displays the applicable reason code for all selected invoices, select the <u>Add Selected to Dispute File</u> button to include all checked line items.

|                                                            |               |                         |                       | Dispute Reason f                        | or Sele        | cted Lines       | (Optional)         |                        |                             |                           |  |
|------------------------------------------------------------|---------------|-------------------------|-----------------------|-----------------------------------------|----------------|------------------|--------------------|------------------------|-----------------------------|---------------------------|--|
|                                                            |               | 001 - Duplicate Invoice | Item                  |                                         |                |                  |                    |                        |                             | ~                         |  |
|                                                            | Detail Refe   | rence Number: 00000     | 0289                  |                                         |                |                  |                    |                        |                             |                           |  |
|                                                            |               |                         | to I Directo          |                                         | - <b>f</b> + i |                  | - for Duralised    | in the second second   | and and a                   |                           |  |
|                                                            | Additional In | formation: CGDP Po      | rtai Dispute process  | <ul> <li>optional supporting</li> </ul> | Informati      | on entered ne    | ere for Duplicat   | te invoice item rea    | ison code.                  |                           |  |
| Selection Results Page #1 of 10 (Found 972 line items) >>> |               |                         |                       |                                         |                |                  |                    |                        |                             |                           |  |
|                                                            | P Number      | Prescription Ref #      | Product Service<br>ID | Service Provider<br>ID                  | Days<br>Supply | Qty<br>Dispensed | Date of<br>Service | Gap Discount<br>Amount | Previous Discount<br>Amount | Current Discount          |  |
|                                                            | P16           | 000000022               | 00093206              | 16                                      | 30             | 60.0             | 2015-08-15         | \$54.60                | \$0.                        | 00 \$54.60                |  |
|                                                            | P16           | 00000057                | 00093306              | 15                                      | 30             | 60.0             | 2015-08-15         | \$155.82               | \$0.                        | 00 \$155.82               |  |
|                                                            | P16           | 00000061                | 00093205              | 14                                      | 30             | 30.0             | 2015-08-15         | \$20.01                | \$0.                        | 00 \$20.01                |  |
|                                                            | P16           | 00000065                | 00093206              | 10                                      | 30             | 30.0             | 2015-08-15         | \$3.76                 | \$0.                        | 00 \$3.76                 |  |
|                                                            | P16           | 00000077                | 00172290              | 13                                      | 30             | 15.0             | 2015-08-15         | \$0.14                 | \$0.                        | 00 \$0.14                 |  |
|                                                            | P16           | 000000087               | 00172290              | 11                                      | 30             | 30.0             | 2015-08-15         | \$0.38                 | \$0.                        | 00 \$0.38                 |  |
|                                                            | P1_6          | 000000080               | 00093306              | 11                                      | 30             | 60.0             | 2015-08-15         | \$73.65                | \$0.                        | 00 \$73.65                |  |
|                                                            | P1_6          | 000000097               | 68546026              | 10                                      | 30             | 30.0             | 2015-08-15         | \$263.59               | \$0.                        | 00 \$263.59               |  |
| ✓                                                          | P16           | 000000107               | 68546026              | 11                                      | 30             | 30.0             | 2015-08-15         | \$268.01               | \$0.                        | 00 \$268.01               |  |
|                                                            | P16           | 000000109               | 00172290              | 11                                      | 30             | 30.0             | 2015-08-15         | \$0.45                 | \$0.                        | 00 \$0.45                 |  |
|                                                            |               |                         |                       |                                         |                |                  |                    |                        |                             | >>>                       |  |
|                                                            |               |                         |                       |                                         |                |                  |                    | Add Selected           | to Dispute File F           | Return to Dispute Builder |  |

8. A system-generated message will appear after line items successfully populate to the dispute file.

| Coverage                                      | e Gap Discount Program                   | ^ |
|-----------------------------------------------|------------------------------------------|---|
| Application Message • The dispute file now in | cludes the specified ### line item(s)!   |   |
|                                               | Selection Criteria                       |   |
| P Number: P1_6 ∨ Product Service ID:          | Service Provider ID:                     |   |
| Prescription Reference Number:                | Date of Service (yyyyMMdd): = V 20150815 |   |
| Gap Discount Amount:                          | Quantity Dispensed: 🗸                    |   |
| Previous Discount Amount:                     | Days Supply: 30                          |   |
| Current Discount Amount:                      |                                          |   |
| S                                             | earch Clear Criteria                     |   |

9. After the dispute file contains all applicable line items, select the <u>*Return to Dispute Builder*</u> button.

|        |                                                                 |                                                                                                    |                                                                                  | Coverage G                               | ap Dis                           | count Pro                                | ogram                                                        |                                                          |                                                           |                                                                     |  |  |
|--------|-----------------------------------------------------------------|----------------------------------------------------------------------------------------------------|----------------------------------------------------------------------------------|------------------------------------------|----------------------------------|------------------------------------------|--------------------------------------------------------------|----------------------------------------------------------|-----------------------------------------------------------|---------------------------------------------------------------------|--|--|
|        |                                                                 |                                                                                                    | • The disp                                                                       | on Message<br>oute file now inclu        | des the s                        | pecified ##                              | # line item(s                                                | )!                                                       |                                                           |                                                                     |  |  |
|        | Selection Criteria                                              |                                                                                                    |                                                                                  |                                          |                                  |                                          |                                                              |                                                          |                                                           |                                                                     |  |  |
|        | P Number: P1_5 V Product Service ID: Service Provider ID:       |                                                                                                    |                                                                                  |                                          |                                  |                                          |                                                              |                                                          |                                                           |                                                                     |  |  |
|        |                                                                 | Prescription Refer                                                                                            | ence Number:                                                                     |                                          |                                  | Date of                                  | f Service (y                                                 | yyyMMdd): =                                              | ✔ 20150815                                                |                                                                     |  |  |
|        |                                                                 | Gap Discount Amo                                                                                              | unt: 🗸                                                                           |                                          |                                  | Quanti                                   | ty Dispense                                                  | d: 💙                                                     |                                                           |                                                                     |  |  |
|        |                                                                 | Previous Discount                                                                                             | Amount: 💙                                                                        |                                          |                                  | Days S                                   | upply: 30                                                    |                                                          |                                                           |                                                                     |  |  |
|        |                                                                 | Current Discount                                                                                              | Amount: 🗹                                                                        |                                          |                                  |                                          |                                                              |                                                          |                                                           |                                                                     |  |  |
|        |                                                                 |                                                                                                    |                                                                                  | Sear                                     | ch Cle                           | ear Criteria                             |                                                              |                                                          |                                                           | J                                                                   |  |  |
|        |                                                                 |                                                                                                    |                                                                                  | Sienute Dessen (                         | fan Cala                         |                                          | (Ontinenal)                                                  |                                                          |                                                           |                                                                     |  |  |
|        | [                                                               |                                                                                                    |                                                                                  | Dispute Reason i                         | for sele                         | cted Lines                               | (Optional)                                                   |                                                          |                                                           |                                                                     |  |  |
|        |                                                                 |                                                                                                    |                                                                                  |                                          |                                  |                                          |                                                              |                                                          |                                                           |                                                                     |  |  |
|        | Additional I                                                    | nformation:                                                                                                   |                                                                                  |                                          |                                  |                                          |                                                              |                                                          |                                                           |                                                                     |  |  |
|        | Additional I                                                    | nformation:                                                                                                   |                                                                                  |                                          |                                  |                                          |                                                              |                                                          |                                                           |                                                                     |  |  |
| electi | Additional I                                                    | nformation:<br>Page #1 of 10 (Fo                                                                              | und 972 line items)<br>Product Service                                           | Service Provider                         | Davs                             | Otv                                      | Date of                                                      | Gap Discount                                             | Previous Discount                                         | >>><br>Current Discount                                             |  |  |
| electi | Additional I<br>on Results<br>P Number                          | Page #1 of 10 (For<br>Prescription Ref #                                                                      | und 972 line items)<br>Product Service<br>ID                                     | Service Provider<br>ID                   | Days<br>Supply                   | Qty<br>Dispensed                         | Date of<br>Service                                           | Gap Discount<br>Amount                                   | Previous Discount<br>Amount                               | >>><br>Current Discount<br>Amount                                   |  |  |
| electi | Additional I<br>on Results<br>P Number<br>P1_6<br>P1_6          | Page #1 of 10 (For<br>Prescription Ref #<br>000000022                                                         | Product Service<br>ID<br>00093206<br>00093306                                    | Service Provider<br>ID<br>16             | Days<br>Supply<br>30             | Qty<br>Dispensed<br>60.0                 | Date of<br>Service<br>2015-08-15                             | Gap Discount<br>Amount<br>\$54.60                        | Previous Discount<br>Amount<br>\$0.00                     | >>><br>Current Discount<br>Amount<br>\$54.60                        |  |  |
| electi | Additional I<br>on Results<br>P Number<br>P1_6<br>P1_6<br>P1_5  | Page #1 of 10 (For           Prescription Ref #           0000002_2           00000005_7           00000005_1 | und 972 line items)<br>Product Service<br>ID<br>00093206<br>00093306<br>00093205 | Service Provider<br>ID<br>16<br>15<br>14 | Days<br>Supply<br>30<br>30<br>30 | Qty<br>Dispensed<br>60.0<br>60.0<br>30.0 | Date of<br>Service<br>2015-08-15<br>2015-08-15<br>2015-08-15 | Gap Discount<br>Amount<br>\$54.60<br>\$155.82<br>\$20.01 | Previous Discount<br>Amount<br>\$0.00<br>\$0.00<br>\$0.00 | >>><br>Current Discount<br>Amount<br>\$54.60<br>\$155.82<br>\$20.01 |  |  |
| electi | Additional II<br>on Results<br>P Number<br>P1_6<br>P1_6<br>P1_6 | Page #1 of 10 (For           Prescription Ref #           000000022           000000057           000000061   | und 972 line items)<br>Product Service<br>ID<br>00093206<br>00093205             | Service Provider<br>ID<br>16<br>15<br>14 | Days<br>Supply<br>30<br>30<br>30 | Qty<br>Dispensed<br>60.0<br>60.0<br>30.0 | Date of<br>Service<br>2015-08-15<br>2015-08-15<br>2015-08-15 | Gap Discount<br>Amount<br>\$54.60<br>\$155.82<br>\$20.01 | Previous Discount<br>Amount \$0.00<br>\$0.00<br>\$0.00    | >>><br>Current Discount<br>Amount<br>\$54.60<br>\$155.82<br>\$20.01 |  |  |

 A system-generated Message from the webpage appears. Select <u>OK</u> to proceed to the Dispute Builder page. Select <u>Cancel</u> to exit message and save your work, then select the <u>Add Selected</u> <u>to Dispute File</u> button to add additional line items.

| Message fr | om webpage                                                                                                    |
|------------|----------------------------------------------------------------------------------------------------|
| ?          | To avoid losing any data, all checked selections must be saved before<br>returning to the builder.                                                                                         |
|            | If there are no unsaved modifications click 'OK' to proceed to the<br>builder; otherwise, to save your selections, click 'Cancel' then click the<br>'Add Selected to Dispute File' button. |
|            | OK Cancel                                                                                                    |

11. The **Dispute Builder** tab displays the included invoice line items.

This example contains multiple line items entered in the file. The example includes line items selected from the **Disputes Search Results region** without populating the dispute reason codes, noted as Incomplete items, and line items selected using the **Dispute Reason for Selected Items** (**Optional**) region, noted as Valid items.

|              |                           | CMSS<br>TERS FOR MEDICARE & MEDICARD SERVE | )<br>TS                         |              |                                           | <u>Contact</u>                                     | <u>Us   My Profile   La</u>                | ogout   <u>Help</u>   <u>Reporting</u><br>Logged on as <b>XP1_6</b> |
|--------------|---------------------------|--------------------------------------------|---------------------------------|--------------|-------------------------------------------|----------------------------------------------------|--------------------------------------------|---------------------------------------------------------------------|
| Но           | ome Payments              | Completed                                  | Receipts Reports                | I            | Disputes                                  |                                                    |                                            |                                                                     |
| Manuf        | acturer Porta             | al Disput                                  | e Builder                       |              |                                           |                                                    | 2                                          |                                                                     |
| Page #1 of ; | Click h                   | ere to add data line item                  | S.                              | Invo<br>Invo | <u>Cu</u><br>pice Paid By<br>pice Distrib | urrent Cutoff Ca<br>12/09/2015<br>ution: 10/31/202 | Dispute Sub<br>Dispute Sub<br>Dispute Dist | 201503)<br>mission: 01/31/2016<br>ribution: 03/01/2016              |
| P Number     | Detail Ref #              | Product Service<br>ID                      | Prescription Service Re<br>#    | ef Fill<br># | Days<br>Supply                            | Qty<br>Dispensed                                   | Date of<br>Service                         | Gap Discount<br>Amount                                              |
| P16          | 685460000014139           | 68546026                                   | 00000059                        | 5            | 30                                        | 30.0                                               | 2015-08-15                                 | \$268.01 🕲                                                          |
| Incomplete   | Dispute Reason:           |                                            |                                 |              |                                           |                                                    |                                            | ~                                                                   |
| P16          | 6854600000014189          | 68546026                                   | 00000017                        | 4            | 30                                        | 30.0                                               | 2015-08-15                                 | \$268.01 😢                                                          |
| Valid        | Dispute Reason: D01 - Dup | licate Invoice Item                        |                                 |              |                                           |                                                    |                                            | ~                                                                   |
|              | Detail Reference Number:  | 0000289                                    |                                 |              | n antered has                             | - fee Dualizata Java                               |                                            |                                                                     |
|              | Additional Information:   | CODF Fonal Dispute                         | process - opiional supporting i | mormatio     | in entered her                            | e ior Dupilcate Invo                               | Cause Datate All                           | Conselate Discute 51                                                |
|              |                           |                                            |                                 |              |                                           |                                                    | Save Delete All                            | Complete Dispute File                                               |

12. Incomplete dispute line items require additional information, such as selection of an applicable dispute reason code and the required and or optional reason code supporting information. Note: All disputed PDE line item records must have a dispute reason code and supporting information, if applicable. Refer to <u>Appendix C: Manufacturer Dispute</u> <u>Reason Codes and Supporting Data Requirements</u> in the Reference section for assistance with selecting the applicable reason code and the required or optional fields displayed with each.

| Page #1 of 1 (Found 2 line items) |                         |                       |                               |           |                |                  |                    |                        |  |  |
|-----------------------------------|-------------------------|-----------------------|-------------------------------|-----------|----------------|------------------|--------------------|------------------------|--|--|
| P Number                          | Detail Ref #            | Product Service<br>ID | Prescription Service Ref<br># | Fill<br># | Days<br>Supply | Qty<br>Dispensed | Date of<br>Service | Gap Discount<br>Amount |  |  |
| 6                                 | 6854600000014139        | 68546026              | 00000059                      | 5         | 30             | 30.0             | 2015-08-15         | \$268.01 🕄             |  |  |
| Incomplete                        | e Dispute Reason:       |                       |                               |           |                |                  |                    | $\sim$                 |  |  |
|                                   | Additional Information: |                       |                               |           |                |                  |                    |                        |  |  |
|                                   |                         |                       |                               |           |                |                  | Save Delete All    | Complete Dispute File  |  |  |

13. To select the applicable dispute reason code for Incomplete line items, select the drop down menu in the <u>Dispute Reason</u> field and select the appropriate reason code for the line item.

| Page #1 of 1 ( | Found 2 line items)                                                                                                    |                                                                                                    |                                                                                                    |                                                                                 |                                              |                               |                                               |                          |                    |                      |           |
|----------------|----------------------------------------------------------------------------------------------------|----------------------------------------------------------------------------------------------------|----------------------------------------------------------------------------------------------------|---------------------------------------------------------------------------------|----------------------------------------------|-------------------------------|-----------------------------------------------|--------------------------|--------------------|----------------------|-----------|
| P Number       | Detail Ref #                                                                                                    | ŧ                                                                                                    | Product Service<br>ID                                                                                                    | Prescription Se<br>#                                                            | rvice Ref                                    | Fill<br>#                     | Days<br>Supply                                | Qty<br>Dispensed         | Date of<br>Service | Gap Discou<br>Amount | nt        |
| P16 6          | 85460000001413                                                                                                    | 9                                                                                                    | 68546026                                                                                                    | 0000005                                                                         | 9                                            | 5                             | 30                                            | 30.0                     | 2015-08-15         | \$2                  | 268.01 😳  |
| Incomplete     | ispute Reason:                                                                                                    |                                                                                                    |                                                                                                    |                                                                                 |                                              |                               |                                               |                          |                    | ~                    |           |
| A              | dditional Infor<br>D0<br>D0<br>D0<br>D0<br>D0<br>D0<br>D0<br>D0<br>D0<br>D0<br>D0<br>D1<br>D1<br>D1<br>D1<br>D1<br>D1<br>D1 | 1 - Dupli<br>2 - Close<br>3 - Not F<br>4 - Exce:<br>6 - High<br>7 - Last I<br>9 - Mark<br>1 - PDE<br>3 - Gap (<br>4 - Total<br>9 - Othe | cate Invoice Item<br>ad Pharmacy<br>ART D Covered Drug<br>ssive Quantity<br>Price of the Drug<br>Lot Expiration Date<br>eting Category is not N<br>improperly invoiced be<br>discount for disputed F<br>accumulated gap disc<br>r | IDA or BLA<br>eyond manufacturer a<br>DE exceeds maximu<br>ounts reported acros | agreement ir<br>ım discount<br>ıs multiple P | ivoice p<br>amount<br>DEs for | period<br>t for a single Pl<br>a single benef | DE<br>ficiary exceed cum | ulative maximum d  | iscount amount       | oute File |

14. After selecting the applicable dispute reason code, additional fields will appear based on the required and optional supporting fields associated with the selected dispute reason code.

This example displays the additional fields added to the form based on the dispute reason code selected.

| Page #1 of 1 | 1 (Found 2 line items)     |                       |                               |           |                |                  |                    |                        |
|--------------|----------------------------|-----------------------|-------------------------------|-----------|----------------|------------------|--------------------|------------------------|
| P Number     | Detail Ref #               | Product Service<br>ID | Prescription Service Ref<br># | Fill<br># | Days<br>Supply | Qty<br>Dispensed | Date of<br>Service | Gap Discount<br>Amount |
| P16          | 6854600000014139           | 68546026              | 00000059                      | 5         | 30             | 30.0             | 2015-08-15         | \$268.01 😢             |
| Incomplete   | Dispute Reason: D07 - Last | Lot Expiration Date   |                               |           |                |                  |                    | ~                      |
|              | Supporting Date 1 (CCYYMM  | DD):                  |                               | Suppor    | ting Date 2 (C | CYYMMDD):        |                    |                        |
|              | Additional Information:    |                       |                               |           |                |                  |                    |                        |
|              |                            |                       |                               |           |                | [                | Save Delete All    | Complete Dispute File  |

15. After entering the required and optional data in the additional supporting data fields, select the <u>Save</u> button to allow the system to verify all required fields contain data as needed.

| Page #1 of 1 | (Found 2 line items)       |                        |                                 |           |                  |                  |                    |                        |
|--------------|----------------------------|------------------------|---------------------------------|-----------|------------------|------------------|--------------------|------------------------|
| P Number     | Detail Ref #               | Product Service<br>ID  | Prescription Service Ref<br>#   | Fill<br># | Days<br>Supply   | Qty<br>Dispensed | Date of<br>Service | Gap Discount<br>Amount |
| P16          | 685460000014139            | 68546026               | 00000059                        | 5         | 30               | 30.0             | 2015-08-15         | \$268.01 😫             |
| Incomplete   | Dispute Reason: D07 - Last | Lot Expiration Date    |                                 |           |                  |                  |                    | ~                      |
|              | Supporting Date 1 (CCYYMM  | DD): 20150801          |                                 | Suppo     | orting Date 2 (( | CCYYMMDD): 2015  | 50731              |                        |
|              | Additional Information:    | additional information | for reason code D07 is not requ | ired (op  | ptional)         |                  |                    |                        |
|              |                            |                        |                                 |           |                  | S                | ave Delete All     | Complete Dispute File  |

16. When all fields for a disputed line item contain the required data, the status of the applicable line item updates from Incomplete to Valid.

This example displays a previously Incomplete dispute line item with all required and optional fields completed. The invoice line item now contains a Valid status.

| PA<br>A CE | LMETTO GBA,                                   | CINERS FOR MEDICARE & MEDICARD SH    | vices                               |           |                                        | <u>Contact (</u>                                  | Us   <u>My Profile</u>   <u>Lo</u>                 | ogout   <u>Help</u>   <u>Reporting</u><br>Logged on as <b>XP1_6</b> |
|------------|-----------------------------------------------|--------------------------------------|-------------------------------------|-----------|----------------------------------------|---------------------------------------------------|----------------------------------------------------|---------------------------------------------------------------------|
|            | Home Paymen                                   | ts Completed                         | Receipts Reports                    | Di        | sputes                                 |                                                   |                                                    |                                                                     |
| Ma         | anufacturer Po                                | ortal Dispu                          | te Builder                          |           |                                        |                                                   | <u>a</u>                                           |                                                                     |
|            |                                               | Click here to add data line ite      | ms.                                 | Invoid    | <u>Cu</u><br>ce Paid By<br>ce Distribu | rrent Cutoff Ca<br>12/09/2015<br>ution: 10/31/202 | llendar (Ouarter<br>Dispute Sub<br>15 Dispute Dist | 201503)<br>mission: 01/31/2016<br>ribution: 03/01/2016              |
| Pag        | e #1 of 1 (Found 2 line items)                |                                      |                                     |           |                                        |                                                   |                                                    |                                                                     |
| N          | P Detail Ref #                                | Product Service<br>ID                | Prescription Service Ref<br>#       | Fill<br># | Days<br>Supply                         | Qty<br>Dispensed                                  | Date of<br>Service                                 | Gap Discount<br>Amount                                              |
| Р          | 16 685460000001413                            | 9 68546026                           | 00000059                            | 5         | 30                                     | 30.0                                              | 2015-08-15                                         | \$268.01 😫                                                          |
|            | Valid Dispute Reason: D07                     | - Last Lot Expiration Date           |                                     |           |                                        |                                                   |                                                    | ~                                                                   |
|            | Supporting Date 1 (CO                         | 20150801                             |                                     | Supporti  | ng Date 2 (C                           | CYYMMDD): 2015                                    | 0731                                               |                                                                     |
|            | Additional Informatio                         | n: additional information            | n for reason code D07 is not requir | ed (optio | nal)                                   |                                                   |                                                    |                                                                     |
| P          | 16 685460000001418                            | 9 68546026                           | 00000017                            | 4         | 30                                     | 30.0                                              | 2015-08-15                                         | \$268.01 😫                                                          |
|            | Jalid Dispute Peason: D01                     | - Duplicate Invoice Item             |                                     |           |                                        |                                                   |                                                    | ~                                                                   |
|            | Valid Dispute Reason. Doi                     |                                      |                                     |           |                                        |                                                   |                                                    |                                                                     |
|            | Detail Reference Num                          | ber: 00000289                        | ]                                   |           |                                        |                                                   |                                                    |                                                                     |
|            | Detail Reference Num<br>Additional Informatio | ber: 00000289 n: CGDP Portal Dispute | process - optional supporting info  | rmation e | entered here                           | for Duplicate Invoi                               | ce Item reason code.                               |                                                                     |

- 17. Review and verify line items populating the dispute builder. To add additional line items to the dispute file, select the *Selection Criteria Form* button and complete the prior steps to add additional line items.
- 18. To remove an individual line item that should not be included in the dispute file select the <u>Delete</u> symbol, located to the right of the <u>Gap Discount Amount</u> column dollar amount, for the line item.

This example displays the location of the *Delete* symbol.

| Date of    | Gap Discount |
|------------|--------------|
| Service    | Amount       |
| 2015-08-15 | \$0.00       |

**Note**: The <u>*Delete*</u> symbol will only be available prior to selecting the <u>*Complete*</u> <u>*Dispute File*</u> button.

This example displays multiple line items included in a dispute file. This dispute file contains one (1) line item that requires deletion from the file, due to it being included in error.

| PALI<br>A CELEF |                | BA.                | CMSS<br>TERS FOR MEDICARE & MIDICARD SERV | ICES                  |               |              |                                          | <u>Contact Us</u>                                    | <u>My Profile</u>   <u>Log</u>                  | tout   <u>Help</u>   <u>Reporting</u><br>Logged on as <b>XP1_6</b> |
|-----------------|----------------|--------------------|-------------------------------------------|-----------------------|---------------|--------------|------------------------------------------|------------------------------------------------------|-------------------------------------------------|--------------------------------------------------------------------|
|                 | Home           | Payments           | Completed                                 | Receipts              | Reports       | (            | Disputes                                 |                                                      |                                                 |                                                                    |
| Mar             | nufactu        | ırer Porta         | al Dispu                                  | te Buildeı            | •             |              |                                          |                                                      | 2                                               |                                                                    |
|                 |                | Click h            | ere to add data line iten                 | ns.                   |               | Invo<br>Invo | <u>Cu</u><br>ice Paid By<br>ice Distribu | rrent Cutoff Cal<br>: 12/09/2015<br>ition: 10/31/201 | endar (Quarter<br>Dispute Sub<br>5 Dispute Dist | 201503)<br>mission: 01/31/2016<br>ribution: 03/01/2016             |
| Page #          | #1 of 1 (Found | 3 line items)      |                                           |                       |               |              |                                          |                                                      |                                                 |                                                                    |
| P<br>Num        | bor D          | etail Ref #        | Product Service                           | Prescription Se       | rvice Ref     | Fill<br>#    | Days                                     | Qty<br>Disponsed                                     | Date of                                         | Gap Discount                                                       |
| P1_             | _6 001720      | 0000013807         | 00172290                                  | 0000000               | 7             | 6            | 30                                       | 15.0                                                 | 2015-08-15                                      | \$0.14                                                             |
| Val             | id Dispute     | Reason: D01 - Dupl | icate Invoice Item                        |                       |               |              |                                          |                                                      |                                                 |                                                                    |
|                 | Detail R       | eference Number: 0 | 0000289849                                |                       |               |              |                                          |                                                      |                                                 |                                                                    |
|                 | Addition       | al Information:    | CGDP Portal Dispute                       | process - optional su | pporting info | ormatior     | n entered here                           | for Duplicate Invoid                                 | e Item reason code.                             |                                                                    |
| P1_             | _6 685460      | 0000014139         | 68546026                                  | 0000005               | _9            | 5            | 30                                       | 30.0                                                 | 2015-08-15                                      | \$268.01 😫                                                         |
| Val             | id Dispute     | Reason: D07 - Last | Lot Expiration Date                       |                       |               |              |                                          |                                                      |                                                 | ~                                                                  |
|                 | Support        | ng Date 1 (CCYYMM  | DD): 20150801                             |                       |               | Suppor       | ting Date 2 (C                           | CYYMMDD): 20150                                      | 731                                             |                                                                    |
|                 | Addition       | al Information:    | additional information                    | for reason code D07   | is not requi  | red (opt     | ional)                                   |                                                      |                                                 |                                                                    |
| P1_             | _6 685460      | 0000014189         | 68546026                                  | 0000001               | 7             | 4            | 30                                       | 30.0                                                 | 2015-08-15                                      | \$268.01 😫                                                         |
| Va              | id Dispute     | Reason: D01 - Dupl | icate Invoice Item                        |                       |               |              |                                          |                                                      |                                                 | $\checkmark$                                                       |
|                 | Detail R       | eference Number: 0 | 0000289849                                |                       |               |              |                                          |                                                      |                                                 |                                                                    |
|                 | Addition       | al Information:    | CGDP Portal Dispute                       | process - optional su | pporting info | ormatior     | n entered here                           | for Duplicate Invoid                                 | e Item reason code.                             |                                                                    |
|                 |                |                    |                                           |                       |               |              |                                          |                                                      | Save Delete All                                 | Complete Dispute File                                              |

- 19. Select the *Delete* symbol to remove an applicable line item from the dispute file.
- 20. If <u>ALL</u> PDE line items displayed in the **PDE Line Item region** require removal, a user can select the <u>Delete All</u> button, located between the <u>Save</u> button and <u>Complete Dispute File</u> button in the lower right hand corner of the form, to remove all invoice line items from the **PDE Line Item region** and start over.

This example displays the location of the <u>Delete All</u> button used to remove all line items in the **PDE** Line Item region.

|           | TTO GBA,                  | CMS<br>INTERS FOR MEDICARE & MEDICARD SERV | crs                               |              |                                            | <u>Contact</u>                                    | <u>: Us</u>   <u>My Profile</u>                | Logout   Help   Reporting<br>Logged on as <b>XP1_6</b>        |
|-----------|---------------------------|--------------------------------------------|-----------------------------------|--------------|--------------------------------------------|---------------------------------------------------|------------------------------------------------|---------------------------------------------------------------|
| F         | Home Payments             | Completed                                  | Receipts Reports                  |              | Disputes                                   |                                                   |                                                |                                                               |
| Manu      | facturer Port             | al Dispu                                   | te Builder                        |              |                                            |                                                   | 2                                              |                                                               |
|           | Click                     | here to add data line iten                 | IS.                               | Invo<br>Invo | <u>Cu</u><br>bice Paid By<br>bice Distribu | rrent Cutoff C<br>: 12/09/2015<br>ition: 10/31/20 | alendar (Quarte<br>Dispute Su<br>15 Dispute Di | er 201503)<br>Ibmission: 02/19/2016<br>stribution: 03/01/2016 |
| Page #1 o | f 1 (Found 3 line items)  | Product Service                            | Prescription Service Ref          | Fill         | Days                                       | Otv                                               | Date of                                        | Gan Discount                                                  |
| Number    | r Detail Ref #            | ID                                         | #                                 | #            | Supply                                     | Dispensed                                         | Service                                        | Amount                                                        |
| P16       | 685460000001413           | 9 68546026                                 | 00000059                          | 5            | 30                                         | 30.0                                              | 2015-08-15                                     | \$268.01 🕴                                                    |
| Valid     | Dispute Reason: D07 - Las | st Lot Expiration Date                     |                                   |              |                                            |                                                   |                                                | ~                                                             |
|           | Supporting Date 1 (CCYYM  | MDD): 20150801                             |                                   | Suppor       | rting Date 2 (C                            | CYYMMDD): 201                                     | 50731                                          |                                                               |
|           | Additional Information:   | additional information                     | for reason code D07 is not requ   | ired (op     | tional)                                    |                                                   |                                                |                                                               |
| P16       | 685460000001418           | 9 68546026                                 | 00000017                          | 4            | 30                                         | 30.0                                              | 2015-08-15                                     | \$268.01 😳                                                    |
| Valid     | Dispute Reason: D01 - Du  | plicate Invoice Item                       |                                   |              |                                            |                                                   |                                                | ~                                                             |
|           | Detail Reference Number:  | 00000287325                                |                                   |              |                                            |                                                   |                                                |                                                               |
| l         | Additional Information:   | CGDP Portal Dispute                        | process - optional supporting inf | ormatio      | n entered here                             | for Duplicate Invo                                | ice Item reason coo                            | le                                                            |
|           |                           |                                            |                                   |              |                                            |                                                   | Save Delete A                                  | I Complete Dispute File                                       |

**Note**: The <u>Delete All</u> button will only be available *prior* to selecting the <u>Complete</u> <u>Dispute File</u> button.

21. After selecting the <u>Delete All</u> button, a system-generated Message from the webpage appears. Select the <u>OK</u> button to proceed with deleting all invoice line items displayed in the **PDE Line Item region**. Select the <u>Cancel</u> button to exit message without deleting any invoice line items.

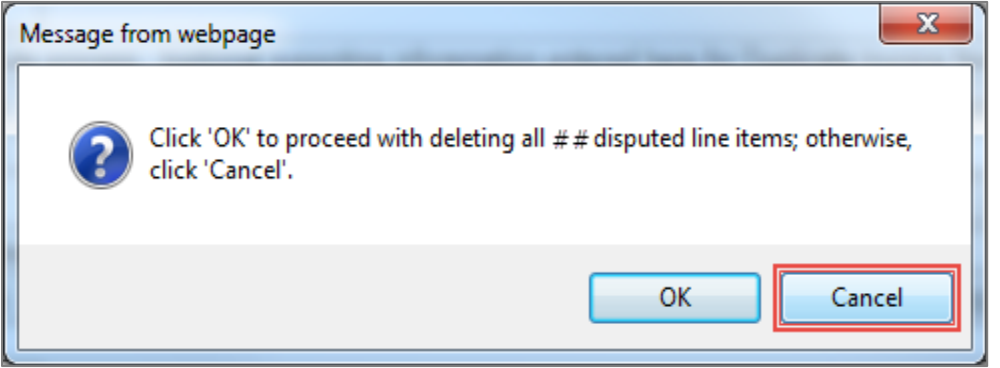

22. If only deleting individual invoice line items, after deleting the incorrect line item from the **PDE Line Item region**, verify the remaining invoice line items are in a Valid status and should be included in the dispute file. If correct, select the *Complete Dispute File* button.

| PALI<br>A CELER    |                           | GBA:                                          | CMS<br>INTERS FOR MEDICARE & MEDICARD SERV | ICTS                       |            |              |                                            | <u>Contact I</u>                                    | <u>Us   M</u> y     | <u>/ Profile</u>   <u>Lo</u> g                     | gout   <u>Help</u>   <u>Reporting</u><br>Logged on as <b>XP1_6</b> |
|--------------------|---------------------------|-----------------------------------------------|--------------------------------------------|----------------------------|------------|--------------|--------------------------------------------|-----------------------------------------------------|---------------------|----------------------------------------------------|--------------------------------------------------------------------|
|                    | Home                      | Payments                                      | Completed                                  | Receipts Rep               | ports      | ſ            | Disputes                                   |                                                     |                     |                                                    |                                                                    |
| Mar                | nufac                     | turer Port                                    | al Dispu                                   | te Builder                 |            |              |                                            |                                                     | =                   | 6                                                  |                                                                    |
|                    |                           | Click                                         | here to add data line iten                 | IS.                        |            | Invo<br>Invo | <u>Cu</u><br>pice Paid By<br>pice Distribu | rrent Cutoff Ca<br>: 12/09/2015<br>ution: 10/31/201 | nlenda<br>D<br>15 D | <u>r (Quarter 2</u><br>ispute Subr<br>ispute Distr | 201503)<br>nission: 01/31/2016<br>ribution: 03/01/2016             |
| Page ;<br>F<br>Num | #1 of 1 (Fou<br>o<br>1ber | und 2 line items) Detail Ref #                | Product Service<br>ID                      | Prescription Service<br>#  | e Ref      | Fill<br>#    | Days<br>Supply                             | Qty<br>Dispensed                                    | Da                  | nte of<br>ervice                                   | Gap Discount<br>Amount                                             |
| P1_                | _6 685                    | 460000001413                                  | 9 68546026                                 | 00000059                   |            | 5            | 30                                         | 30.0                                                | 201                 | 5-08-15                                            | \$268.01 😵                                                         |
| Va                 | lid Dispo<br>Supp         | ute Reason: D07 - Las<br>orting Date 1 (CCYYM | st Lot Expiration Date<br>MDD): 20150801   |                            | s          | uppor        | ting Date 2 (C                             | CYYMMDD): 2015                                      | 0731                |                                                    | ~                                                                  |
|                    | Addi                      | tional Information:                           | additional information                     | for reason code D07 is no  | ot require | d (opt       | ional)                                     |                                                     |                     |                                                    |                                                                    |
| P1_                | _6 685                    | 460000001418                                  | .9 68546026                                | 00000017                   |            | 4            | 30                                         | 30.0                                                | 201                 | 5-08-15                                            | \$268.01                                                           |
| Va                 | Disp<br>Data              | ute Reason: DUI - Du                          | plicate Invoice Item                       |                            |            |              |                                            |                                                     |                     |                                                    | •                                                                  |
|                    | Addi                      | tional Information:                           | CGDP Portal Dispute                        | process - optional support | ting infor | matior       | n entered here                             | for Duplicate Invoi                                 | ice Item            | reason code.                                       |                                                                    |
|                    |                           |                                               |                                            |                            |            |              |                                            |                                                     | Save                | Delete All                                         | Complete Dispute File                                              |

23. A system-generated Message from the webpage appears. Select <u>*OK*</u> to proceed completing the dispute file. Select <u>*Cancel*</u> to exit message without completing the dispute file.

This example displays the <u>*OK*</u> button highlighted.

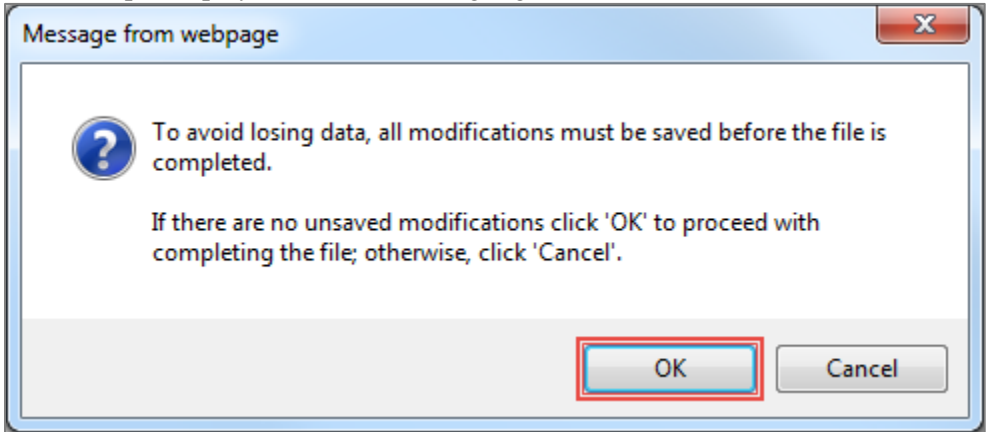

24. The **Dispute Submission** tab displays the newly uploaded dispute file created by the dispute builder. Definition of dispute file submissions appears in the next section, the **Dispute Submission** tab.

| PAL<br>A CELEI |                                | BA: CENTERS FOR MEDIC | ARE & MEDICALD SERVICES |               |                 | <u>Contact Us</u>   | <u>My Profile</u>   <u>Logout</u>   <u> </u><br>Lo | <u>Help   Reporting</u><br>gged on as <b>XP1_6</b> |
|----------------|--------------------------------|-----------------------|-------------------------|---------------|-----------------|---------------------|----------------------------------------------------|----------------------------------------------------|
|                | Home                           | Payments Com          | pleted Receipts         | Reports       | Disputes        |                     |                                                    |                                                    |
| Mai            | nufactu                        | rer Portal            | Dispute Sub             | mission       |                 |                     | 2                                                  |                                                    |
|                |                                | Upload Disp           | oute File               |               | C               | urrent Cutoff Caler | ndar (Quarter 20150                                | 3)                                                 |
|                |                                |                       | Browse                  | Upload Report | Invoice Paid B  | v: 12/09/2015       | Dispute Submission                                 | n: 01/31/2016                                      |
|                |                                |                       |                         |               | Invoice Distrib | ution: 10/31/2015   | Dispute Distributio                                | n: 03/01/2016                                      |
|                |                                |                       |                         |               |                 |                     | ·                                                  | · · · ·                                            |
|                |                                | Downloa               | d Date Created          | Date Su       | bmitted         | Status              | Date Returned                                      |                                                    |
| 2015           | 503P16-19                      | 0                     |                         |               |                 |                     |                                                    | Cubmit                                             |
| (Gener         | rated by Builder)              | 0                     | 2016-01-25              | N,            | /A              | N/A                 | N/A                                                | Submit                                             |
| 2015<br>(Gener | 503P16-16<br>rated by Builder) | 0                     | 2016-01-22              | N,            | /A              | N/A                 | N/A                                                | Submit                                             |

You have successfully created and completed a dispute file utilizing the Dispute Builder functionality.

## **CGDP Portal Dispute Submission Tab**

The **Dispute Submission** tab allows Manufacturers to submit dispute files loaded to the Portal by the Dispute Builder functionality, or to upload manually created dispute files from data files received for the current quarter. The **Dispute Submission** tab also allows users to review statuses for both submitted Dispute Builder created files and uploaded dispute files.

This submission functionality will assist a user in the ability to verify and review status updates of loaded dispute files. Dispute files undergo system verification via the TPA edit programs to provide CMS with system file edit approved disputes.

**Note:** Obtaining a *Passed* status for the system verification edits <u>does not</u> mean that the disputed line item records have been upheld by CMS. The *Passed* status for system verification edits means that the dispute file contains the required information to allow CMS to evaluate the dispute request and provide a determination on upholding or denying the dispute.

| F | PALMETTO GBA                           |                     | AS<br>RE & MEDICAID SERVICES |             |                                | <u>Contact Us</u>                     | <u>My Profile</u>   <u>Logout</u>  <br>La | Help   <u>Reporting</u><br>ogged on as <b>XP1_6</b> |
|---|----------------------------------------|---------------------|------------------------------|-------------|--------------------------------|---------------------------------------|-------------------------------------------|-----------------------------------------------------|
| 1 | Home                                   | Payments Comp       | pleted Receipts              | Reports     | Disputes                       | Dispute Builder                       | Dispute Submiss                           | sion                                                |
| N | 1anufacture                            | er Portal           | Dispute Sub                  | omission    |                                |                                       | 2                                         |                                                     |
| 2 |                                        | <u>Upload Dispr</u> | <u>ite File</u>              | 3           | )                              | Current Cutoff Calen                  | dar (Quarter 20150)                       | <u>3)</u>                                           |
|   |                                        |                     | Browse Upl                   | load Report | Invoice Paid<br>Invoice Distri | By: 12/09/2015<br>ibution: 10/31/2015 | Dispute Submission<br>Dispute Distributio | n: 12/31/2015<br>n: 03/01/2016                      |
|   |                                        |                     |                              |             |                                |                                       |                                           |                                                     |
| 4 | 20150201 6 10                          | Download            | Date Created                 | d Date Su   | Ibmitted                       | Status                                | Date Returned                             | ]]                                                  |
| ć | (Generated by Builder)                 | 0                   | 2016-01-25                   | N           | /A                             | N/A                                   | N/A                                       | Submit                                              |
|   | 201503P16-16<br>(Generated by Builder) | 0                   | 2016-01-22                   | N           | /A                             | N/A                                   | N/A                                       | Submit                                              |

The **Dispute Submission** tab contains four (4) regions.

- 1. **Tabbed region** displays the tabbed page that is currently active and displays tabs available for selection.
- 2. **Upload Dispute File region** allows a user to search for manually created dispute files and load them to the Portal.
- 3. **Current Cutoff Calendar region** displays specific quarter cutoff dates in a MM/DD/YYYY for the most recent quarter. The current quarter date displays in the title bar of the region, in parentheses, displayed in YYYYQQ format.
- 4. **Submitted Disputes region** displays dispute files loaded to the Portal and provides status updates to a user.

**Note**: The **Dispute Submission** tab displays data associated with the current dispute submission period only. Each quarter, all prior submitted dispute data displayed on the **Dispute Submission** tab is removed.

The upcoming pages will describe each region and its associated functions.

#### **Tabbed Region – Dispute Submission**

The **Tabbed region** allows a user to select different activities to perform while accessing the system. In this example, the **Dispute Submission** tab is active.

| (1) | Home | Payments | Completed | Receipts | Reports | Disputes | Dispute Builder | Dispute Submission |
|-----|------|----------|-----------|----------|---------|----------|-----------------|--------------------|
|-----|------|----------|-----------|----------|---------|----------|-----------------|--------------------|

#### **Upload Dispute File Region**

The **Upload Dispute File region** on the **Dispute Submission** tab contains two (2) fields to assist a user with locating manual dispute files and uploading them to the Portal.

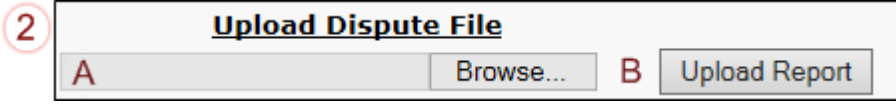

- A. <u>Browse</u>... field allows a user to search their local computer to locate manually created dispute files and select the file to be uploaded to the Portal.
- B. <u>Upload Report</u> button allows a user to upload the manual dispute file, selected and entered in the Browse field, to the Portal for TPA validation edits and eventual submission to CMS for evaluation and determination.

#### **Current Cutoff Calendar Region**

The Current Cutoff Calendar region displays important program cutoff dates for the current quarter.

The calendar region contains five (5) fields to keep users aware of specific due dates for the current quarter.

| 3      | A Current Cutoff Calenda           | r (Quarter 201503)                 |
|--------|------------------------------------|------------------------------------|
| $\sim$ | B Invoice Paid By: 12/09/2015      | C Dispute Submission: 12/31/2015   |
|        | D Invoice Distribution: 10/31/2015 | E Dispute Distribution: 03/01/2016 |

- A. <u>Current Cutoff Calendar (Quarter YYYYQQ)</u> field displays the current quarter in an YYYYQQ format.
- B. <u>Invoice Paid By</u> field displays the due date Manufacturers have to pay amounts invoiced to each contract, known as the "*Invoice Paid By 38<sup>th</sup> Calendar Day After Receipt*" as listed on the CGDP Calendar. Invoice payments are due to be paid by the Manufacturer within but not over 38 calendar days after the "*Quarterly Invoice Receipt Date*", which is the next calendar day after the "*Quarterly Invoice Distribution*" date on the CGDP Calendar.

**Note**: TPA recommends that invoices are paid prior to the payment due date or the "*Invoice Paid By 38*<sup>th</sup> Calendar Day After Receipt" date, not on the due date. Initiating payment prior to the due date will allow for error-free processing of Portal-initiated ACH payments.

Payments that error out on the due date are not considered as initiated and could be subject to civil monetary penalties assessed by CMS as per the Manufacturer agreement.

C. <u>Dispute Submission</u> field displays the last date Manufacturers can submit disputes for the quarter. The <u>Dispute Submission</u> date is 60 calendar days after the Invoice Receipt Date.

TPA recommends that Manufacturers submit disputes as soon as they are determined, within the 60-calendar day range, to allow for review of files for correct data inclusion.

**Note**: Dispute records must pass multiple system verification edits, obtain a status of *Passed* (on the **Dispute Submission** tab), and appear in the *Number Accepted* (on the **Disputes** tab), prior to final submission to CMS for review.

- D. <u>Invoice Distribution</u> field displays the date the TPA loads the invoices to the Portal.
- E. <u>Dispute Distribution</u> field displays the last date TPA/CMS will respond to disputes filed for the quarter. The <u>Dispute Distribution</u> date, also known as the "*Dispute Resolution Deadline*" on the CGDP Calendar, is sixty (60) calendar days after the <u>Dispute Submission</u> date.

#### Submitted Disputes Region

The **Submitted Disputes region** on the **Dispute Submission** tab displays loaded dispute files that were loaded to the Portal, either as an <u>Uploaded</u> file or as a <u>Generated by Builder</u> file.

This region contains seven (7) columns that provide a user with the ability to review the loaded dispute files according to these fields.

| 4) | A                                      | B Download | C Date Created | D Date Submitted | E Status | F Date Returned | G      |
|----|----------------------------------------|------------|----------------|------------------|----------|-----------------|--------|
|    | 201503P16-19<br>(Generated by Builder) | 0          | 2016-01-25     | N/A              | N/A      | N/A             | Submit |
|    | 201503P16-16<br>(Generated by Builder) | 0          | 2016-01-22     | N/A              | N/A      | N/A             | Submit |

- A. <u>Dispute File Name</u> column displays the system generated file number for each dispute file loaded to the Portal. System generated numbers contain the current quarter information in YYYYQQ format followed by the P number then a sequential number assigned by the system.
- <u>Download</u> column displays a radio button that provides a user with the ability to download and review specific dispute files loaded to the Portal via the **Dispute Builder** functionality.
   **Note:** Manually created and uploaded files are not downloadable from the **Dispute Submission** tab. The <u>Download</u> field displays an N/A.
- C. <u>Date Created</u> column displays the creation date of the dispute file entered in the Portal via the Dispute Submission tab. Displayed in YYYY-MM-DD format.
- D. <u>Date Submitted</u> column displays the submission date of the dispute file to the Portal in an YYYY-MM-DD format.
  - The <u>Date Created</u> and <u>Date Submitted</u> field's content will be the same for manually created and uploaded files.
  - The <u>Date Created</u> and the <u>Date Submitted</u> field content may be different for dispute files generated by the **Dispute Builder** functionality, depending on if the files are completed but not submitted on the same day.
- E. <u>Status</u> column provides a user with a valid status of dispute files. Available statuses are:
  - A <u>Delayed</u> status alerts a user that a subsequent Dispute Builder or manually uploaded file for the same P number, submitted in the same 24-hour processing period, will be processed in the subsequent processing period.
  - A *Failed* status alerts a user that a manually uploaded dispute file has not passed TPA initial edits and requires additional review and correction prior to being eligible for secondary validation and submission to CMS.
  - A <u>*Passed*</u> status alerts a user that the dispute file passed TPA final validation edits and the file is eligible for submission to CMS for secondary validation edit and review.

- A <u>Validation Pending</u> status alerts a user that the file passed initial TPA edits and requires TPA final validation edits prior to update of the status to <u>Passed</u> or <u>Failed</u>.
- F. <u>Date Returned</u> column displays the date the status of <u>Passed</u> or <u>Failed</u> assigned to the individual record in YYYY-MM-DD format.
- G. <u>Submit</u> button displays when a dispute file has been loaded to the Portal and allows a user to submit the file for validation by TPA prior to submission to CMS for review and determination.

<u>Note</u>: A file must be in a <u>*Passed*</u> status to be submitted to CMS for review and determination.

<u>Delayed</u> files will receive a Delayed Dispute Submission message and will be processed in the subsequent 24-hour processing cycle. If more than one file receives a <u>Delayed</u> status, each file will process 24-hours after its predecessor file completes processing.

For manually uploaded dispute files only:

If some PDE line item records in an uploaded dispute file do not pass validation edits, the whole file will receive a *Failed* status.

• For example, a manually uploaded dispute file contains five (5) PDE line item records. Four line item records pass the validation edits. The fifth line item record does not. The entire uploaded dispute file receives a *Failed* status.

## **CGDP Portal Instructions – Dispute Submission**

#### Submitting Dispute Builder Dispute Files

Manufacturers can utilize the Portal to submit disputes of distributed invoice line items created using the **Dispute Builder** functionality. The **Dispute Submission** tab allows Manufacturers to submit dispute files loaded by the **Dispute Builder** functionality and review the status of those dispute files as they progress through the dispute validation process.

**Note:** TPA recommends that submission of dispute files occur as soon as Manufacturers identify dispute-eligible invoice line items and not wait until the *"Dispute Submission Deadline"*, which is sixty (60) days after the *"Quarterly Invoice Receipt Date"* as listed on the CGDP Calendar.

A dispute file must be in a *Passed* status to be submitted to CMS for review and determination.

<u>Delayed</u> files will receive a Delayed Dispute Submission message and will be processed in the subsequent 24-hour processing cycle. If more than one file receives a <u>Delayed</u> status, each file will process 24-hours after its predecessor file completes processing.

A dispute file must receive both a <u>Passed</u> status on the **Dispute Submission tab** and the dispute records must appear in the <u>Number Accepted</u> field on the **Dispute tab Return Reports region** before the files are eligible for CMS evaluation and determination.

This instruction provides direction on submitting **Dispute Builder** dispute files and reviewing file submission error reports in the **Dispute Submission** tab

- Authorized end users will access the Portal to submit Dispute Builder disputes on the Dispute Submission tab. Instructions for daily login into the Portal are in the CGDP Manufacturer Portal Introduction and Login Users Guide under <u>References</u> on the <u>TPAdministrator.com</u> website.
- 2. After successful login, the **Home** tab will appear. Position the cursor over the **Disputes** tab to allow the **Dispute Submission** tab to become visible. Select the **Dispute Submission** tab to review and submit a Builder-created dispute file.

| Payments Completed Receipts Reports Disputes Dispute Builder Dispute Submission                                                                      | 1                            |
|----------------------------------------------------------------------------------------------------|------------------------------|
| Portal Coverage Gap Discount Program Home 🚔                                                                                                    |                              |
| Reporting         1 - 6 out of 6           Type         P Number         Period         Status         1 - 6 out of 6                                | al where:<br>atus of:        |
| ALL V ALL V payments and receipt of payments as well                                                                                                 | ell as vie                   |
| Number         Reporting         Status         Select         For payment functions, start by selecting a                                           | g a line                     |
| P1_6 2016 Available O item from the list to the left of this message                                                                                 | age.                         |
| P1_7 201601 Available O                                                                                                    |                              |
| P16 201503 Available O Available Invoice is ready for payment ini                                                                                    | initiation                   |
| P17 201503 Available O Failed One or more items has an unsu                                                                                          | successfu                    |
| P11 201503 Available O payment attempt                                                                                                    |                              |
| P16 201502 Available O Incomplete One or more items have not bee                                                                                     | een paid                     |
| P17 201502 Available O N/A No invoice due for payment. Rec                                                                                           | Receipt of                   |
| P1_1 201502 Available O funds due from Manufacturer or<br>Pending All line items have been initiated<br>successfull All line items have been paid su | or Spons<br>ted<br>successfi |
| Reporting Periods with no invoice lin P. Number Reporting                                                                                            | line iten<br>ng Period       |

3. Once the **Dispute Submission** tab displays, review the **Submitted Disputes region** for files requiring attention.

| PALN<br>A CELERIA   | ETTO GB                                  | A. CENTERS FO | R MEDICARE & MEDICAID | BERVICES     |          |          | <u>Contact Us</u>                                         | <u>My Profile</u>   <u>Logout</u><br>I                                | <u>Help</u>   <u>Reporting</u><br>Logged on as <b>XP1_6</b> |  |  |
|---------------------|------------------------------------------|---------------|-----------------------|--------------|----------|----------|-----------------------------------------------------------|-----------------------------------------------------------------------|-------------------------------------------------------------|--|--|
|                     | Home                                     | Payments      | Completed             | Receipts     | Reports  | Disputes | Dispute Builder                                           | Dispute Submis                                                        | ssion                                                       |  |  |
| Man                 | Manufacturer Portal Dispute Submission   |               |                       |              |          |          |                                                           |                                                                       |                                                             |  |  |
|                     | Upload Dispute File Browse Upload Report |               |                       |              |          |          | urrent Cutoff Calen<br>y: 12/09/2015<br>ution: 10/31/2015 | <u>dar (Quarter 20150</u><br>Dispute Submissio<br>Dispute Distributio | 1 <u>3)</u><br>on: 12/31/2015<br>on: 03/01/2016             |  |  |
| 20150               | 201 6-10                                 | Dow           | nload                 | Date Created | Date Sub | omitted  | Status                                                    | Date Returned                                                         |                                                             |  |  |
| (Generate           | ed by Builder)                           |               | 0                     | 2016-01-25   | N        | /A       | N/A                                                       | N/A                                                                   | Submit                                                      |  |  |
| 201503<br>(Generate | 3P16-16<br>ed by Builder)                |               | 0                     | 2016-01-22   | N        | /A       | N/A                                                       | N/A                                                                   | Submit                                                      |  |  |

4. Select a dispute file created via the **Dispute Builder** functionality that remains available for submission. **Dispute Builder** files contain a system generated naming convention for the <u>Dispute File Name</u> consisting of the current quarter information in YYYYQQ format followed by the P number then a sequential number assigned by the system. The file also displays information regarding how a file loaded to the **Submitted Disputes region**.

For files created using the **Dispute Builder** functionality the designation of (<u>Generated by</u> <u>Builder</u>) displays below the dispute file report naming convention. Dispute files that are available for submission display the <u>Submit</u> button.

This example displays a dispute file with the (<u>Generated by Builder</u>) designation and <u>Submit</u> button highlighted.

| PAL<br>A CELE | METTO GB                               | A:<br>CENTERS FOR MEDIC | ARE & MEDICAED SERVICES |               |               | <u>Contact Us</u>                                        | <u>My Profile</u>   <u>Logout</u><br>I | <u>Help</u>   <u>Reporting</u><br>Logged on as <b>XP1_6</b> |  |  |  |
|---------------|----------------------------------------|-------------------------|-------------------------|---------------|---------------|----------------------------------------------------------|----------------------------------------|-------------------------------------------------------------|--|--|--|
|               | Home                                   | Payments Cor            | npleted Recei           | pts Reports   | Disputes      | Dispute Builder                                          | Dispute Submis                         | ssion                                                       |  |  |  |
| Mai           | Manufacturer Portal Dispute Submission |                         |                         |               |               |                                                          |                                        |                                                             |  |  |  |
|               |                                        | Upload Disp             | ute File                |               |               | Current Cutoff Calen                                     | dar (Quarter 20150                     | <u>3)</u>                                                   |  |  |  |
|               |                                        |                         | Browse                  | Upload Report | Invoice Paid  | voice Paid By: 12/09/2015 Dispute Submission: 12/31/2015 |                                        |                                                             |  |  |  |
|               |                                        |                         |                         |               | Invoice Distr | ibution: 10/31/2015                                      | Dispute Distributio                    | on: 03/01/2016                                              |  |  |  |
|               |                                        |                         |                         |               |               |                                                          |                                        |                                                             |  |  |  |
|               |                                        | Downloa                 | d Date Creat            | ted Date S    | ubmitted      | Status                                                   | Date Returned                          |                                                             |  |  |  |
| 20<br>(Ge     | 1503P16-19<br>enerated by Builder)     | 0                       | 2016-01-2               | 25 1          | I/A           | N/A                                                      | N/A                                    | Submit                                                      |  |  |  |
| 20<br>(Ge     | 1503P16-16<br>enerated by Builder)     | 0                       | 2016-01-2               | 22 1          | N/A           | N/A                                                      | N/A                                    | Submit                                                      |  |  |  |

5. To review a specific **Dispute Builder** file, populate the corresponding <u>Download</u> radio button for the applicable dispute file.

| PAL!         | METTO GB                                   |                 |              |          |          | <u>Contact Us</u>                                          | <u>My Profile</u>   <u>Logout</u>  <br>Lo                         | Help   <u>Reporting</u><br>gged on as <b>XP1_6</b> |  |  |
|--------------|--------------------------------------------|-----------------|--------------|----------|----------|------------------------------------------------------------|-------------------------------------------------------------------|----------------------------------------------------|--|--|
|              | Home                                       | Payments Comple | ted Receipts | Reports  | Disputes | Dispute Builder                                            | Dispute Submiss                                                   | ion                                                |  |  |
| Mar          | Manufacturer Portal     Dispute Submission |                 |              |          |          |                                                            |                                                                   |                                                    |  |  |
|              | Upload Dispute File Browse Upload Report   |                 |              |          |          | urrent Cutoff Calen<br>y: 12/09/2015<br>pution: 10/31/2015 | dar (Quarter 201503<br>Dispute Submissior<br>Dispute Distribution | 8)<br>12/31/2015<br>1: 03/01/2016                  |  |  |
|              |                                            | Download        | Date Created | Date Sub | mitted   | Status                                                     | Date Returned                                                     |                                                    |  |  |
| 201<br>(Gene | 503P1006-19<br>erated by Builder)          |                 | 2016-01-25   | N/4      | A        | N/A                                                        | N/A                                                               | Submit                                             |  |  |
| (Gene        | erated by Builder)                         | 0               | 2016-01-22   | N/A      | 4        | N/A                                                        | N/A                                                               | Submit                                             |  |  |

- 6. Select one (1) of the decision buttons in the message that appears at the bottom of the screen.
  - <u>Open</u> to view the data in text file format
  - <u>Save</u> to save the dispute file in text file format to a user's hard drive or system
  - <u>*Cancel*</u> to exit the decision message

#### This example displays the selected <u>Open</u> button.

|--|

7. Review the downloaded text file of a **Dispute Builder** created dispute file to verify all invoice line items.

It is recommended that Manufacturers save **Dispute Builder** created dispute text files to their systems for future access and reference, since removal of prior quarter data occurs once new quarter data is loaded to the Portal.

| 201503P16-19.txt - Notepad                                                                                                    |                                                         |
|----------------------------------------------------------------------------------------------------|---------------------------------------------------------|
| File Edit Format View Help                                                                                                    |                                                         |
| TPAMH20150300002152015080310454910DSPP162018083120180926           DETCG20150300000767000000074           DETCG20150300000897200000074           TPAMT20150300002152015080310454910DSPP1600000002 | 0000300000900020150517018<br>00003000009000020150516015 |
|                                                                                                    | <b>v</b>                                                |
| <                                                                                                    |                                                         |

8. Once a user reviews the **Dispute Builder** dispute file, the file is eligible for submission.

| <u></u>       | 10 buonne                              | a Dispute Dui  | act anspace i           | ne, sereet a |                                                          | outton for th                | ne appneasie n                                            | 10.                                    |  |  |
|---------------|----------------------------------------|----------------|-------------------------|--------------|----------------------------------------------------------|------------------------------|-----------------------------------------------------------|----------------------------------------|--|--|
| PAL<br>A CELE | METTO GBA                              |                | 1S<br>MIDICAID MERVICES |              |                                                          | <u>Contact Us</u>   <u>I</u> | <u>My Profile</u>   <u>Logout</u>   <u>Help</u><br>Logged | <u>Reporting</u><br>on as <b>XP1_6</b> |  |  |
|               | Home                                   | Payments Compl | eted Receipts           | Reports      | Disputes                                                 | Dispute Builder              | Dispute Submission                                        |                                        |  |  |
| Mai           | Manufacturer Portal Dispute Submission |                |                         |              |                                                          |                              |                                                           |                                        |  |  |
|               |                                        | Upload Disput  | e File                  |              | Curre                                                    | ent Cutoff Calenda           | ar (Quarter 201503)                                       |                                        |  |  |
|               |                                        |                | Browse                  | ad Report    | voice Paid By: 12/09/2015 Dispute Submission: 12/31/2015 |                              |                                                           |                                        |  |  |
|               |                                        |                | opiot                   | In           | voice Distributio                                        | nn: 10/31/2015               | ispute Distribution: 03                                   | /01/2016                               |  |  |
|               |                                        |                |                         | <u> </u>     | voice bistributio                                        | 5 10,01/2015 E               | ispace biscribación. 05                                   | , 51, 2510                             |  |  |
| -             |                                        | Dermite et     | Data Guartad            | Data Cultur  | inter d                                                  | Ch-h                         | Data Datamad                                              |                                        |  |  |
|               |                                        | Download       | Date Created            | Date Subm    | itted                                                    | Status                       | Date Returned                                             |                                        |  |  |
| 20<br>(Ge     | nerated by Builder)                    | 0              | 2016-01-25              | N/A          |                                                          | N/A                          | N/A                                                       | Submit                                 |  |  |
| 20<br>(Ge     | 1503P16-16<br>merated by Builder)      | 0              | 2016-01-22              | N/A          |                                                          | N/A                          | N/A                                                       | Submit                                 |  |  |

9. To submit a **Dispute Builder** dispute file, select the <u>Submit</u> button for the applicable file.

10. Upon submission of a created **Dispute Builder** file, the <u>Date Submitted</u> column populates with the file submission date and the <u>Status</u> column updates to <u>Validation Pending</u>.

| PALN<br>A CELERI | AETTO GB                                 |          |                | SERVICES     |         |                 | <u>Contact Us</u>                                         | <u>My Profile</u>   <u>Logout</u>  <br>L | Help   Reporting |  |  |
|------------------|------------------------------------------|----------|----------------|--------------|---------|-----------------|-----------------------------------------------------------|------------------------------------------|------------------|--|--|
|                  | Home                                     | Payments | Completed      | Receipts     | Reports | Disputes        | Dispute Builder                                           | Dispute Submis                           | sion             |  |  |
| Man              | Manufacturer Portal Dispute Submission 🚔 |          |                |              |         |                 |                                                           |                                          |                  |  |  |
|                  |                                          | Upload   | l Dispute File |              |         | <u><u>C</u></u> | urrent Cutoff Calen                                       | dar (Quarter 20150                       | 3)               |  |  |
|                  |                                          |          | Brov           | vse Upload   | Report  | Invoice Paid B  | nvoice Paid By: 12/09/2015 Dispute Submission: 12/31/2015 |                                          |                  |  |  |
|                  |                                          |          | · · · · ·      |              |         | Invoice Distrib | ution: 10/31/2015                                         | <b>Dispute Distributio</b>               | on: 03/01/2016   |  |  |
|                  |                                          |          |                |              |         |                 |                                                           |                                          |                  |  |  |
|                  |                                          | Dov      | vnload         | Date Created | Date Su | bmitted         | Status                                                    | Date Returned                            |                  |  |  |
| 20<br>(Ger       | 1503P1006-19<br>nerated by Builder)      | )        | 0              | 2016-01-25   | 2016-   | 01-26           | lidation Pending                                          | N/A                                      |                  |  |  |
| 20<br>(Gei       | 1503P16-16<br>nerated by Builder)        | 5        | 0              | 2016-01-22   | N/      | Ά               | N/A                                                       | N/A                                      | Submit           |  |  |

- 11. TPA performs final validation edits of dispute files with the status of <u>Validation Pending</u> to verify that files contain data in required fields and confirm validity to proceed to the secondary validation process.
  - Dispute files that are duplicates of submitted files for the same P number in the same 24hour processing period (4:00 pm – 4:00 pm ET) will receive a *Delayed* status in the <u>Status</u> column.
  - Dispute files that pass TPA final edits receive a status of <u>Passed</u>.
     Note: The Dispute Submission process will only allow and assign only one (1) <u>Passed</u> status to one (1) dispute file for each P number associated with a Corporate ID in a 24-hour processing cycle (4:00 pm 4:00 PM ET).

Example:

A user creates a dispute file using the **Dispute Builder** functionality and submits the file on the **Dispute Submission** tab; then realizes that additional invoice line items are not included in the dispute file. An additional dispute file is created for same P number and submitted in the same 24-hour processing period as the first dispute file. When TPA validation edits process and the first dispute file receives a *Passed* status, any other files submitted the same 24-hour processing cycle with the same P number will receive a *Delayed* status due to duplicate file submission.

Dispute files that receive the <u>*Delayed*</u> statues will be processed in the subsequent 24-hour processing cycle. If more than one file receives a <u>*Delayed*</u> status, each file will process 24 hours ager its predecessor file completes processing.

12. This example displays a dispute file created and completed by the **Dispute Builder** functionality displaying the <u>Status</u> of <u>Delayed</u> after TPA final edit process completes.

| PA<br>A CEI | PALMETTO GBA.<br>A CELERIAN GROUP COMPANY |              |                  |               |               |                                                               |                             |              |  |  |  |
|-------------|-------------------------------------------|--------------|------------------|---------------|---------------|---------------------------------------------------------------|-----------------------------|--------------|--|--|--|
|             | Home                                      | Payments Cor | mpleted Receipts | Reports       | Disputes      | Dispute Builder                                               | Dispute Submission          | n            |  |  |  |
| Ma          | inufactur                                 | er Portal    | Dispute Su       | bmission      |               |                                                               | <u> </u>                    |              |  |  |  |
|             |                                           | Upload Dis   | pute File        |               |               | Current Cutoff Calen                                          | dar (Quarter 201503)        | )            |  |  |  |
|             |                                           |              | Browse           | Upload Report | Invoice Paid  | Dispute Submission: 12/31/2015 Dispute Submission: 12/31/2015 |                             |              |  |  |  |
|             |                                           |              |                  |               | Invoice Distr | ibution: 10/31/2015                                           | <b>Dispute Distribution</b> | : 03/01/2016 |  |  |  |
|             |                                           |              |                  |               |               |                                                               |                             |              |  |  |  |
|             |                                           | Downlo       | ad Date Create   | d Date Su     | bmitted       | Status                                                        | Date Returned               |              |  |  |  |
|             |                                           |              |                  |               |               |                                                               |                             |              |  |  |  |
| 2           | 0150201 6-10                              |              |                  |               |               |                                                               |                             |              |  |  |  |
| 2           | 01503P16-19<br>Tenerated by Builder)      | 0            | 2016-01-25       | 2016-         | 01-26         | Passed                                                        | 2016-01-27                  |              |  |  |  |

**Note**: The <u>Date Submitted</u> column for the displayed files is the same. The second file received for the same business day receives a <u>Delayed</u> status because it is a duplicate file for the same P number.

13. The system automatically generates a system message regarding the *Delayed* file.

This example displays the <u>Delayed Dispute Submission</u> message associated with a dispute file with a <u>Delayed</u> status.

| Coverage Gap Discount Program                                                                                                    |                                       |
|----------------------------------------------------------------------------------------------------|---------------------------------------|
| Delayed Dispute Submission                                                                                                    |                                       |
| More than one dispute file was submitted in a 24 hour submission window<br>This dispute file will be processed in the next cycle. No action | (4:00pm - 4:00pm ET).<br>is required. |

14. This example displays a dispute file created and completed by the **Dispute Builder** functionality with the updated status of *Passed* after TPA final edit process completes.

| PAL<br>A CELI | METTO GE                               | BA. CONTRE | FOR MEDICARE & MEDICAID | 5<br>SERVICES |            |                  | <u>Contact Us</u>    | <u>My Profile</u>   <u>Logout</u>   <u>He</u><br>Logg | <u>의</u> p   <u>Reporting</u><br>Jed on as <b>XP16</b> |  |  |
|---------------|----------------------------------------|------------|-------------------------|---------------|------------|------------------|----------------------|-------------------------------------------------------|--------------------------------------------------------|--|--|
|               | Home                                   | Payments   | Completed               | Receipts      | Reports    | Disputes         | Dispute Builder      | Dispute Submission                                    | n                                                      |  |  |
| Ма            | Aanufacturer Portal Dispute Submission |            |                         |               |            |                  |                      |                                                       |                                                        |  |  |
|               |                                        | Upload     | l Dispute File          |               | ſ          | <u><u>C</u>ı</u> | arrent Cutoff Calen  | dar (Quarter 201503)                                  | 1                                                      |  |  |
|               |                                        |            | Brov                    | wse Up!       | oad Report | Invoice Paid By  | <b>y:</b> 12/09/2015 | Dispute Submission:                                   | 12/31/2015                                             |  |  |
|               |                                        |            |                         |               |            | Invoice Distrib  | ution: 10/31/2015    | <b>Dispute Distribution</b>                           | : 03/01/2016                                           |  |  |
|               |                                        |            |                         |               |            |                  |                      |                                                       |                                                        |  |  |
|               |                                        |            |                         |               |            |                  |                      |                                                       |                                                        |  |  |
|               |                                        | Dov        | vnload                  | Date Created  | Date Sul   | omitted          | Status               | Date Returned                                         |                                                        |  |  |
| 20<br>(Ge     | 1503P16-19<br>nerated by Builder)      | Doi        | wnload                  | Date Created  | Date Sul   | 1-26             | Status               | Date Returned                                         |                                                        |  |  |

15. After a dispute file receives a <u>Passed</u> status, the secondary validation edits process runs overnight. Dispute secondary validation edits create Return reports, available the next business day that provide <u>Accepted</u> and <u>Rejected</u> invoice line items for a specific dispute file.

Refer to the instruction for Accessing Disputes Return and Resolution files for instruction on viewing dispute return reports.

You have successfully completed submitting a **Dispute Builder** created dispute file utilizing the **Dispute Submission** tab.

#### **Submitting Manual Dispute Files**

Manufacturers can utilize the Portal to submit manually uploaded dispute files containing distributed invoice line items. The **Dispute Submission** tab allows Manufacturers to upload these dispute files and review their status as they progress through the dispute validation process.

**Note:** TPA recommends that submission of dispute files occur as soon as Manufacturers identify dispute-eligible invoice line items and not wait until the *"Dispute Submission Deadline"*, which is sixty (60) days after the *"Quarterly Invoice Receipt Date"* as listed on the CGDP Calendar.

A dispute file must be in a *Passed* status to be submitted to CMS for review and determination.

<u>Delayed</u> files will receive a Delayed Dispute Submission message and will be processed in the subsequent 24-hour processing cycle. If more than one file receives a <u>Delayed</u> status, each file will process 24-hours after its predecessor file completes processing.

If some PDE line item records in a manually uploaded dispute file do not pass validation edits, the whole file will receive a *Failed* status.

For example, a manually uploaded dispute file contains five PDE line item records. Four line item records pass the validation edits. The fifth line item record does not. The entire uploaded dispute file receives a *Failed* status.

<u>*Failed*</u> records must be corrected or removed from the file and resubmitted. The dispute file must receive both a <u>*Passed*</u> status on the **Dispute Submission tab** and the dispute records must appear in the <u>*Number Accepted*</u> field the **Dispute tab Return Reports region** before they are eligible for CMS review and analysis.

A dispute file must receive both a <u>Passed</u> status on the **Dispute Submission tab** and the dispute records must appear in the <u>Number Accepted</u> field on the **Dispute tab Return Reports region** before the files are eligible for CMS evaluation and determination.

This instruction provides direction on creating a manually uploaded dispute file and reviewing file submission error reports in the **Dispute Submission** tab.

Instructions for creating a manual dispute file are available using the *Manual Dispute Submission* and Attachment Overview document located under <u>Manufacturer Dispute Information</u> on the <u>TPAdministrator.com</u> website.

- Authorized end users will access the Portal to load manual disputes to the Dispute Submission tab. Instructions for daily login into the Portal are in the CGDP Manufacturer Portal Introduction and Login Users Guide under <u>References</u> on the <u>TPAdministrator.com</u> website.
- 2. After successful login, the **Home** tab will appear. Position the cursor over the **Disputes** tab to allow the **Dispute Submission** tab to become visible. Select the **Dispute Submission** tab to submit a manually uploaded dispute file.

| PALMETTO G                                       | CELERIAN GROUP COMPANY                                                                                                    |                                      |                                                  |          |          |                                                                                                    |                                                                                                    |  |  |  |  |  |
|--------------------------------------------------|----------------------------------------------------------------------------------------------------|--------------------------------------|--------------------------------------------------|----------|----------|----------------------------------------------------------------------------------------------------|----------------------------------------------------------------------------------------------------|--|--|--|--|--|
| Home                                             | Payments                                                                                                    | Completed                            | Receipts                                         | Reports  | Disputes | Dispute Builder                                                                                                    | Dispute Submission                                                                                          |  |  |  |  |  |
| Manufacture                                      | er Portal                                                                                                    | Coverage Q                           | Gap Discou                                       | int Prog | ram Home | á                                                                                                    | 2                                                                                                    |  |  |  |  |  |
| Corporate ID Invo<br>XP16 ALL                    | Reporting     1 - 6 out of 6       Corporate ID Invoice Type     P Number       Period     Status       XP1_6     ALL       ALL     ALL         Image: All invoice Type         Image: All invoice Type         Image: All invoice T |                                      |                                                  |          |          |                                                                                                    |                                                                                                    |  |  |  |  |  |
| Invoice Type<br>BY Closeout                      | <u>P Number</u><br>P16                                                                                                    | Reporting<br>Period<br>2016          | <u>Status</u><br>Available                       | Select   |          | For payment functions, start by selecting a line item from the list to the left of this message.                                                                                                    |                                                                                                    |  |  |  |  |  |
| Quarterly<br>Quarterly<br>Quarterly              | P17<br>P16<br>P17                                                                                                    | 201601<br>201503<br>201503<br>201503 | Available<br>Available<br>Available              |          |          | Available         Invoice is ready for payment initiations           Failed         One or more items has an unsuccessful payment attempt           Incomplete One or more items have not been paid         N/A           N/A         No invoice due for payment. Receipt of funde due form Mayer Currer or Someore |                                                                                                    |  |  |  |  |  |
| Quarterly<br>Quarterly<br>Quarterly<br>Quarterly | P11<br>P16<br>P17<br>P11                                                                                                    | 201503<br>201502<br>201502<br>201502 | Available<br>Available<br>Available<br>Available | 0        |          |                                                                                                    |                                                                                                    |  |  |  |  |  |
|                                                  |                                                                                                    |                                      |                                                  |          |          | Funds due from Manufacturer or Sponsor.<br>Pending All line items have been initiated<br>successfully<br>Successful All line items have been paid successfully                                                                                                    |                                                                                                    |  |  |  |  |  |
| (                                                |                                                                                                    |                                      |                                                  |          | )        | Reporting Per<br>Filter by:                                                                                                    | riods with no invoice line items       Number     Reporting Period       16 \rightarrow     ALL \rightarrow |  |  |  |  |  |
|                                                  |                                                                                                    |                                      |                                                  |          |          | P Numb                                                                                                    | er Reporting Period                                                                                         |  |  |  |  |  |
|                                                  |                                                                                                    |                                      |                                                  |          |          | P16                                                                                                    | 201602<br>201504                                                                                            |  |  |  |  |  |

3. Once the **Dispute Submission** tab displays, select the <u>Browse...</u>button in the <u>Upload Dispute</u> <u>File</u> region.

| PALMETTO O                               | PALMETTO GBA.<br>A CELERIAN GROUP COMPANY CONTEST FOR MEDICARE A MODICAD SHIVES CONTEST FOR MEDICARE A MODICAD SHIVES CONTEST FOR MEDICARE A MODICAD |               |                |                                          |                                       |  |  |  |  |  |
|------------------------------------------|----------------------------------------------------------------------------------------------------|---------------|----------------|------------------------------------------|---------------------------------------|--|--|--|--|--|
| Home                                     | Payments Comple                                                                                                    | eted Receipts | Reports Disp   | Dispute Builder                          | Dispute Submission                    |  |  |  |  |  |
| Manufacturer Portal Dispute Submission 🚔 |                                                                                                    |               |                |                                          |                                       |  |  |  |  |  |
|                                          | Upload Disput                                                                                                    | e File        |                | Current Cutoff Calendar (Quarter 201503) |                                       |  |  |  |  |  |
|                                          |                                                                                                    | Browse        | Invoice        | Paid By: 12/09/2015                      | Dispute Submission: 12/31/2015        |  |  |  |  |  |
|                                          |                                                                                                    |               | Invoice        | Distribution: 10/31/2015                 | Dispute Distribution: 03/01/2016      |  |  |  |  |  |
|                                          |                                                                                                    |               |                |                                          | · · · · · · · · · · · · · · · · · · · |  |  |  |  |  |
|                                          | Download                                                                                                    | Date Created  | Date Submitted | Status                                   | Date Returned                         |  |  |  |  |  |
| 201503P16-19                             |                                                                                                    |               |                |                                          |                                       |  |  |  |  |  |
| (Generated by Builder)                   | 0                                                                                                    | 2016-01-25    | 2016-01-26     | Passed                                   | 2016-01-27                            |  |  |  |  |  |
| 201503P16-16<br>(Generated by Builder)   | 0                                                                                                    | 2016-01-22    | 2016-01-26     | Failed                                   | 2016-01-27                            |  |  |  |  |  |

4. Search and select the dispute file to upload to the **Upload Dispute File region** and select the <u>Open</u> button.

This graphic provides an example of a search for a manual dispute text file saved to a user's computer.

| Choose File to Upload                                                                                                    |                                                                                         |                                 |
|----------------------------------------------------------------------------------------------------|-----------------------------------------------------------------------------------------|---------------------------------|
| 🚱 🗢 📕 « Dispute Files 🕨 Manua                                                                                                    | I Dispute Files P1_6 - CGDP Portal 🔹 😽                                                  | Search Manual Dispute Files P 🔎 |
| Organize 🔻 New folder                                                                                                    |                                                                                         | := - 🔟 🔞                        |
| ★ Favorites ■ Desktop                                                                                                    | Documents library<br>Manual Dispute Files P1_6 - CGDP Portal                            | Arrange by: Folder 🔻            |
| Downloads                                                                                                    | Name                                                                                    |                                 |
| E Libraries                                                                                                    | P1_6_201503Dispute.txt<br>P1_6_201501_detail_report.txt<br>P1_6_201501_dispute test.txt |                                 |
| Music  Pictures                                                                                                    |                                                                                         |                                 |
| Videos      Vorteos      Vorteos      V | -                                                                                       |                                 |
| 👝 DATA (D:)                                                                                                    | •                                                                                       | 4                               |
| File name: P1_6.20                                                                                                    | 1503Dispute.txt 👻 [                                                                     | All Files (*.*)   Open Cancel   |

**Note:** Information for creating a manual dispute text files are in the *Manual Dispute Submission and Attachment Overview* located under <u>Manufacturer</u> <u>Dispute Information</u> on the <u>TPAdministrator.com</u> website.

5. After the selected dispute file populates in the field to the left of the <u>Browse...</u> button, select the <u>Upload Report</u> button to load the dispute file to the Portal.

| PAL<br>A CELE | METTO GBA                                            |                                                           | 1S<br>MEDICAID SERVICES |                                    |                                                            | <u>Contact Us</u>                                                             | My Profile   Logout   Help   Re                                                                                  | eporting<br>• XP16 |
|---------------|------------------------------------------------------|-----------------------------------------------------------|-------------------------|------------------------------------|------------------------------------------------------------|-------------------------------------------------------------------------------|----------------------------------------------------------------------------------------------------|--------------------|
|               | Home                                                 | Payments Comple                                           | ted Receipts            | Reports                            | Disputes                                                   | Dispute Builder                                                               | Dispute Submission                                                                                               |                    |
| Mai           | nufacture                                            | er Portal D                                               | ispute Subr             | nission                            |                                                            |                                                                               | 2                                                                                                    |                    |
|               |                                                      |                                                           |                         |                                    | -                                                          |                                                                               |                                                                                                    |                    |
|               |                                                      | Upload Dispute                                            | <u>P File</u>           |                                    | <u>C</u>                                                   | <u>urrent Cutoff Calen</u>                                                    | <u>dar (Quarter 201503)</u>                                                                                      |                    |
| D:\Us         | ers\x7\Documen                                       | Upload Dispute<br>ts\CGDP Document files\Disp             | Browse                  | oload Report                       | <u>Ci</u><br>Invoice Paid B                                | urrent Cutoff Calen<br>y: 12/09/2015                                          | Dispute Submission: 12/31,                                                                                       | /2015              |
| D:\Us         | sers\x_7\Documen                                     | Upload Dispute<br>ts\CGDP Document files\Disg             | Browse                  | pload Report                       | <u>C</u><br>Invoice Paid B<br>Invoice Distrib              | urrent Cutoff Calen<br>y: 12/09/2015<br>ution: 10/31/2015                     | Dispute Submission: 12/31,<br>Dispute Distribution: 03/01                                                        | /2015<br>/2016     |
| D:\U          | sers\x_7\Documen                                     | Upload Dispute                                            | Browse                  | pload Report                       | <u>C</u><br>Invoice Paid B<br>Invoice Distrib              | urrent Cutoff Calen<br>y: 12/09/2015<br>ution: 10/31/2015                     | Dispute Submission: 12/31,<br>Dispute Distribution: 03/01                                                        | /2015<br>/2016     |
| D:\U          | sers\x7\Documen                                      | Upload Disput<br>ts\CGDP Document files\Disg<br>Download  | Browse                  | pload Report<br>Date Sul           | <u>C</u><br>Invoice Paid B<br>Invoice Distrib<br>bmitted   | urrent Cutoff Calen<br>y: 12/09/2015<br>oution: 10/31/2015<br>Status          | Joar (Quarter 201503)<br>Dispute Submission: 12/31,<br>Dispute Distribution: 03/01<br>Date Returned              | /2015<br>/2016     |
| 20            | sers\x7\Documen                                      | Upload Disput<br>ts\CGDP Document files\Disg<br>          | Browse                  | pload Report<br>Date Sul           | <u>C</u><br>Invoice Paid B<br>Invoice Distrib<br>bmitted   | urrent Cutoff Calen<br>y: 12/09/2015<br>nution: 10/31/2015<br>Status          | Idar (Quarter 201503)<br>Dispute Submission: 12/31,<br>Dispute Distribution: 03/01<br>Date Returned              | /2015<br>/2016     |
| 20<br>(Get    | sers\x7\Documen<br>1503P16-19<br>rerated by Builder) | Upload Disput<br>tts\CGDP Document files\Disg<br>Download | Date Created            | pload Report<br>Date Sul<br>2016-1 | C<br>Invoice Paid B<br>Invoice Distrib<br>bmitted<br>01-26 | urrent Cutoff Calen<br>y: 12/09/2015<br>ution: 10/31/2015<br>Status<br>Passed | dar (Quarter 201503)<br>Dispute Submission: 12/31,<br>Dispute Distribution: 03/01<br>Date Returned<br>2016-01-27 | /2015<br>/2016     |

6. Uploaded dispute files display a system generated naming convention for the <u>Dispute File</u> <u>Name</u> consisting of the current quarter information in YYYYQQ format followed by the P number then a sequential number assigned by the system. The file also displays information regarding how a file loaded to the **Submitted Disputes region**.

For manually uploaded dispute files, the designation of (<u>Uploaded</u>) displays below the dispute file report naming convention.

This example displays a dispute file with the (<u>Uploaded</u>) designation and a <u>Status</u> of <u>Validation</u> <u>Pending</u>.

| PALI<br>A CELEF | METTO GE           |            | FOR MEDICARE & MEDICALE | SERVICES     |             |                | <u>Contact Us</u>    | <u>My Profile</u>   <u>Logout</u> | <u>Help</u>   <u>Reporting</u><br>Logged on as <b>XP1_6</b> |
|-----------------|--------------------|------------|-------------------------|--------------|-------------|----------------|----------------------|-----------------------------------|-------------------------------------------------------------|
|                 | Home               | Payments   | Completed               | Receipts     | Reports     | Disputes       | Dispute Builder      | Dispute Submis                    | sion                                                        |
| Mar             | nufactu            | rer Portal | Disp                    | ute Subn     | nission     |                |                      | 2                                 |                                                             |
|                 |                    | Uploa      | d Dispute File          |              |             |                | Current Cutoff Caler | idar (Quarter 2015                | 03)                                                         |
|                 |                    |            | Brov                    | wse Up       | load Report | Invoice Paid I | By: 12/09/2015       | Dispute Submissi                  | on: 12/31/2015                                              |
|                 |                    |            |                         |              |             | Invoice Distri | bution: 10/31/2015   | Dispute Distribut                 | ion: 03/01/2016                                             |
|                 |                    |            |                         |              |             |                |                      |                                   |                                                             |
|                 |                    | Do         | wnload                  | Date Created | Date Su     | bmitted        | Status               | Date Returned                     |                                                             |
| 201<br>(Uplo    | 503P16-21<br>aded) |            | N/A                     | 2016-01-27   | 2016-       | 01-27          | alidation Pending    | N/A                               |                                                             |

- 7. When the selected dispute file loads to the **Dispute Submission** tab, the file goes through validations that verify:
  - Dispute file formatting, such as the required header and trailer records, line item spacing, etc.
  - Completion of dispute reason code required data such as required supporting information, formatting of dates, etc.

One of four (4) statuses will populate the <u>Status</u> column in the **Submitted Disputes region** for uploaded dispute files immediately after upload into the **Dispute Submission** tab.

- <u>Delayed</u> status alerts a user that a subsequent Dispute Builder or manually uploaded file for the same P number, submitted in the same 24-hour processing period, will be processed in the subsequent processing period.
- *Failed* status alerts a user that a manually uploaded dispute file has not passed TPA initial edits and requires additional review and correction prior to being eligible for secondary validation and submission to CMS.
- <u>*Passed*</u> status alerts a user that the dispute file passed TPA final validation edits and the file is eligible for submission to CMS for secondary validation edit and review.
- <u>Validation Pending</u> status posted to uploaded dispute files that passed the initial validation edits.

8. This example displays a dispute file with the (<u>Uploaded</u>) designation and a <u>Status</u> of <u>Failed</u>.

| PAL!         | METTO G              | BA:           | FOR MEDICARE & MEDICA | S<br>MID SERVICES |                |                | <u>Contact Us</u>   <u>M</u> | <u>y Profile</u>   <u>Logout</u>   <u>H</u><br>Log | lelp   <u>Reporting</u><br>ged on as <b>XP16</b> |
|--------------|----------------------|---------------|-----------------------|-------------------|----------------|----------------|------------------------------|----------------------------------------------------|--------------------------------------------------|
|              | Home                 | Payments      | Completed             | Receipts          | Reports        | Disputes       | Dispute Builder              | Dispute Submi                                      | ssion                                            |
| Mar          | nufactu              | irer Portal   | Disp                  | pute Subn         | nission        |                |                              | 2                                                  |                                                  |
|              |                      | <u>Upload</u> | l Dispute File        | <u>e</u>          |                | <u>(</u>       | Current Cutoff Caler         | idar (Quarter 2015                                 | <u>03)</u>                                       |
|              |                      |               | Bro                   | owse Up           | oload Report I | nvoice Paid I  | By: 12/09/2015               | Dispute Submissi                                   | on: 12/31/2015                                   |
|              |                      |               |                       |                   | L.             | invoice Distri | <b>Ducton.</b> 10/31/2013    | Dispute Distribut                                  | <b>1011.</b> 03/01/2010                          |
| 201          | 50301006-22          | Dov           | vnload                | Date Created      | Date Subr      | nitted         | Status                       | Date Returned                                      |                                                  |
| (Uplo        | aded)                |               | N/A                   | 2016-01-27        | 2016-01        | -27            | Failed                       | 2016-01-27                                         |                                                  |
| 201<br>(Uplo | 503P1006-21<br>aded) |               | N/A                   | 2016-01-27        | 2016-01        | -27 l          | /alidation Pending           | N/A                                                |                                                  |

9. To review failed dispute file errors, select the *Failed* status hyper link located in the <u>Status</u> column in the **Submitted Disputes region**.

This example displays the <u>Dispute File Validation Errors</u> form associated with a dispute file with a <u>Status</u> of <u>Failed</u>.

|                       |             | Coverage   | e Gap Discount Program                                |
|-----------------------|-------------|------------|-------------------------------------------------------|
| te File Validation Er | rors        |            |                                                       |
| File Name             | Line Number | Company ID | Message                                               |
|                       |             | D4 6       | Currentine Date 2. Date is After DDE Date of Comise   |
| 201503P16-22          | 3           | P16        | Supporting Date 2 - Date is After PDE Date of Service |

10. Once review and correction of *Failed* Dispute File Validation Errors occurs, upload the corrected dispute file to the **Dispute Submission** tab.

This example displays the dispute file uploaded to the **Dispute Submission** tab after correction of errors and displays a <u>Status</u> of <u>Validation Pending</u>.

| <b>P4</b> | LMETTO GE                  | BA: CENTRES   | DR MEDICARE & MEDICAID S | FRVICES      |              |                | <u>Contact Us</u>   My                 | <u>/ Profile</u>   <u>Logout</u>   <u>H</u><br>Log | telp   <u>Reporting</u><br>ged on as <b>XP16</b> |
|-----------|----------------------------|---------------|--------------------------|--------------|--------------|----------------|----------------------------------------|----------------------------------------------------|--------------------------------------------------|
|           | Home                       | Payments      | Completed                | Receipts     | Reports      | Disputes       | Dispute Builder                        | Dispute Submi                                      | ssion                                            |
| M         | anufactu                   | rer Portal    | Disp                     | ute Subr     | nission      |                |                                        | 2                                                  |                                                  |
|           |                            | <u>Upload</u> | Dispute File<br>Brow     | se U         | pload Report | Invoice Paid B | Current Cutoff Calen<br>By: 12/09/2015 | <u>dar (Quarter 2015</u><br>Dispute Submissi       | i03)<br>ion: 12/31/2015                          |
|           |                            |               |                          |              |              | Invoice Distri | bution: 10/31/2015                     | Dispute Distribut                                  | ion: 03/01/2016                                  |
|           |                            | Dov           | /nload I                 | Date Created | Date Su      | bmitted        | Status                                 | Date Returned                                      |                                                  |
|           | 201503P16-23<br>(Uploaded) |               | N/A                      | 2016-01-27   | 2016-        | 01-27 V        | alidation Pending                      | N/A                                                |                                                  |
|           | 201503P16-22<br>(Uploaded) |               | N/A                      | 2016-01-27   | 2016-        | 01-27          | Failed                                 | 2016-01-27                                         |                                                  |
|           | 201503P16-21<br>(Uploaded) | I             | N/A                      | 2016-01-27   | 2016-        | 01-27 V        | alidation Pending                      | N/A                                                |                                                  |

- 11. TPA performs validation edits of dispute files with the status of <u>Validation Pending</u> to verify that files contain data in required fields and confirm validity to proceed to the secondary validation process.
  - Dispute files that pass TPA final edits receive a status of *Passed* status.
  - Dispute files that are duplicates of submitted files for the same P number in the same 24-hour processing period (4:00 pm 4:00 pm ET) will receive a status of <u>Delayed</u>.
  - Dispute files that do not pass TPA edits receive a status of *Failed*, require additional review, and update prior to resubmitting the file.

**Note**: The **Dispute Submission** process will allow and assign only one (1) <u>*Passed*</u> status to one (1) dispute file for each P number associated with a Corporate ID each business day.

Example:

A user creates a manual dispute text file and submits the file on the **Dispute Submission** tab; then realizes that additional invoice line items are not included in the dispute file. An additional dispute file for same P number is created, uploaded, and submitted in the same 24-hour processing period as the first dispute file. When the TPA validation edits process and the first submitted file receives a <u>Passed</u> status, any other files submitted the same 24-hour processing cycle with the same P number will receive a <u>Delayed</u> status due to duplicate file submission.

Dispute files that receive the <u>*Delayed*</u> statues will be processed in the subsequent 24-hour processing cycle. If more than one file receives a <u>*Delayed*</u> status, each file will process 24 hours after its predecessor file completes processing.

12. This example displays the previously *Failed* dispute file that has been corrected and uploaded again. The <u>Status</u> column displays *Delayed* after TPA edit process completes.

| PALI<br>A CELER |                      | BA:          | FOR MEDICARE & MEDIC |              |             |                                   | <u>Contact Us</u>                   | <u>My Profile   Logout</u>            | <u>Help</u>   <u>Reporting</u><br>Logged on as <b>XP1_6</b> |
|-----------------|----------------------|--------------|----------------------|--------------|-------------|-----------------------------------|-------------------------------------|---------------------------------------|-------------------------------------------------------------|
|                 | Home                 | Payments     | Completed            | Receipts     | Reports     | Disputes                          | Dispute Builder                     | Dispute Submis                        | ssion                                                       |
| Mar             | nufactu              |              | Dispute Fil          | pute Subn    | nission     |                                   | urrent Cutoff Calen                 | dar (Quarter 2015                     | 03)                                                         |
|                 |                      | <u>opiou</u> | Br                   | owse Up      | load Report | Invoice Paid B<br>Invoice Distrib | y: 12/09/2015<br>oution: 10/31/2015 | Dispute Submissi<br>Dispute Distribut | on: 12/31/2015<br>ion: 03/01/2016                           |
|                 |                      | Do           | wnload               | Date Created | Date Su     | bmitted                           | Status                              | Date Returned                         |                                                             |
| 20:<br>(Upl     | L503P16-23<br>oaded) |              | N/A                  | 2016-01-27   | 2016-       | 01-27                             | Delayed                             | 2016-01-27                            |                                                             |
| 201<br>(Upl     | L503P16-22<br>oaded) |              | N/A                  | 2016-01-27   | 2016-       | 01-27                             | Failed                              | 2016-01-27                            |                                                             |
| 20:<br>(Upl     | L503P16-21<br>oaded) |              | N/A                  | 2016-01-27   | 2016-       | 01-27                             | Passed                              | 2016-01-27                            |                                                             |

13. The system automatically generates a system message regarding the *Delayed* file.

This example displays the <u>Delayed Dispute Submission</u> message associated with a dispute file with a <u>Delayed</u> status.

| Coverage Gap Discount Progra                                                                                                    | m                                                  |
|----------------------------------------------------------------------------------------------------|----------------------------------------------------|
| Delayed Dispute Submission                                                                                                    | 1.22 Marcal                                        |
| More than one dispute file was submitted in a 24 hour submission w<br>This dispute file will be processed in the next cycle. No | indow (4:00pm - 4:00pm ET),<br>action is required. |

14. This example displays the previously <u>Delayed</u> dispute file. The <u>Status</u> column displays <u>Passed</u> after TPA edit process completes.

| PA<br>A CE |                            | SA,<br>ANY      | MEDICARE & MEDICAID SERVICES |                |                | <u>Contact Us</u>    | <u>My Profile   Logout   H</u><br>Log | lelp   <u>Reporting</u><br>Iged on as <b>XP1_6</b> |
|------------|----------------------------|-----------------|------------------------------|----------------|----------------|----------------------|---------------------------------------|----------------------------------------------------|
|            | Home                       | Payments C      | completed Ref                | ceipts Reports | Disputes       | Dispute Builder      | Dispute Submissio                     | on                                                 |
| Ma         | anufactu                   | rer Portal      | Dispute !                    | Submissior     | 1              |                      | 2                                     |                                                    |
|            |                            | <u>Upload D</u> | ispute File                  |                |                | Current Cutoff Calen | dar (Quarter 201503                   | 3)                                                 |
|            |                            |                 | Browse                       | Upload Report  | Invoice Paid   | By: 12/09/2015       | <b>Dispute Submission</b>             | : 12/31/2015                                       |
|            |                            |                 |                              |                | Invoice Distri | ibution: 10/31/2015  | Dispute Distribution                  | n: 03/01/2016                                      |
|            |                            |                 |                              |                |                |                      |                                       |                                                    |
|            |                            | Down            | load Date Cr                 | reated Date f  | Submitted      | Status               | Date Returned                         |                                                    |
| 2          | 201503P16-23<br>(Uploaded) | N//             | A 2016-(                     | 01-27 201      | 6-01-27        | Passed               | 2016-01-28                            |                                                    |
| 2          | 201503P16-22<br>(Uploaded) | N//             | A 2016-0                     | 01-27 201      | 16-01-27       | Failed               | 2016-01-27                            |                                                    |
| 2<br>(     | 201503P16-21<br>(Uploaded) | N/#             | A 2016-0                     | )1-27 201      | .6-01-27       | Passed               | 2016-01-27                            |                                                    |

**Note**: The <u>*Delayed*</u> uploaded dispute file processed during the subsequent 24-hour processing cycle (4:00 pm - 4:00 pm ET). The <u>Date Returned</u> column displays the next cycle date.

15. After a dispute file receives a <u>Passed</u> status, the secondary validation edits process runs overnight. Dispute secondary validation edits create Return reports, available the next business day that provide the <u>Accepted</u> and <u>Rejected</u> invoice line items for a specific dispute file.

Refer to the instruction for Accessing Disputes Return and Resolution files for instruction on viewing dispute return reports.

You have successfully completed submitting a manual dispute text file utilizing the **Dispute Submission** tab.

### Summary

This **CGDP Manufacturer Portal Disputes Users Guide** provided an overview of the CGDP Portal's **Disputes** functionality.

Disputed PDE line item records included in a dispute record file <u>must</u> be paid by the invoice payment deadline, also known as the "Invoice Paid By 38<sup>th</sup> Calendar Day After Receipt" as defined in the <u>Medicare Part D CGDP Calendar</u> on the <u>TPAdministrator.com</u> website, even if the invoiced item is being disputed.

This guide introduced how the **Dispute Dashboard** lists return and resolution reports received by the TPA. Return reports are loaded to the Portal in response to dispute files submitted by Manufacturers. Resolution reports are determinations on accepted dispute files provided by CMS.

You have been introduced to how Manufacturers can create dispute record files for disputed PDE line item records by using the information provided in the current quarter's Data report. Manufacturers have two (2) options for to creating dispute record files: manually in a text file format or utilizing the Portal's Dispute Builder functionality.

Finally, both manual dispute text files and Dispute Builder-created files are submitted via the CGDP Portal.

**Note:** Report formats are located under <u>Manufacturer Dispute Information</u> on the <u>**TPAdministrator.com**</u> website to assist with reading the text file formats of the Manufacturer Dispute file.

## References

| Acronym | Description                                    |
|---------|------------------------------------------------|
| ACH     | Automated Clearing House                       |
| BY      | Benefit Year                                   |
| CGDP    | Coverage Gap Discount Program                  |
| СМР     | Civil Money Penalty                            |
| CMS     | Centers for Medicare & Medicaid Services       |
| СҮ      | Calendar Year                                  |
| DPP     | Direct Payment Process                         |
| EFT     | Electronic Funds Transfer                      |
| EIN     | Employer Identification Number                 |
| GBA     | Government Benefits Administrators             |
| HPMS    | Health Plan Management System                  |
| ID      | Identifier or Identification                   |
| IRS     | Internal Revenue Service                       |
| NCPDP   | National Council of Prescription Drug Programs |
| NDC     | National Drug Coder                            |
| NPI     | National Provider Identifier                   |
| NSF     | Non-sufficient Funds                           |
| PIN     | Personal Identification Number                 |
| PDE     | Prescription Drug Event                        |
| SFTP    | Secure File Transfer Protocol                  |
| SSA     | Social Security Act                            |
| ТРА     | Third Party Administrators                     |
| TIN     | Tax Identification Number                      |
| UPIN    | Unique Physician Identification Number         |
| USD     | United States Dollar                           |

## Appendix A: Acronym List

| Error Descriptions                                                  | Process                |
|---------------------------------------------------------------------|------------------------|
| Batch File Errors                                                   |                        |
| File rejected: File must start with a header record                 | Batch                  |
| File rejected: Invalid Header record                                | Batch                  |
| File rejected: Each header record must contain 'HDR', Primary ID    | Batch                  |
| and Reporting period                                                | D + 1                  |
| File Rejected: Invalid Reporting Period                             | Batch                  |
| Header row without defails                                          | Batch                  |
| Partially Rejected                                                  | Batch                  |
| Totally Rejected                                                    | Batch                  |
| File Rejected: Improperly Formatted                                 | Batch                  |
| Primary Id and logon do not match                                   | Batch                  |
| Line item not found.                                                | Batch                  |
| Batch Initiation Failure                                            | Batch                  |
| Batch Defer Failure                                                 | Batch                  |
| Initiation Failure Errors                                           |                        |
| Debit Failed Due to Closed/Invalid Account                          | Initiation: Bank Error |
| Debit Failed Due to Insufficient Funds                              | Initiation: Bank Error |
| Debit Failed Due to Suspended Account                               | Initiation: Bank Error |
| Debit Failed Due to Charged Back Account                            | Initiation: Bank Error |
| Debit Failed Due to Resolved Account                                | Initiation: Bank Error |
| Debit Failed Due to Debit Block                                     | Initiation: Bank Error |
| Scheduled payment date before invoice distribution date             | Initiation             |
| Other UNKNOWN ERROR                                                 | Initiation             |
| Invalid Bank Account                                                | Initiation             |
| Invalid CARE Account                                                | Initiation             |
| Initiation Failure                                                  | Initiation             |
| Post-Initiation Failure Errors                                      |                        |
| Credit Failed Due to Closed/Invalid Account                         | Post-Initiation        |
| Credit Failed Due to Charged Back Account                           | Post-Initiation        |
| Reporting Failure Errors                                            |                        |
| Unknown failure                                                     | Reporting              |
| Line item has been already processed                                | Reporting              |
| Single amount exception velocity amount                             | Reporting              |
| Terminal disabled                                                   | Reporting              |
| Other UNKNOWN ERROR                                                 | Reporting              |
| Your request cannot be processed, Please revise your data and retry | Reporting              |
| Declined                                                            | Reporting              |
| Processing System Error                                             | Reporting              |
| Failed - Closed / Invalid Acct                                      | Reporting              |
| Failed - Non-Sufficient funds                                       | Reporting              |
| Failed - Charged Back                                               | Reporting              |
| Failed - Resolved                                                   | Reporting              |
| Invalid Routing Number                                              | Reporting              |
| Terminal disabled                                                   | Reporting              |

## **Appendix B: Error Message Descriptions**

| <b>Appendix C: Manufacturer Dispute</b> | e Reason Codes and Supporting Data |
|-----------------------------------------|------------------------------------|
| Requirements                            |                                    |

| Dispute<br>Reason<br>Code | Dispute Reason<br>Description                                 | Supporting<br>Detail<br>Reference<br>Number       | Supporting<br>Date 1          | Supporting<br>Date 2           | Additional<br>Information<br>(Optional/<br>Required)                                                                                             |
|---------------------------|---------------------------------------------------------------|---------------------------------------------------|-------------------------------|--------------------------------|----------------------------------------------------------------------------------------------------|
| D01                       | Duplicate Invoice<br>Item                                     | Reference<br>Number                               |                               |                                | Provide additional<br>supporting evidence<br>(Optional)                                                                                          |
| D02                       | Closed Pharmacy                                               |                                                   | NCPDP<br>closed date          |                                | Provide additional<br>supporting evidence<br>(Optional)                                                                                          |
| D03                       | Not PART D<br>Covered Drug                                    |                                                   |                               |                                | Explain statutory<br>exclusion that applies<br>to this drug<br>(Required)                                                                        |
| D04                       | Excessive<br>Quantity                                         |                                                   |                               |                                | Excessive quantity on<br>individual invoice<br>item. Provide<br>proprietary<br>benchmark used to<br>identify excessive<br>quantity<br>(Required) |
| D05                       | Invalid Days<br>Supply<br>REASON CODE<br>DISABLED<br>2/8/2015 |                                                   |                               |                                | Provide additional<br>supporting<br>information<br>(Required)                                                                                    |
| D06                       | High Price of the<br>Drug                                     |                                                   |                               |                                | Provide additional<br>supporting<br>information<br>(Required)                                                                                    |
| D07                       | Last Lot<br>Expiration Date                                   |                                                   | NDC<br>directory<br>drop date | Last lot<br>expiration<br>date | Provide additional<br>supporting<br>information<br>(Optional)                                                                                    |
| D08                       | Early Fill<br>REASON CODE<br>DISABLED<br>2/8/2015             | Reference<br>Number for<br>early fill<br>disputed |                               |                                | Provide additional<br>supporting<br>information<br>(Required)                                                                                    |
| D09                       | Marketing<br>Category is not<br>NDA or BLA                    |                                                   | FDA update<br>date            |                                | Provide additional<br>supporting<br>information<br>(Optional)                                                                                    |

| Dispute<br>Reason<br>Code | Dispute Reason<br>Description                                                                                                    | Supporting<br>Detail<br>Reference<br>Number | Supporting<br>Date 1 | Supporting<br>Date 2 | Additional<br>Information<br>(Optional/<br>Required)          |
|---------------------------|----------------------------------------------------------------------------------------------------|---------------------------------------------|----------------------|----------------------|---------------------------------------------------------------|
| D10                       | Date of Service<br>prior to<br>01/01/2011<br>REASON CODE<br>DISABLED<br>2/8/2015                                                                               |                                             |                      |                      | Provide additional<br>supporting<br>information<br>(Optional) |
| D11                       | PDE improperly<br>invoiced beyond<br>Manufacturer<br>agreement<br>invoice period                                                                               |                                             |                      |                      | Provide additional<br>supporting<br>information<br>(Optional) |
| D12                       | Invalid<br>Prescription<br>Service<br>Reference<br>Number<br><i>REASON CODE</i><br><i>DISABLED</i><br>2/8/2015                                                 |                                             |                      |                      | Provide additional<br>supporting<br>information<br>(Optional) |
| D13                       | Gap discount for<br>disputed PDE<br>exceeds<br>maximum<br>discount amount<br>for a single PDE                                                                  |                                             |                      |                      | Provide additional<br>supporting<br>information<br>(Required) |
| D14                       | Total<br>accumulated gap<br>discounts<br>reported across<br>multiple PDEs for<br>a single<br>beneficiary<br>exceed<br>cumulative<br>maximum<br>discount amount |                                             |                      |                      | Provide additional<br>supporting<br>information<br>(Required) |
| D99                       | Other                                                                                                    |                                             |                      |                      | Provide additional<br>supporting<br>information<br>(Required) |

## Glossary

| Term                    | Definition                                                                                                    |
|-------------------------|----------------------------------------------------------------------------------------------------|
| Authorization<br>Amount | Displays the amount authorized for payment processing, including amounts located in the <u>Invoice Amount</u> and <u>Previous Deferred Amount</u> fields.                                                                                                    |
| Available               | Status designation of an invoice that denotes that an item is ready for payment initiation.                                                                                                    |
| Batch                   | Report type that displays batch files uploaded to the system with status and ability to download files for review.                                                                                                    |
| Batch ID                | Displays the batch numbering convention, system generated, based on the order<br>the batch file received by the system.                                                                                                    |
| Contact Us              | Provides contact information for requesting assistance from the TPA Operations team.                                                                                                    |
| Contract<br>Number      | Pending contract number assigned by CMS which allows participation in the Coverage Gap Discount Program                                                                                                    |
| Corporate ID            | Numerical designation assigned by CMS to Manufacturers.<br>For Manufacturers, the current Mailbox ID will be the Corporate ID.                                                                                                    |
| Data                    | Report type that displays the detail information of distributed invoices and invoice line items and provides the ability to download files for review.                                                                                                    |
| Date Loaded             | Displays the invoice distribution date. This date corresponds to the end of month after the reporting period closing. Date format is DD/MM/YYYY.                                                                                                    |
| Date Submitted          | Displays the calendar date, in MM/DD/YYYY format, the invoice line item was processed for payment initiation.                                                                                                    |
| Date Time               | Displays the batch file date and time for files loaded to the system. Date format is MM/DD/YYYY. Time format is HH:MM AM/PM.                                                                                                    |
| Defer                   | Provides a check box available for selection when the Invoiced Amount or the combination of the <u>Invoiced Amount</u> and the <u>Previous Deferred Amount</u> total less than the system-defaulted allowable amount. Invoice line items can only be deferred if the Manufacturer or Sponsors banking ACH process prevents payment of invoice line items that fall below the minimum ACH processing amount. |
| Deferred                | Status designation of an invoice that denotes that invoice amount falls below<br>minimum. Invoice line items can only be deferred if the Manufacturer or<br>Sponsors banking ACH process prevents payment of invoice line items that fall<br>below the minimum ACH processing amount.                                                                                                    |
| Description<br>(Batch)  | Displays the batch file name loaded to the system.                                                                                                    |
| Dispute                 | Report type that provides the ability to enter dispute requests and review the status of entered requests.                                                                                                    |
| Dispute<br>Distribution | Current Cutoff Calendar field that displays the current reporting period data.<br>Displays the date Dispute distributions are due to be loaded to the Portal.                                                                                                    |
| Dispute<br>Submission   | Current Cutoff Calendar field that displays the current reporting period data.<br>Displays the date Dispute submissions are due to be entered in the Portal.                                                                                                    |
| Download                | Displays a radio button to allow downloading of distributed invoice summary information loaded to the system.                                                                                                    |
| EFTID                   | Displays EFT identifying information in the specified format of CG for<br>Coverage Gap; YYQQ for the reporting period; 9999 for the P number and<br>Z9999 for the contract number. Example: CG14039999Z9999.                                                                                                    |

| Term                | Definition                                                                                                    |
|---------------------|----------------------------------------------------------------------------------------------------|
| Failed (Status)     | Status designation of an invoice that denotes that one (1) or more items have<br>an unsuccessful payment attempt.                                                                                                    |
| Failed (Code)       | Provides an informational message when an invoice line item does not successfully process payments to Manufacturers or Sponsors.                                                                                                    |
| Help                | Provides link to reference guides and system code messages and descriptions.                                                                                                    |
| Incomplete          | Status designation of an invoice that denotes that one (1) or more items have not been paid.                                                                                                    |
| Initiate<br>Payment | Provides a check box to allow the payment process to begin for an individual invoice line item.                                                                                                    |
| Invoice             | Report type that displays the summary information of distributed invoices and provides the ability to download files for review.                                                                                                    |
| Invoice             | Current Cutoff Calendar field that displays the current reporting period data.                                                                                                    |
| Distribution        | Displays the date distributed invoices were posted to the Portal.                                                                                                    |
| Invoice Paid by     | Current Cutoff Calendar field that displays the current reporting period data.<br>Displays the final due date all invoice line items are to be processed for<br>payment.                                                                                                    |
| Invoiced<br>Amount  | Displays the invoice line item amounts due to either the Manufacturer or Sponsor                                                                                                    |
| Invoiced            | Region of the active tab that provides the reporting period of the invoice line                                                                                                    |
| Reporting           | items displayed                                                                                                    |
| Period              |                                                                                                    |
| Last<br>Download    | Displays the last date and time distributed invoice summary data retrieved from the Web Portal. Date format is MM/DD/YYYY. Time format is HH:MM. AM/PM                                                                                                    |
| Logout              | Provides one (1)-click access for logging out of the system.                                                                                                    |
| Manufacturer        | Any entity which is engaged in the production, preparation, propagation, compounding, conversion or processing of prescription drug products, either directly or indirectly, by extraction from substances of natural origin or independently by means of chemical synthesis or by a combination of extraction and chemical synthesis. Such term does not include wholesale distributors or retail pharmacies licensed under State law. <i>From Medicare Coverage Gap Discount Program Agreement, item I.j.</i> |
| My Profile          | Provides ability to enter and review business contact information for Manufacturers and Sponsors.                                                                                                    |
| Outstanding         | Status designation of an invoice that denotes no payment activity has taken place                                                                                                    |
| P Number            | Pending contract number assigned by CMS which allows participation in the Coverage Gap Discount Program                                                                                                    |
| Parent Org. ID      | Numerical designation assigned by CMS to Sponsor.                                                                                                    |
| Payment Date        | Displays current date of a generated invoice line item payment in MM/DD/YYYY format.                                                                                                    |
| Payments Due        | Region of the active tab that provides the final date invoice line item payment initiations due to complete initiation.                                                                                                    |
| Payment/Failed      | Displays the date a specific invoice line item payment initiation successfully processed or where payment initiation failed the payment initiation process                                                                                                    |
| Pending             | Status designation of an invoice that denotes that all line items have been                                                                                                    |
|                     | <b>NALLY DEVIDATION OF AN INVOLCE THAT DEDITES THAT AT THE TERMY DAVE DEED </b>                                                                                                    |

| Term              | Definition                                                                                                    |
|-------------------|----------------------------------------------------------------------------------------------------|
| Previous          | Displays amounts that qualified for deferment from the prior reporting                                                              |
| Deferred          | period(s).                                                                                                    |
| Amount            |                                                                                                    |
| Received          | Status designation of an invoice that denotes payment is in the applicable bank account.                                            |
| Reporting         | Quarter and Calendar year, in YYYYQQ format, prescription drug event data                                                           |
| Period            | distributed to Manufacturers and Sponsors.                                                                                          |
|                   | CY Closeout reimbursement period, in YYYY format, for quarter 17 upheld disputes not offset in prior quarter invoice distributions. |
| Sponsor           | A Part D Plan (PDP) Sponsor, Medicare Advantage (MA) organization offering                                                          |
|                   | a MA-prescription drug (PD) plan, a Program of All-Inclusive Care for the                                                           |
|                   | Elderly (PACE) organization offering a PACE plan including qualified                                                                |
|                   | prescription drug coverage and a cost plan offering qualified prescription drug                                                     |
|                   | coverage. From Pub. 100-18: Medicare Prescription Drug Benefit Manual, section 20.                                                  |
| Status            | The current designation of an invoice line item within the system.                                                                  |
| Status (Batch)    | Displays the condition of the batch file loaded to the system. Batches can be                                                       |
|                   | successful, partially successful (containing line failures) or failed.                                                              |
| Stop Payment      | Provides a check box with the ability to stop payment processing prior to actual                                                    |
|                   | payment for future dated payments.                                                                                                  |
| Successful        | Status designation of an invoice that denotes that all line items have been paid                                                    |
|                   | successfully.                                                                                                    |
| Total Available   | Displays the total dollar amount of remaining invoice line items requiring                                                          |
| To to 1 Dofe me 1 | payment.                                                                                                    |
| Total Deferred    | less than the allowable amount to the subsequent reporting period.                                                                  |
| Total Failed      | Displays the total dollar amount of invoice line items selected for payment that                                                    |
|                   | contained errors and did not complete the payment process for the reporting period.                                                 |
| Total Invoiced    | Displays the total dollar amount of invoice line items that require payment for                                                     |
|                   | the reporting period.                                                                                                    |
| Total             | Displays the total dollar amount of remaining invoice line items requiring                                                          |
| Outstanding       | processing.                                                                                                    |
| Total Owed        | For Manufacturers: Displays the total dollar amount of negative invoice line                                                        |
|                   | items due from Sponsors.                                                                                                    |
|                   | For Sponsors: Displays the total dollar amount of invoice line items due from Manufacturers.                                        |
| Total Pending     | Displays the total dollar amount of invoice line items selected for payment for                                                     |
|                   | the reporting period.                                                                                                    |
| Total Received    | For Manufacturers: Displays the total dollar amount of negative invoice line                                                        |
|                   | items received from Sponsors.                                                                                                    |
|                   | For Sponsor: Displays the total dollar amount of invoice line items received                                                        |
|                   | from Manufacturers.                                                                                                    |
| Total             | Displays the total dollar amount of invoice line items that have successfully                                                       |
| Successful        | paid and are no longer visible in the Payment Initiation or Pending Transaction                                                     |
|                   | regions of the Payments tao.                                                                                                    |

| Term    | Definition                                                                   |
|---------|------------------------------------------------------------------------------|
| User ID | Credential information provided by TPA to Manufacturer or Sponsor for access |
|         | to system.                                                                   |
|         | User ID is the Corporate ID, formerly the Mailbox ID for Manufacturer.       |
|         | User ID is the Parent Organization ID (Parent Org. ID) for Sponsor.          |